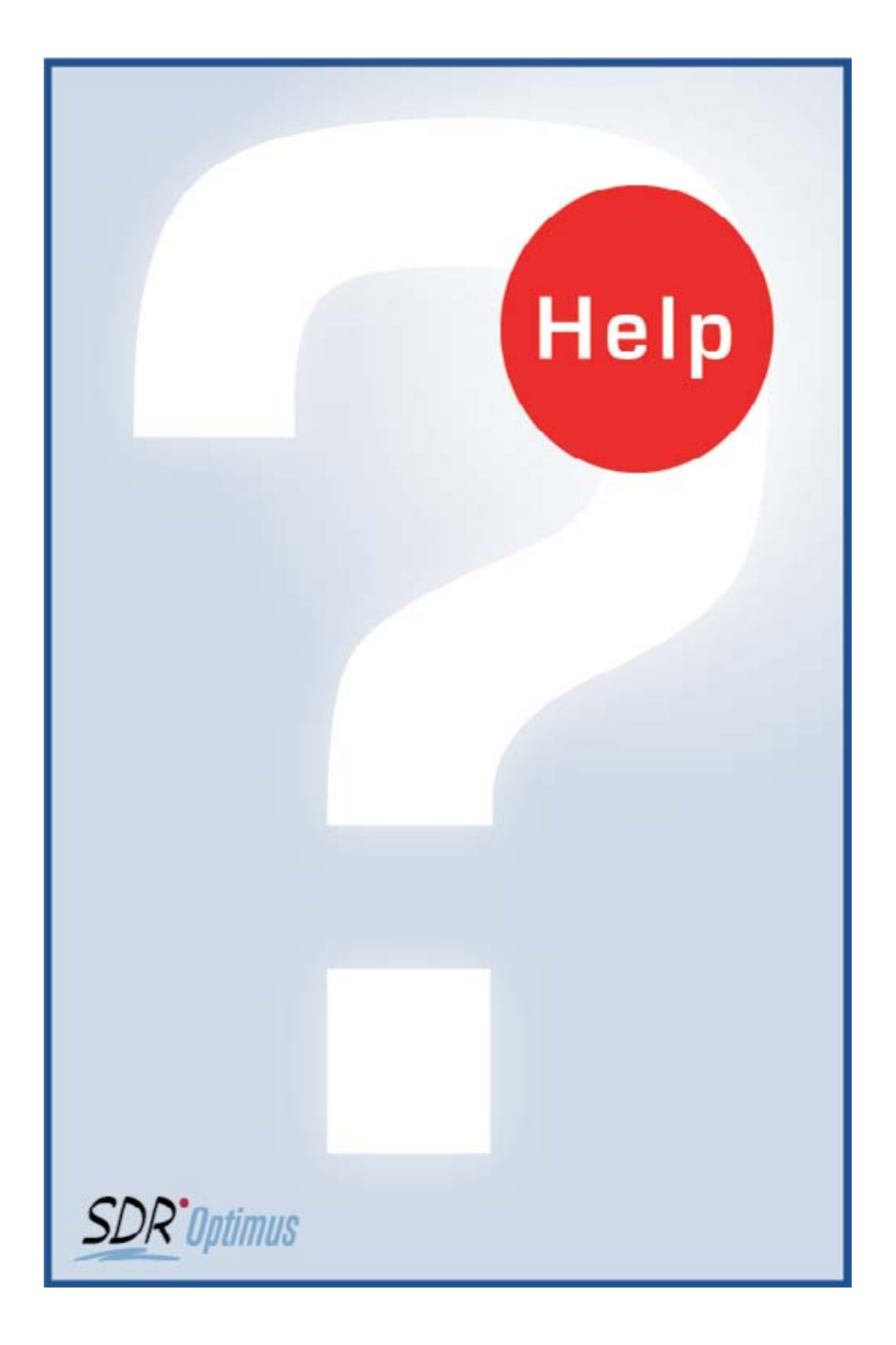

### Inhaltsverzeichnis 1:

#### <u>1. EINFÜHRUNG IN SDR®OPTIMUS</u>

| I.   | Erläuterungen |
|------|---------------|
| II.  | Einleitung    |
| III. | Fenster       |
| IV.  | Navigation    |
| V.   | Funktionen    |

VI. Programmstart .....

#### 2. DIE TEILPROGRAMME VON SDR® OPTIMUS

#### A) PROJEKT-VERWALTUNG

| Ι.   | Einleitung/Hauptfenster |
|------|-------------------------|
| II.  | Buttons                 |
| III. | Neuanlage/Editieren     |
| IV.  | Daten-Tab               |
| V.   | Kontakte-Tab            |
| VI.  | Agenda-Tab              |
| VII. | Dateien-Tab             |
| VIII | .Stunden-Tab            |
| IX.  | Rechnungen-Tab          |
| Х.   | Kommerz-Tab             |
|      |                         |

- XI. Suche-Fenster.....
- XI!. Allgemeine Hinweise.....

#### **B) ADRESSEN-VERWALTUNG**

| I.   | Einleitung/Hauptfenster      |
|------|------------------------------|
| II.  | Buttons                      |
| III. | Neuanlage/Editieren          |
| IV.  | Kontakt-Daten                |
| V.   | Weitere Tabs                 |
| VI.  | Kontaktverknüpfungen         |
| VII. | Suche-Fenster                |
| VIII | .Export                      |
| IX.  | E-mail / Allgemeine Hinweise |
|      |                              |

#### C) STUNDEN-VERWALTUNG

- Ι. Einleitung/Hauptfenster .....
- II. Buttons.....
- III. Neuanlage/Editieren.....
- IV. Kommen und Gehen.....
- V. Auswertungen.....
- VI. Suche-Fenster .....
- VII. Allgemeine Hinweise.....

## SDR<sup>®</sup>OPTIMUS Hilfe

| <br>7 |
|-------|
|       |
| 9     |
| <br>  |
| 11    |
| 13    |
| <br>  |

| <br>14 |
|--------|
| <br>15 |
| <br>16 |
| 25     |
| 26     |
| 27     |
| 29     |
|        |
| .33    |
|        |
| 35     |
|        |
|        |
|        |
| 38     |
| <br>   |

|     |     |     |     |     |     |     |   | ••• | • • |   | ••• |   | • • |   | •   |   |   | • • | • | • • |     |   | ••• |   | ••• |   | ••• |   | ••• |   | ••• | ••• | • |     |     | • | ••• | ••• | • • |       |     | -   | -  |
|-----|-----|-----|-----|-----|-----|-----|---|-----|-----|---|-----|---|-----|---|-----|---|---|-----|---|-----|-----|---|-----|---|-----|---|-----|---|-----|---|-----|-----|---|-----|-----|---|-----|-----|-----|-------|-----|-----|----|
|     |     |     |     |     |     |     |   |     |     |   |     |   |     |   |     |   |   |     |   |     |     |   |     |   |     |   |     |   |     |   |     |     |   |     |     |   |     |     |     |       |     | 3   | 39 |
|     |     |     |     |     |     |     | _ |     |     | _ |     |   |     |   |     |   |   |     |   |     |     |   |     | _ |     | _ |     | _ |     | _ |     |     |   |     |     |   |     |     |     |       |     | 4   | 0  |
|     |     | ••• |     |     | ••• | ••• |   |     | • • |   | ••• |   |     |   |     |   |   |     | • | • • |     |   | ••• |   | ••• |   | ••• |   | ••• |   | • • | ••• |   |     | ••• | • | ••• | ••• |     |       |     |     | •  |
|     |     |     |     |     |     |     |   |     |     |   |     |   |     |   |     |   |   |     |   |     |     |   |     |   |     |   |     |   |     |   |     |     |   |     |     |   |     |     |     |       |     | 5   | 51 |
|     |     |     |     |     |     |     |   |     |     |   |     |   |     |   |     |   |   |     |   |     |     |   |     |   |     |   |     |   |     |   |     |     |   |     |     |   |     |     |     |       |     | E   | 5  |
| • • | • • | ••  | •   | • • | ••  | • • | • | • • | • • | • | • • | • | • • | • | • • | • | • | • • | • | • • | • • | • | • • | • | • • | • | • • | • | • • | • | • • | • • | • | • • | • • | • | • • | • • | • • | • • • | ••• | . 3 | 2  |
|     |     |     |     |     |     |     |   |     |     |   |     |   |     |   |     |   |   |     |   |     |     |   |     |   |     |   |     |   |     |   |     |     |   |     |     |   |     |     |     |       |     | 5   | 53 |
|     |     |     |     |     | ••• | ••• |   |     | ••• |   | ••• |   | • • |   |     |   |   |     | • | • • |     |   | ••• |   | ••• |   | ••• |   | ••• |   | ••• | ••• |   |     | ••• | • | ••• | ••• | ••• |       |     |     | -  |
|     |     |     |     |     |     |     |   |     |     |   |     |   |     |   |     |   |   |     |   |     |     |   |     |   |     |   |     |   |     |   |     |     |   |     |     |   |     |     |     |       |     | .5  | 59 |
|     |     |     |     |     |     |     |   |     |     |   |     |   |     |   |     |   |   |     |   |     |     |   |     |   |     |   |     |   |     |   |     |     |   |     |     |   |     |     |     |       |     |     | ~  |
|     |     |     |     |     |     |     | • |     |     |   |     |   |     |   | • • |   | • |     |   |     |     | • |     | • |     | • |     | • |     | • |     |     | • |     |     |   | • • |     |     |       | • • | 6   | 0  |
|     |     |     |     |     |     |     |   |     |     |   |     |   |     |   |     |   |   |     |   |     |     |   |     |   |     |   |     |   |     |   |     |     |   |     |     |   |     |     |     |       |     | 1   | 1  |
| •   | ••• | ••  | • • | ••• | • • | ••  | • | • • | • • | • | • • | • | • • | • | • • | • | • | • • | • | • • | ••• | • | • • | • | • • | • | • • | • | • • | • | • • | • • | • | ••  | • • | • | ••  | • • | • • | • • • | ••• | C   | )  |

| <br>    | <br>    | <br> | <br> |     |     | <br>    |  |   |     |     |   |     |     |     | <br> |     |   | <br>    |     | <br> | <br> | <br> | <br>  | 62 | 2 |
|---------|---------|------|------|-----|-----|---------|--|---|-----|-----|---|-----|-----|-----|------|-----|---|---------|-----|------|------|------|-------|----|---|
| <br>    | <br>    | <br> | <br> |     |     | <br>    |  |   |     |     |   |     |     |     |      |     |   | <br>    |     |      | <br> | <br> | <br>  | 63 | 3 |
|         | <br>    | <br> |      |     |     | <br>    |  |   |     |     |   |     |     |     |      |     |   | <br>    |     |      |      | <br> | <br>( | 64 | 4 |
| <br>    | <br>    | <br> |      |     |     | <br>    |  |   |     |     |   |     |     |     | <br> |     |   | <br>    |     | <br> | <br> | <br> | <br>( | 6  | 7 |
| <br>    | <br>    | <br> |      |     |     | <br>    |  |   |     |     |   |     |     |     |      |     |   | <br>    |     |      | <br> | <br> | <br>( | 6  | 7 |
| <br>    | <br>    | <br> |      |     |     | <br>    |  |   |     |     |   |     |     |     |      |     |   | <br>    |     |      | <br> | <br> | <br>  | 7  | 1 |
| <br>    | <br>    |      | <br> |     |     | <br>    |  |   |     |     |   |     |     |     | <br> |     |   | <br>    |     | <br> | <br> | <br> | <br>  | 7  | 2 |
| <br>••• | <br>••• | <br> | •••  | ••• | • • | <br>••• |  | • | ••• | ••• | • | ••• | • • | ••• |      | ••• | • | <br>••• | ••• | <br> | <br> | <br> |       |    | - |

## SDR<sup>®</sup>OPTIMUS Hilfe

### Inhaltsverzeichnis 2:

#### 2. DIE TEILPROGRAMME VON SDR® OPTIMUS

#### D) RECHNUNGEN:

| Ι.   | Einleitung/Hauptfenster | .74 |
|------|-------------------------|-----|
| II.  | Buttons                 | .75 |
| III. | Neuanlage/Editieren     | .76 |
| IV.  | Buchungen               | .79 |
| V.   | Suche-Fenster           | .83 |
| VI.  | Auswertungen            | .83 |
|      |                         |     |

#### E) AUSW/ERTUNGEN:

| Einleitung          | .84                                                                                               |
|---------------------|---------------------------------------------------------------------------------------------------|
| Ausgabeformen       | .85                                                                                               |
| Mitarbeiter-bezogen | .88                                                                                               |
| Projekt-bezogen     | .91                                                                                               |
| Termin-bezogen      | .93                                                                                               |
| Listen              | .95                                                                                               |
|                     | Einleitung<br>Ausgabeformen<br>Mitarbeiter-bezogen<br>Projekt-bezogen<br>Termin-bezogen<br>Listen |

#### F) ADMIN-VERWALTUNG

| I. Einleitung/Hauptfenster                 | 96  |
|--------------------------------------------|-----|
| II. GL-Einstellungen-Tab                   | 97  |
| III. GL-Einstellungen2-Tab                 |     |
| IV. GL-Arbeitszeitmodelle-Tab              |     |
| V. GL-Etiketten-Tab                        | 100 |
| VI. GL-Come and Go-Tab                     |     |
| VII. Suche-Tab                             | 101 |
| VIII.BN-Userdaten-Tab                      |     |
| IX. BN-Programmrechte-Tab                  | 103 |
| X. BN-ÜberAusz.Tab / Bar AuszTab           | 104 |
| XI. BN-Urlaub-Tab / AZ-Modell-Zab          | 105 |
| XII. BN-Startkonto-Tab / Notiz-Tab         |     |
| XIII.BN-Sollstunden-Tab / Stundensätze-Tab | 107 |
| XIV.DB-Admin                               | 108 |
| XV. Allgemeine Hinweise                    | 114 |

# **SDR®OPTIMUS**

#### <u> 3. INDEX</u>

## Benutzerhandbuch

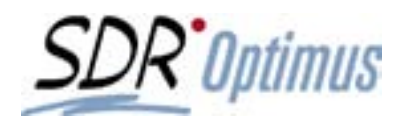

#### Aufbau der Hilfe

#### Erläuterungen

Die SDR®OPTIMUS Hilfe bietet Ihnen detaillierte Erklärungen zu allen Funktionen der Organisationssoftware. Die Erklärungen sind in mehrere Kapitel unterteilt, die verschiedenen Bereichen angehören. Diese Einteilung ist die Grundlage der Verweise zu weiteren Hilfethemen. Ein Verweis besteht aus den jeweiligen Bereichen, Kapitel und Abschnitten und ist immer unterstrichen (z.B.: - siehe ADMIN-VERWALTUNG / Stunden-Tab).

Die Beschreibungen der einzelnen Module befinden sich in dem Kapitel "Die Teilprogramme von SDR<sup>®</sup>OPTIMUS<sup>\*</sup>. Sie beginnen stets mit einer kurzen Einleitung und der Erklärung der verschiedenen Funktionen, die in diesem Modul zur Anwendung kommen. In den betreffenden Kapiteln wird anhand von zahlreichen Screenshots und Beispielen das Modul erklärt. Weiters werden auch die wichtigsten und schnellsten Eintragsarten erläutert.

Die einzige Ausnahme bilden die Auswertungen, die eigentlich kein eigenes Teilprogramm sind und auf mehrere Arten gestartet werden können.

Es gibt zwei verschiedene Arten von Rufzeichen, die Sie auf Besonderheiten von SDR®OPTIMUS aufmerksam machen sollen:

Das blaue Rufzeichen verweist auf hilfreiche Tips zur schnelleren Anwendung und das gelbe Rufzeichen macht Sie auf Fehlerquellen aufmerksam.

© 2014 Software Development Reichhart GmbH. Alle Rechte vorbehalten.

#### SDR®OPTIMUS Version 6 Handbuch.

Dieses Handbuch sowie die darin beschriebene Software werden unter Lizenz zur Verfügung gestellt und dürfen nur für den Eigenbedarf verwendet oder kopiert werden. Der Inhalt dieses Textes dient ausschließlich Informationszwecken, kann ohne Vorankündigung verändert werden und ist nicht als Verpflichtung von Software Development Reichhart GmbH anzusehen. Software Development Reichhart GmbH gibt keine Gewähr oder Garantie hinsichtlich der Richtigkeit und der Genauigkeit dieser Unterlage.

Kein Teil dieser Dokumentation darf, außer durch das Lizenzabkommen ausdrücklich erlaubt, ohne die vorherige schriftliche Genehmigung von der Software Development Reichhart GmbH reproduziert, in Datenbanken gespeichert oder in irgendeiner Form elektronisch, fotomechanisch, auf Tonträger oder auf irgendeine andere Weise übertragen werden. Die gewerbliche Nutzung der in diesem Produkt gezeigten Modelle und Arbeiten ist nicht zulässig.

Fast alle Hardware- und Softwarebezeichnungen, die in dieser Unterlage erwähnt werden, sind gleichzeitig auch eingetragene Warenzeichen oder sollten als solche betrachtet werden.

Software Development Reichhart GmbH Schachnerstr. 53 A - 1220 Wien Tel.: +43 1 237 91 22 Fax: +43 1 204 42 71 Email: info@sdr.at web: www.sdr.at

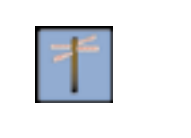

SDR-Optimus verfügbar sind.

Weiters weist Sie das rote Dreieck auf Neuigkeiten im Vergleich zur Vorgängerversion von SDR-Optimus hin! Steht das Dreieck am Anfang einer Seite, ist der gesamte Bereich neu im Programm. Finden Sie es im Gegensatz dazu mitten im Text, bezieht es sich auf den jeweiligen Absatz.

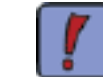

Die Installationshilfe ist eine eigenständige Datei und befindet sich auf der Produkt CD. Für weitere Installationshilfen melden Sie sich bitte bei unserer Supportabteilung.

SDR<sup>®</sup> Antone Hilfe

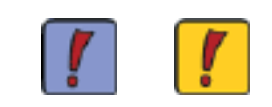

Bitte beachten Sie, dass einige Tabs branchenspezifisch sind und in Ihrer Version nicht aktiviert sein müssen! Dazu zählen zum Beispiele alle KG-Tabs, die nur in einigen-Versionen von

Ähnliches gilt für die Eingabemaske der Projekt-Stammdaten. Die Unterschiede liegen allerdings fast ausschließlich in der Anzahl und der Anordnung der Eingabefelder. Diese Branchenspezifika werden durch den Wegweiser gekennzeichnet:

#### Was ist SDR<sup>®</sup>OPTIMUS

#### Einleitung

Oberfläche:

SDR<sup>®</sup>OPTIMUS ist ein Programmpaket, dessen konsequenter Einsatz ein Höchstmaß an Transparenz und Effizienz bei den wichtigsten Verwaltungsaufgaben im Büroalltag herbeiführt. Unsere Zielsetzung war es, eine Software zu schaffen, die alle Mitarbeiter für ihre spezifischen Tätigkeitsbereiche nutzen können, die möglichst an jedem Arbeitsplatz lauffähig ist und überdies sämtliche Daten zu allen Geschäftsbeziehungen zentral verwaltet. Auf den folgenden Seiten werden die Anwendungsgebiete und Features unserer Software anhand von Screenshots und Beispielen demonstriert und erklärt.

Um den Anforderungen eines Organisationssystems gerecht zu werden, vereint SDR<sup>®</sup>OPTIMUS unterschiedliche Programm-Module.

Das Herzstück der Komplettlösung bildet die Projektverwaltung, die die wichtigsten Projekt-Daten schnell und übersichtlich erfasst und anzeigt. Natürlich gibt es zu jedem Projekt verschiedene Kontaktpersonen wie z.B.: Ansprechpartner, Auftraggeber und Rechnungsempfänger dafür gibt es das zweite Modul - eine integrierte Adressverwaltung, die auch als eigenständiges Programm lauffähig ist. Was wäre ein Organisationssystem ohne einer Stundenverwaltung, mit deren Hilfe die verschiedenen Tätigkeiten der Mitarbeiter genau erfasst werden können. Das besondere an SDR<sup>®</sup>OPTIMUS ist seine Flexibilität. Darunter verstehen wir nicht nur die plattformunabhängige, modulare Implementierung in Java, sondern auch die Tatsache, dass jeder Systemadministrator SDR<sup>®</sup>OPTIMUS mit der Admin-Verwaltung nach seinen Wünschen anpassen kann.

Zu einer der schönsten Eigenschaften von SDR® OPTIMUS zählt sicherlich die benutzerfreundliche

| Marbeller       | MAXI   |          | Nummer: 632 % - Code:                                     | 100   |
|-----------------|--------|----------|-----------------------------------------------------------|-------|
|                 |        |          |                                                           |       |
| Datum: 2001     | 11 01  |          | Beginn: 15 [15] O Dauer / O Ende                          | 6 14  |
| Projekt: GEO    | 10 - O | 2000     | Atristerprojekt                                           |       |
| Asbeitscode:    | 34     | Bez      | Gemeindeamt, LeiLingenieur                                |       |
| Diastencode:    |        | BIZ      |                                                           |       |
| Wagennummer     | 2      | Bez      | VW Bus Diesel Beil: Kitsmater:                            | 76    |
| Bar - Code:     |        | Bez      | 🖉 🗆 privat Betrag:                                        |       |
| Material - Code | 8      | Bez      | Koplen A4 Mange 55.00                                     |       |
| Anmericung:     | Bespre | schung n | nit Beamten                                               |       |
| 2100 82         | 2001   | Deters   | ver bis Dever Detreitway Destreter Testguist American D-C | ant a |
| GEO 2000        | 2      | 01-11-01 | 69.00 12.00 02.00 02.00 Musterpr., MAXI Besprechung       | 0     |

## SDR<sup>®</sup>Optimus - Einführung

### Aufbau von SDR®OPTIMUS

#### Fenster

Grob gesehen lässt sich jedes Fenster in mehrere Bereiche einteilen, die sich natürlich von Teilprogramm zu Teilprogramm unterscheiden:

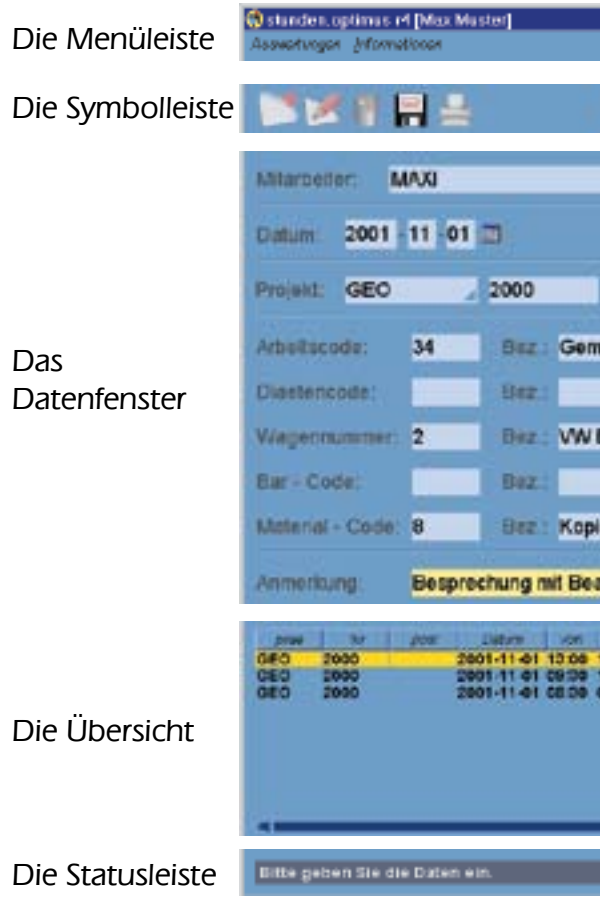

Die Menüleiste gibt es in der Projekt-, Adressen- Rechnungs- und Stunden-Verwaltung. Sie können über die dargestellten Menüs Auswertungen starten, ihr Passwort ändern und Adressen exportieren.

Die Anzahl und Art der Buttons in der Symbolleiste ist abhängig von dem Programmteil, in dem Sie sich befinden. Die verschiedenen Funktionen werden in den betreffenden Kapiteln erklärt.

Grundsätzlich gibt es in jedem Fenster einen Bereich zur Dateneingabe, in dem die zu verwaltenden Werte erfasst werden.

In der Übersicht sehen Sie eine Liste von Einträgen (z.B.: Suchergebnisse oder Stundeneinträge von einem Tag), zwischen denen Sie per Mausklick wechseln können.

Die Statusleiste weist Sie stets auf den gegenwärtigen Fenstermodus hin und bietet oft hilfreiche Tipps!

| 1                                                            |                                                       | 4                                       | P                                 | ?                                | СХ          |
|--------------------------------------------------------------|-------------------------------------------------------|-----------------------------------------|-----------------------------------|----------------------------------|-------------|
|                                                              | Nummer:                                               |                                         | 632                               | % - Code:                        | 100         |
|                                                              | Beginn:                                               | 15 : 15                                 | O Dau                             | er / O Ende                      | 16 :45      |
|                                                              | Musterproj                                            | ekt (                                   |                                   |                                  |             |
| neindeamt, L                                                 | eitJngenieur                                          |                                         |                                   |                                  |             |
|                                                              |                                                       |                                         | _                                 |                                  |             |
| Bus Diesel                                                   |                                                       | Belf.:                                  |                                   | Kilometer:                       | 76          |
|                                                              |                                                       | 2 O pr                                  | Wat Br                            | drag:                            |             |
| ien A4                                                       |                                                       | _                                       | _ M                               | enge: 55,00                      |             |
| amten                                                        |                                                       |                                         |                                   |                                  |             |
| 210 Dater 31<br>1615 0215 03<br>1200 0200 03<br>0900 0100 01 | 145 Musterpr MA<br>100 Musterpr MA<br>100 Musterpr MA | urbeter<br>ut Offic<br>ut Bes<br>ut Beg | Taxagent<br>rechang<br>shung, Inc | Answerung D<br>Angebot, 0<br>H 0 | 0<br>0<br>0 |
|                                                              |                                                       |                                         |                                   |                                  |             |
|                                                              |                                                       |                                         |                                   |                                  |             |
|                                                              |                                                       |                                         |                                   |                                  |             |

### Aufbau von SDR®OPTIMUS

#### Navigation

SDR®OPTIMUS kann mit Maus und Tastatur bedient werden.

Klicken Sie einfach mit der linken Maustaste, um die gewünschten Tabs zu öffnen (Kontakte Agenda Datei) und in die gewünschten Eingabefelder ( ), um Einträge vorzunehmen. Sie können auch mit der Enter-Taste von einem Eingabefeld zum nächsten Eingabefeld springen. In einigen Fenstern befinden sich auch Checkboxen ( ), die spezielle Funktionen aktivieren können ( ).

Durch die hier aufgelisteten Shortcuts (Tastenkombinationen) kann die Datenerfassung zusätzlich beschleunigt werden:

| Strg + a   | Agendaeintrag abschließen                          |
|------------|----------------------------------------------------|
| Strg + e   | Editieren                                          |
| Strg + d   | Duplizieren                                        |
| Strg + f   | Schnellsuche öffnen                                |
| Strg + n   | Neuanlage                                          |
| Strg + p   | Projekt-Stammdatenblatt drucken                    |
| Strg + s   | Suche öffnen / bei geöffneter Suche: Suche starten |
| Strg + 1-9 | Tab wechseln                                       |
| F 12       | Speichern                                          |

Menüs werden durch einfache Mausklicks oder durch die Tastenkombination Alt + unterstr. Buchstabe geöffnet:

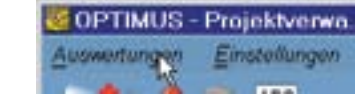

Ähnlich verhält es sich mit den Buttons. Ein Klick mit der linken Maustaste auf einen Button hat eine Aktion zur Folge. Sie müssen jedoch beachten, dass einige Buttons in gewissen Ansichtsmodi deaktiviert sind. Man erkennt Sie dadurch, dass sie grau überdeckt werden:

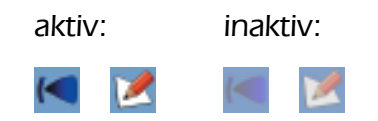

Die Funktionen der Buttons werden gesondert in den einzelnen Teilprogrammen erklärt!

## SDR<sup>®</sup>Optimus - Einführung

### Aufbau von SDR®OPTIMUS

#### Funktionen 1/2

Um die Eingabe der Daten so fehlerfrei und einheitlich wie möglich zu gestalten, bietet SDR<sup>®</sup>OPTIMUS zahlreiche Hilfsfunktionen:

Die am häufigsten vorkommenden Funktionen sind Dropdown-Menüs. Diese ermöglichen eine unkomplizierte Auswahl von vorgegebenen Eintragsmöglichkeiten:

| Milarbeiler:   | MAXI    |           | _           |                  |
|----------------|---------|-----------|-------------|------------------|
| Datum: 200     | 1 11 01 |           |             |                  |
| Projekt: GE    | 0       | 2000      |             |                  |
| Arbeitscode    | 34      | Bez       | Gemein      | deamt, LeitJ     |
| Diastencode:   |         | Bez       | Feldskiz    | rechnen, Technil |
| Wagennumm      | er: 2   | Bez       | Formatis    | sieren/Stemp     |
| Bar - Code:    |         | Bez       | Gegenü      | berstellung.     |
| Material - Cos | 6 B     | Bez       | Gemein      | deamt, Leita     |
| Anmentung:     | Bespr   | echung m  | Geoman      | keting, Tech     |
|                | 2147    | Dates     | 10m 24      | Date: Long       |
| GEO 2000       | -       | 301-11-01 | 13:00 15:16 | 6 02:16 06:46    |

Überall dort, wo Sie diese dunkelblaue E erkennen können, haben Sie die Möglichke Dropdown-Menü zu öffnen. Sie können Ih erleichtern und beschleunigen.

Die Dropdown-Menüs werden genau auf Ihre Firmenbedürfnisse abgestimmt und zählen somit zu den wertvollsten Eingabehilfen, die Ihnen SDR<sup>®</sup>OPTIMUS bietet.

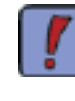

Verwenden Sie die "Schnellsuche"-Funktion! Wenn Sie ein Dropdown-Menü öffnen, in dem man ausschließlich Vorschlagswerte wählen kann, und den Anfangsbuchstaben des gewünschten Eintrages tippen, springt die Markierung automatisch auf die erste Auswahlmöglichkeit mit diesem Buchstaben.

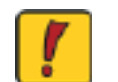

Achtung! Wenn Sie mit der Maus in das Dropdown-Menü klicken, ist die "Schnellsuch"-Funktion deaktiviert!

SDR<sup>®</sup> Mille

|                                                                                    | P                                                      | ?                | сх                        |  |
|------------------------------------------------------------------------------------|--------------------------------------------------------|------------------|---------------------------|--|
| lummer:                                                                            | 632                                                    | % - Code:        | 100                       |  |
| Beginn: 15 115                                                                     | O Daue                                                 | r / O Ende       | 16 :45                    |  |
| Musterprojekt                                                                      |                                                        |                  |                           |  |
| enleur                                                                             | _                                                      |                  |                           |  |
| niker<br>I. Helfer                                                                 |                                                        |                  |                           |  |
| genieur<br>enleur                                                                  |                                                        |                  |                           |  |
| cer<br>cer                                                                         |                                                        |                  |                           |  |
| usterpr., MAXI Off<br>usterpr., MAXI Off<br>usterpr., MAXI Be<br>usterpr., MAXI Be | toelgoot<br>tee Amend<br>sprochung, ing<br>genung, ing | Angebet 0        | 54 2001   2.001<br>0<br>0 |  |
|                                                                                    |                                                        |                  |                           |  |
|                                                                                    |                                                        |                  |                           |  |
| Ecke in einem<br>eit, durch Mau<br>nre Eingaben s                                  | n Textfe<br>isklick e<br>so enoi                       | eld<br>ein<br>rm |                           |  |

### Aufbau von SDR<sup>®</sup>OPTIMUS

#### Funktionen 2/2

Der Kalenderbutton ( ) dient zum Öffnen eines kleinen Kalenders - diese Funktion steht Ihnen überall zur Verfügung, wo Sie ein Datum angeben können oder wollen:

Diese Ansicht ermöglicht Ihnen, per Mausklick das gewünschte Datum auszuwählen. Soll-

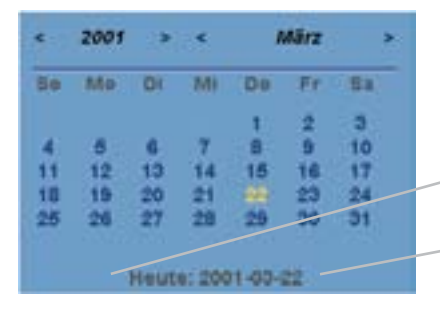

ten Sie wieder auf den heutigen Tag springen wollen, so brauchen Sie nur auf den Schriftzug am unteren Rand des Fensters zu klicken ( ).

Wenn Sie mit der rechten Maustaste auf ein Datumsfeld klicken, öffnet sich ein Auswahlmenü, zur schnelleren Eingabe von standardisierten Zeitbereichen.

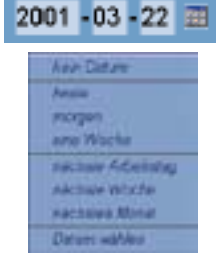

Eine weitere Funktion, die im Laufe des Programmes immer wiederkehren wird, ist das Druckoptionen-Fenster:

Das Druckerwahl-Tab ist in allen Modulen identisch aufgebaut. Wir unterscheiden stets zwischen der Ausgabe auf dem Standard-Drucker (es öffnet sich der Druckdialog Ihres Betriebssystemes), einer Ausgabe auf Ihrem Bildschirm oder dem Exportieren in eine .txt- bzw. Excel-Datei. Diese Auswahlmöglichkeiten finden sich in allen Druckmenüs wieder.

Die restlichen Tabs können unterschiedliche Funktionen beinhalten und werden in der Folge in den betreffenden Kapiteln erklärt.

| swahl Onscherwahl   |                                        |  |
|---------------------|----------------------------------------|--|
| Bitschrosisgabs     | Ausgabe auf dans Bildschilm            |  |
| Manufaction and and | Ausgabe direkt auf den Standankbrucker |  |
| Tattoni             | Ausgabe in aire einfactie Teitidatet   |  |
| Excentral           | Ausgate in sine Exception              |  |

Im unteren Bereich des Fensters bietet sich Ihnen die Möglichkeit, die vorgenommenen Druckeinstellungen auch zu speichern. Geben Sie dazu einfach eine Bezeichnung in die Combo-Box ein und klicken Sie auf den Speichern-Button daneben. Von nun an können Sie diese Einstellungen aufrufen, indem Sie einfach den gewünschten Eintrag in der Combo-Box auswählen. Durch einen Klick auf den Löschen-Button wird der ausgewählte Eintrag wieder gelöscht.

### Aufbau von SDR®OPTIMUS

#### Programmstart

SDR<sup>®</sup>OPTIMUS wird mit einem Doppelklick auf die Datei Optimus.exe im entsprechenden Ordner gestartet. Jeder User muss zur Anmeldung seinen Benutzernamen und sein Kennwort eingeben. Diese beiden Werte erhalten Sie von Ihrem System-Administrator, der diese auch

| Denuzer.  | Maxi |  |
|-----------|------|--|
| Kennwort: |      |  |
|           | 1.1  |  |
|           |      |  |
|           |      |  |

Danach öffnet sich das Optimus Start-Center:

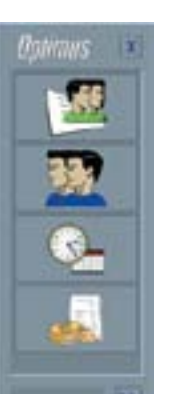

Klicken Sie nun auf den entsprechenden Button, um das gewünschte Teilprogramm von SDR-Optimus zu starten. Sobald Sie die Maus über einen der Buttons bewegen, wird im unteren Bereich des Fensters der Name des entsprechenden Moduls angezeigt.

Ganz rechts unten in der Ecke des Fensters befindet sich noch ein kleiner Doppelpfeil. Mit einem Klick auf denselben rollt die im rechten Screenshot dargestellte Leiste auf. Dort befinden sich weitere Buttons: der oberste ( ) dient zur Neuanmeldung (evtl. als anderer User), der nächste ( ) öffnet den Kommen und Gehen Modus (siehe <u>STUN-DEN-VERWALTUNG</u>) und der dritte Button von oben ( ) dient dient zur Änderung des Kennwortes. Die vier weiteren Buttons ( ) finen das jeweilige Adminstrations-Tool. Diese sind nur für den Adminstrator relevant (siehe <u>ADMIN-VERWALTUNG</u>).

Das Passwort kann in jedem Programm vor User über das Menü Einstellungen geänder werden:

Tragen Sie dazu einfach Ihr altes Kennwor Ihr neues Kennwort und nocheinmal Ih neues Kennwort zur Bestätigung der korrel ten Eingabe ein.

## SDR<sup>®</sup>Optimus - Einführung

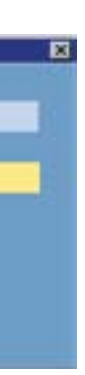

festlegt. Geben Sie Ihre zugewiesenen Codes ein und klicken Sie auf "Anmelden".

Wenn Sie ein Betriebssystem mit Anmelde-Funktion verwenden, kann der Login-Vorgang für SDR<sup>®</sup>OPTIMUS vereinfacht werden. Voraussetzung ist nur, dass der im Netzwerk angemeldete User auch in SDR<sup>®</sup>OPTIMUS existiert (als dieser ist er dann auch automatisch im Programm eingeloggt).

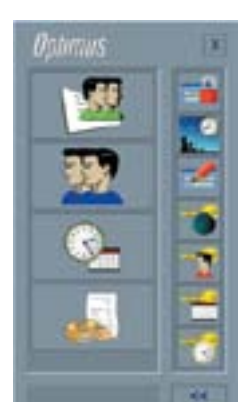

| wort-andern          |           |
|----------------------|-----------|
| Benutzer:            | MAXI      |
| Alles Kennwort:      |           |
| Neues Kennwort       |           |
| Kennwortbestaligung: |           |
| rennworssessingung.  | -         |
| Speichern            | Abbrechen |

### Projekt-Verwaltung

#### Einleitung

SDR<sup>®</sup>OPTIMUS ist eine Software, die "Geschäftsfälle", also Projekte oder Aufträge, verwaltet. Natürlich gibt es eine Vielzahl an Daten, die alle zu einem Projekt gehören; deshalb haben wir diese sowohl bei der Eingabe als auch bei der Ausgabe gruppiert, um einerseits die Verwaltung und andererseits die Bedienbarkeit einfacher zu gestalten.

Sämtliche Daten, die zu einem Projekt gehören, können von SDR®OPTIMUS erfaßt und verwaltet werden. Dazu zählen neben den Stammdaten, wie Auftragsart, Verantwortlicher, Auftraggeber... auch eine Reihe von Terminen oder Dateien aus anderen Anwendungsprogrammen. Daher ist die Projekt-Verwaltung mit mehreren Teilprogrammen verknüpft:

- über die Adressen-Verwaltung können einem Projekt mehrere unterschiedliche Kontakte zugeordnet werden;
- die integrierte Agenda ermöglicht das Anlegen von wichtigen Terminen, Aufgaben, informellen Einträgen, Posteingängen,... und bietet eine detaillierte Aufstellung aller bereits erledigten Tätigkeiten;
- basierend auf den eingetragenen Daten der Stunden-Verwaltung ergibt sich die Stundenaufstellung eines ausgewählten Projektes;
- die optional integrierte Datei-Verwaltung ermöglicht die Zuordnung von z.B: Word-Dokumenten, Auto CAD-Plänen oder Excel-Tabellen.

#### OPTIMUS - Projektverweitung, PG ( Thomas Schüssler ) Furster. **7 12** || Projekt: CRM 3258 \* 2384, Braitanfurt bei Wien, Konigsbühelstraße, 17 verantwortlich: MAXMUSTER Anisgo: 2001-03-22 Abschluss Antchrift A - 2384 Breitenfurt bei Wien, Königsbühelstrelle 17 Koniakt. Dipl.Ing. Friedrich Reichhart Arti Angebolslegung KG 16119, Moding VA: Baden Gemeinde: Möcling DKM: Vorhanden 68 Möcling Breitenfurt bei Wien, Königsbuh. MAXMUSTER Konigsbuheistrate 17, 2354 Bret Enter-Taste. Projett geladen

#### Projekt-Verwaltung

#### Buttons

Hier finden Sie eine Auflistung der Buttons, die Ihnen in der Projekt-Verwaltung zur Verfügung stehen, und deren Kurzbeschreibung. Die wichtigsten Modi und Ansichten werden in der Folge noch genauer erklärt.

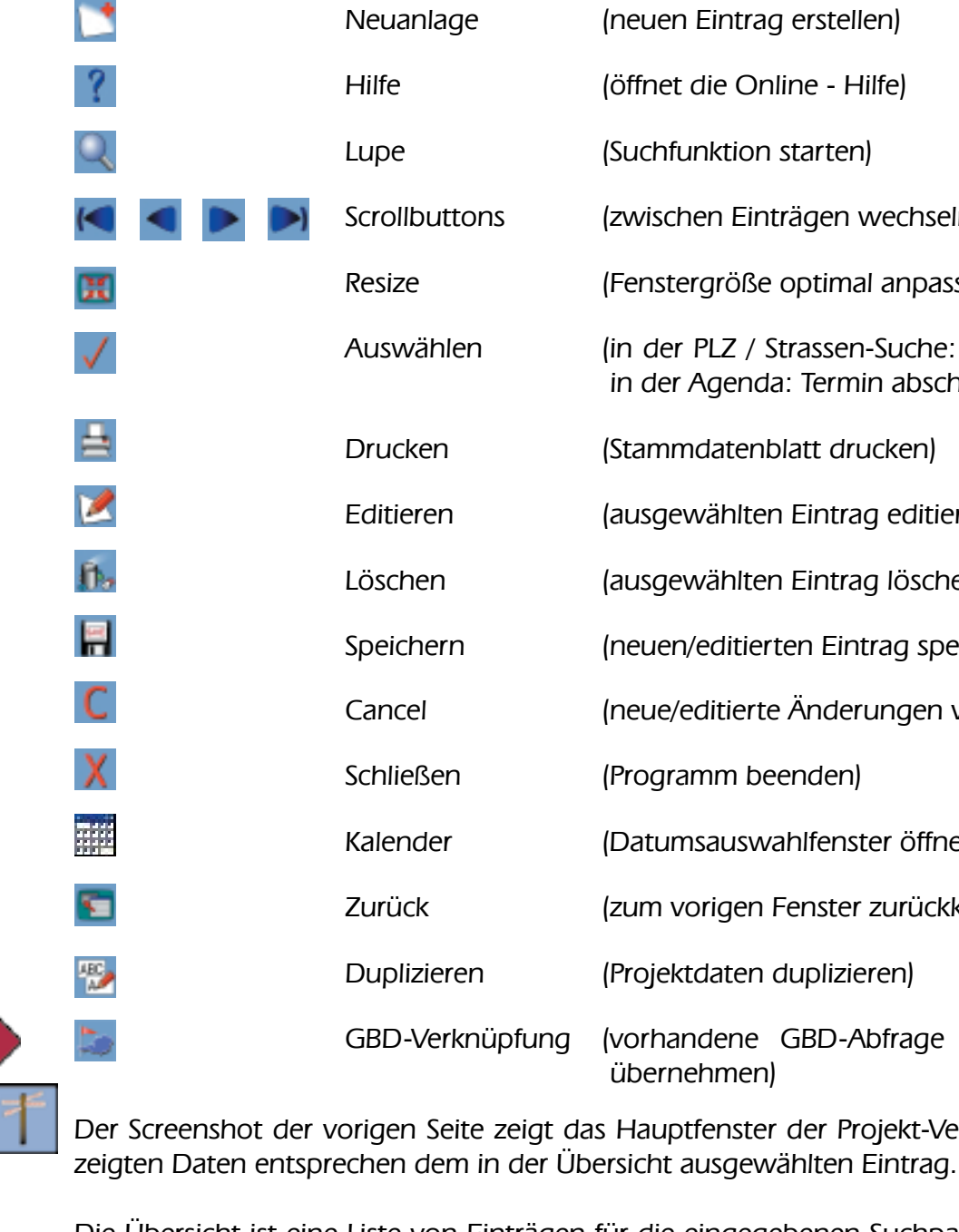

Die Übersicht ist eine Liste von Einträgen für die eingegebenen Suchparameter. Sie befindet sich im unteren Bereich des Fensters - durch Mausklicks kann einfach zwischen verschiedenen Projekten gewechselt werden.

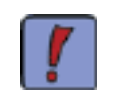

Achten Sie immer auf die Statusleiste unter der Übersicht! Diese zeigt an, in welchem Status Sie sich befinden und bietet oft hilfreiche Tipps.

#### Wenn Sie bereits Pro-

Hauptfenster

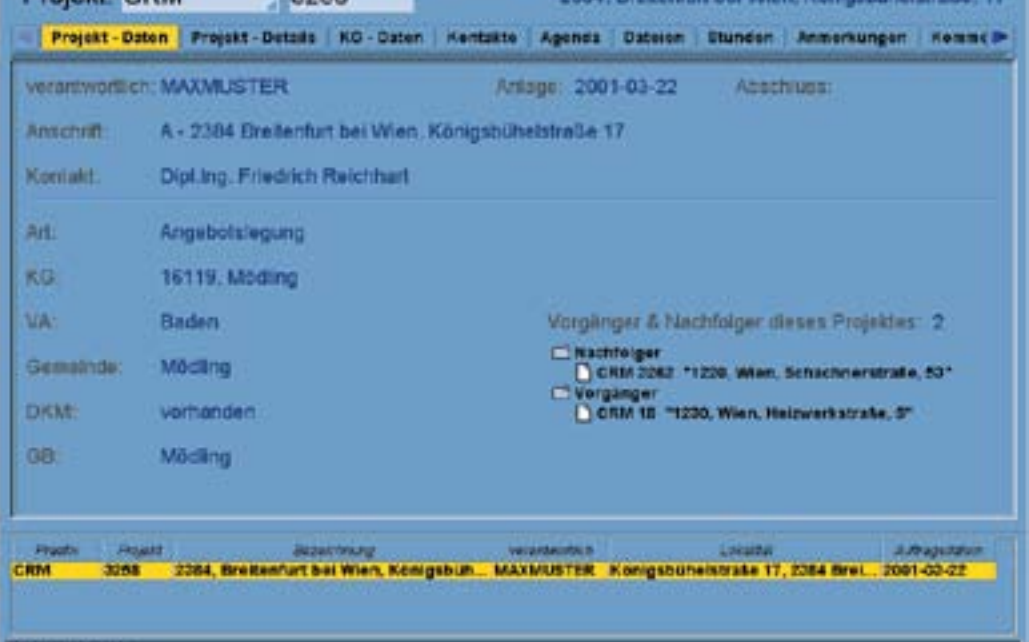

## Die Teilprogramme von SDR<sup>®</sup>OPTIMUS

- (neuen Eintrag erstellen)
- (öffnet die Online Hilfe)
- (Suchfunktion starten)
- (zwischen Einträgen wechseln)
- (Fenstergröße optimal anpassen)
- (in der PLZ / Strassen-Suche: Auswahl bestätigen in der Agenda: Termin abschließen)
- (Stammdatenblatt drucken)
- (ausgewählten Eintrag editieren)
- (ausgewählten Eintrag löschen)
- (neuen/editierten Eintrag speichern)
- (neue/editierte Änderungen verwerfen)
- (Programm beenden)
- (Datumsauswahlfenster öffnen)
- (zum vorigen Fenster zurückkehren)
- (Projektdaten duplizieren)
- (vorhandene GBD-Abfrage öffnen und Daten übernehmen)

Der Screenshot der vorigen Seite zeigt das Hauptfenster der Projekt-Verwaltung. Die ange-

#### Projekt-Verwaltung

#### Neuanlage/Editieren 1/9

Wenn Sie ein neues Projekt anlegen möchten, klicken Sie auf den Neuanlage-Button [5]. Es öffnet sich das Neuanlage-Fenster:

| annenstag<br>(m) | er projet | ite optimi<br>SU | es ed ( | OPTIMUS Ada    | ninistrator) |              |          | 10-         |             |
|------------------|-----------|------------------|---------|----------------|--------------|--------------|----------|-------------|-------------|
| Projekt          | Auftrag   | 9                |         | 18             |              | Verant       | wortlich | OPTIMUS     |             |
| Anlage           | 2001      | 12 14            |         |                |              |              |          | Abschluß    | e +         |
| Proje            | st - Stal | amdaten          | Pro     | jekt - Details | KG - Daten   | Projektarten | Projekt  | - Vorganger |             |
| Ka               | nsekt:    |                  |         |                |              |              |          |             | 2.0         |
|                  | Lana:     | Österre          | ich     |                |              |              |          |             |             |
|                  | KG:       |                  |         |                |              |              |          | KG - Nr.:   |             |
|                  | PLZ:      | A-               |         |                | Ort:         |              |          |             |             |
| Ans              | chrift:   |                  | _       |                |              |              |          | Hausnummer: |             |
| Bezeich          | nuno:     |                  |         |                |              |              |          | Standard    | bezeichnung |

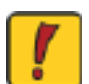

Achtung! Diese Eingabemaske kann mehrere verschieden Erscheinungsbilder haben! Das hier gezeigte Fenster enthält alle möglichen Eingabefelder. Es ist also durchaus möglich, dass Sie einige Felder nicht vorfinden. Diese Einstellungen wurden bei der Installation unserer Software in Ihrem Büro gewählt.

Im ersten Schritt der Dateneingabe beachten Sie bitte nur den oberen Bereich des Fensters. Wählen Sie zuerst das gewünschte Präfix. Sofort wird eine fortlaufende Projektnummer als Vorschlagswert angeboten - bei Bedarf können Sie diese ändern.

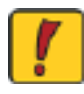

Achtung! Wenn Sie eine höhere Projektnummer vergeben als vorgeschlagen wird, setzt sich der fortlaufende Vorschlagswert beim nächsten Eintrag ab der eingegebenen Nummer fort!

Legen Sie nun den Verantwortlichen für dieses Projekt fest. Der Vorschlagswert für das Anlagedatum ist der aktuelle Tag. Wird ein Projekt abgeschlossen (d.h. wird ein Abschlussdatum eingetragen - dies ist bei der Neuanlage nicht möglich) können auf dieses Projekt keine Stunden mehr geschrieben werden.

## Die Teilprogramme von SDR®OPTIMUS

#### Projekt-Verwaltung

#### Neuanlage/Editieren 2/9

Im Auftragsdaten-Tab können Sie nun die Stammdaten für das Projekt festlegen.

Grundsätzlich gibt es zwei Ansätze, ein neues Projekt anzulegen: Sie können entweder dem Projekt zuerst einen vorhandenen Kontakt zuweisen - (bzw. einen neuen Kontakt anlegen) - oder zu Beginn die Adressdaten des Projektes festlegen und zugehörige Kontakte später zuordnen. Je nach gewähltem Ansatz ist die erste Zeile verfügbar oder nicht:

#### Kontakt:

zusätzlich beschleunigt werden.

Möchten Sie nun zuerst einen Kontakt festlegen, tragen Sie den Namen in der oben gezeigten Zeile des Kontaktes. Es wird automatisch die Suche der Adressenverwaltung gestartet. Wählen Sie den gewünschten Eintrag aus der Liste oder legen sie den Kontakt neu an. (Sie könne auch über die kleine Lupe das <u>Suche-Fenster der Adressenverwaltung</u> öffnen. Auch dort können Sie nun entweder einen bereits vorhandenen Eintrag als Auftraggeber festlegen oder einen neuen Kontakt anlegen. Dieser Kontakt wird dann automatisch einer definierten <u>Personengruppe</u> (z.B.: Auftraggeber) zugeordnet und als Hauptkontakt im Hauptfenster der Projektverwaltung angezeigt. Außerdem werden in den weiteren Eingabefeldern die Werte aus dem verknüpften Kontakt als Vorschlagseinträge angezeigt. Wenn Sie also zuerst einen Auftraggeber festlegen, werden dessen Adressdaten auch als Projektadressdaten vorgeschlagen. So kann die Datenerfassung

Sollten Sie diese erste Zeile nicht angezeigt haben oder die Vorschlagswerte nicht verwenden wollen, füllen Sie die übrigen Eintragsfelder aus:

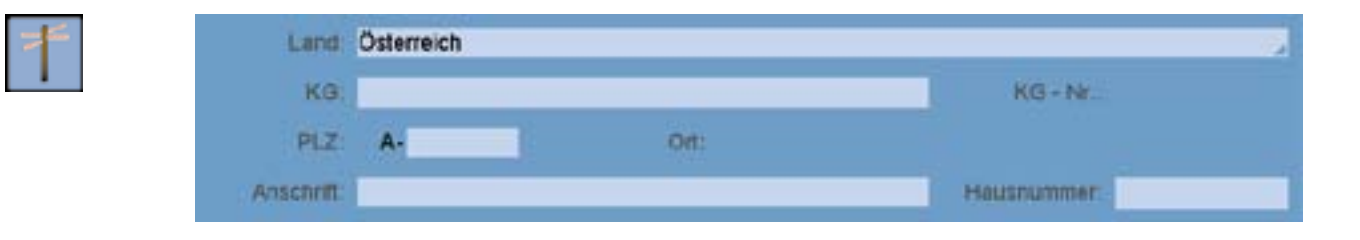

Durch die integrierten KG-, PLZ- und Strassen-Verzeichnisse kann die Eingabe beschleunigt und Fehler können vermieden werden. Der Name der Katastralgemeinde ist hierbei in der österreichischen Version mit der entsprechenden KG Nummer, die PLZ mit der zugehörigen Ortsbezeichnung und Strassennamen gekoppelt.

Wenn Sie die genaue Postleitzahl nicht kennen oder den Ortsnamen eintragen möchten, betätigen Sie einfach die Enter-Taste im entsprechenden Textfeld - entweder, nachdem Sie die ersten Ziffern der PLZ eingetragen haben oder ohne eine Eingabe vorzunehmen (dasselbe gilt für die KG-Daten und die Anschrift). Diese Funktion steht Ihnen überall zur Verfügung, wo PLZ oder Strassennamen erfaßt werden können.

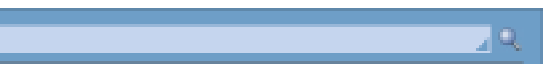

### Projekt-Verwaltung

#### Neuanlage / Editieren 3/9

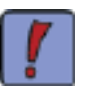

Wenn mit den eingegeben Anfangsbuchstaben oder Ziffern nur ein Suchergebnis übereinstimmt, werden die Einträge und zugehörigen Felder automatisch ergänzt.

Ansonsten öffnet sich ein Fenster, in dem alle Einträge mit den bekannten Suchparametern aufgelistet werden.

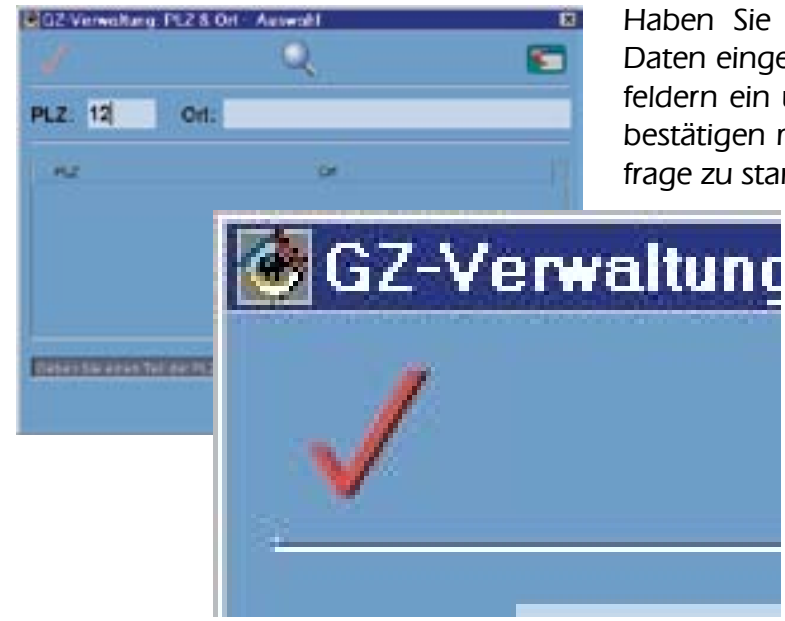

Haben Sie im Neuanlage-Fenster noch keine Daten eingetragen, geben Sie diese in den Textfeldern ein und klicken auf die Lupe ( 🔍 oder bestätigen mit der Enter-Taste) um die Suchabfrage zu starten.

> Wählen Sie nun den gewünschten Eintrag aus der Liste mittels Doppelklick oder verwenden Sie den Auswählen-Button ( 📝 ).

In der Strassen-Suche gibt es noch eine kleine Besonderheit:

Sie können den gewünschten Strassennamen nämlich in allen vorhandenen Einträgen oder im angegebenen PLZ-Bereich suchen. Wählen Sie dazu einfach die gewünschte Option in der Symbolleiste.

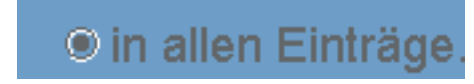

Die letzte Eintragszeile im Stammdatenfenster der Projektneuanlage dient zum Festlegen einer Projektbezeichnung. SDR<sup>®</sup>OPTIMUS generiert wärend der Dateneingabe automatisch eine Standardbezeichnung, die sich aus definierten Feldern zusammensetzt. Wenn Sie die Eingabe in einem dieser Felder mit der Enter-Taste bestätigen, wird der Wert in die Bezeichnung übernommen. Sollten Sie bereits einen Kontakt festgelegt haben, wird auch die Projektbezeichnung mit dem entsprechendem Vorschlagswert gefüllt.

Sie können die Bezeichnung natürlich beliebig ändern und später immer noch mit einem Klick auf den eingekreisten Button die Standardbezeichnung eintragen lassen.

Bezeichnung:

#### Projekt-Verwaltung

Neuanlage / Editieren 4/9

Haben Sie die Elngabe der Projekt-Stammdaten abgeschlossen, klicken Sie auf das nächste Tab "Projekt-Details".

| - Projekt - Stammdate | n Prejekt - Details ND - Date |
|-----------------------|-------------------------------|
| Erledigungszeitraum   | bis Ende 2001                 |
| Priorital:            | Hoch                          |
| Kundeninteresse:      | 50%                           |
| Mitbewerber: -        | keine                         |
| Referenz - Kunde:     | e.                            |
| frei definiesber:     | tragen Sie hier die für Sie   |
|                       |                               |

Hier haben Sie die Möglichkeit, in beliebig vielen Feldern unterschiedlichste Zusatzinformationen zu erfassen. Zum Festlegen der Bezeichnung, des Datentyps und der Anzahl der Textfelder - siehe ADMIN-VERWALTUNG.

Im nächsten Tab (KG-Daten) können Sie Einlagezahlen und Grundstücksnummern erfassen. Klicken Sie einfach auf den Neu-Button und es wird automatisch eine Eintragszeile hinzugefügt. Standardmäßig ist als Vorschlagswert die zuvor angegebene KG bereits ausgefüllt.

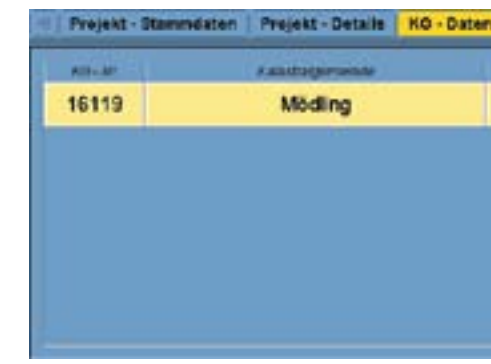

Mittels eines Mausklicks auf eine Zeile mit Einträgen, können Sie diese markieren. Um markierte Einträge zu löschen, klicken Sie einfach auf den entsprechenden Button ( 💦 ). Mit einem Doppelklick auf die gewünschten Textfelder können diese editiert werden.

## Die Teilprogramme von SDR<sup>®</sup>OPTIMUS

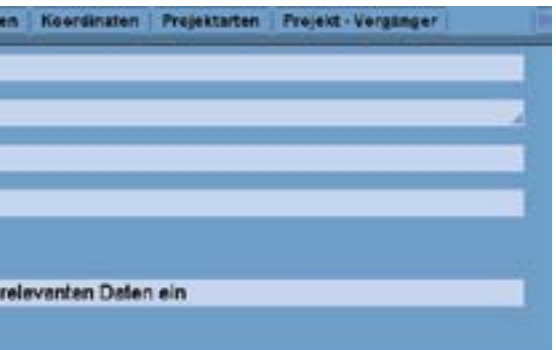

| Keordini  | iteri i Projektarte | n Prejekt-Verganger          |    |
|-----------|---------------------|------------------------------|----|
| PROPERTAN |                     | Inconstruction in the second | 44 |
| 1267      | 167/3               | (nicht definiert)            |    |
|           |                     |                              |    |
|           |                     |                              |    |
|           |                     |                              |    |
|           |                     |                              |    |
|           |                     |                              |    |
|           |                     |                              |    |

#### Projekt-Verwaltung

#### Neuanlage/Editieren 5/9

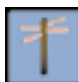

Sie können den verschiedenen KG-Einträgen auch jeweils einen Kontakt zuordnen. Machen Sie dazu einfach einen Doppelklick auf die entsprechende Zelle. Sie können nun im Dropdownmenü Kontakte auswählen, die bereits mit dem Projekt verknüpft sind. Möchten Sie einen anderen Kontakt mit dem Eintrag verknüpfen, öffnen Sie die Adressensuche mit einem Klick auf die kleine Lupe. Sie können nun einen Kontakt suchen oder einen neuen Kontakt anlegen. Dieser wird dann automatisch einer vom Systemadministrator definierten Kontaktgruppe zugeordnet.

|   | CARGE & ADDRESS & | Tradetan | Grunobicka Nr | Grandsbick angendumer  |
|---|-------------------|----------|---------------|------------------------|
| 3 | Mödling           | 1267     | 167/3         | Diel Ing Friedrich Rei |

Im Vergleich zum Hauptkontakt kann der hier ausgewählte Kontakt automatisch mehreren Kontaktgruppen zugeordnet werden; welchen und wievielen bestimmt ihr Systemadministrator.

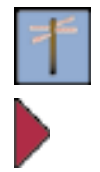

An dieser Stelle bietet Ihnen SDR<sup>®</sup>OPTIMUS die Möglichkeit, Daten aus bereits vorhandenen Grundstücksdatenbankabfragen zu übernehemen: Klicken Sie dazu einfach auf den GDB-Button ( 🔄 ). Es öffnet sich ein Explorer-Fenster, in dem Sie nun die entsprechende .gst-Datei auswählen können. Nachdem Sie diese Datei geöffnet haben, zeigt Ihnen SDR®OPTIMUS die entsprechenden Daten in zwei Bereichen an:

| Bitte GST-Ont | ei naswählen:       | P                 |
|---------------|---------------------|-------------------|
| Suchen in     | rmgeo               | 2 🖙 🏚 🖙 😫 💺       |
| 1017.gst      |                     |                   |
| 1017a.gst     |                     |                   |
| 1017bg.gst    |                     |                   |
| 1017c.gst     |                     |                   |
| 1040.gst      |                     |                   |
| 1051a.gst     |                     |                   |
| 1064a.gst     |                     |                   |
| Dateiname     | 1017a.gst           | Offnen            |
| Dateien des   | Typa: GST - Datelen | (*.gst) Abbrechen |

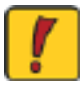

In diesem Fenster könne Sie analog zu einem Windows-Explorer navigieren. Falls Sie auf Netzwerklaufwerke zugreifen möchten, ist es jedoch wichtig, dass diese zuerst über Ihr Betriebssystem "als Netzwerklaufwerke verbunden" werden.

## Die Teilprogramme von SDR<sup>®</sup>OPTIMUS

#### Projekt-Verwaltung

#### Neuanlage/Editieren 6/9

Daten in zwei Bereichen an:

|   | grupplert nach                | O Grundstück           |
|---|-------------------------------|------------------------|
|   | 01658, Hirschstetten, 31, 4   |                        |
| • | Ingeborg Mustermann, Qua      | denstr. 2/3, 1220 Wien |
|   | 01658, Hirschstetten, 27, 5/1 | 1                      |
|   | 01658, Hirschstetten, 27, 54  | 8                      |
| • | Brigitte Huber, Ouadenstr.    | 1, 1220 Wien           |
| - | 01658, Hirschstetten, 14, 7   |                        |
|   | 01658, Hirschstetten, 820, 1  | 0/2                    |
|   | 01658, Hirschstetten, 5, 358  | 1                      |
|   | 01658, Hirschstetten, 1610,   | 402/2                  |
| - | 01658, Hirschstetten, 534, 4  | 032                    |
|   | 01658, Hirschstetten, 124, 4  | 10/2                   |
|   | 01658, Hirschstetten, 124, 4  | 100                    |
|   | 01658, Hirschstetten, 1600,   | 418/7                  |
| - | 01658, Hirschstetten, 5, 558  |                        |
|   | 01658, Hirschstetten, 991, 5  | 78                     |
|   | 01658, Hirschstetten, 991, 5  | 83-3                   |

Sie sehen nun eine Auflistung aller Grundstücksnummern. Im oberen Bereich befinden sich zwei Radio-Buttons. Sie können alle Daten entweder nach den Nummern oder den Eigentümer anzeigen lassen. Die dargestellten Daten sind eine Kopie der zuvor ausgewählten Datei.

Mit einem Doppelklick auf die Grundstücksnummer "öffnen" sich die zugehörigen Grundstückseigentümer (siehe nächster Screenshot). Ein Klick auf den Speichern-Button ( 🧱 ) bewirkt, dass alle angezeigten Daten in SDR®OPTIMUS übernommen werden. Falls Sie nicht alle Einträge bennötigen, löschen Sie die Kontakte bzw. die Grundstücksnummern durch einen Klick auf den jeweils darüber liegenden Löschen-Button.

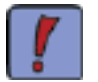

Dieser Löschvorgang wirkt sich nicht auf die .gst-Datei aus, sondern nur auf die Einträge, die später in die Software übernommen werden.

Sobald Sie einen Eintrag gelöscht h ben, wird der Rückgängig-Button ( 📶 ) aktiviert. Durch einen Klick auf diesen kann der letzte Löschvorgang rückgängig gemacht werden.

#### Nachdem Sie diese Datei geöffnet haben, zeigt Ihnen SDR®OPTIMUS die entsprechenden

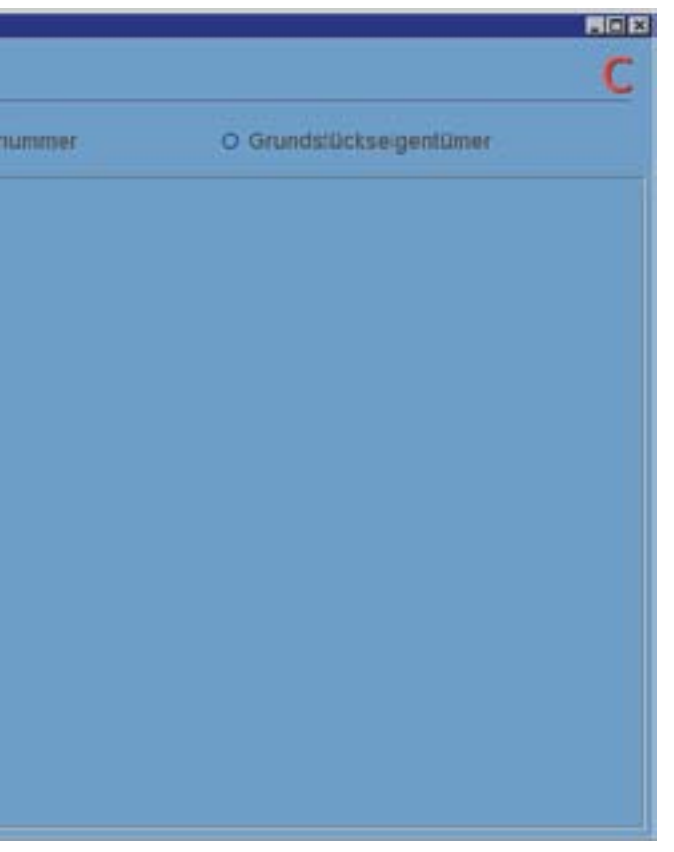

#### Projekt-Verwaltung

#### Neuanlage/Editieren 7/9

Wenn Sie diese Übersicht nach Ihren Wünschen zusammengestellt haben, klicken Sie auf den Speichern Button.

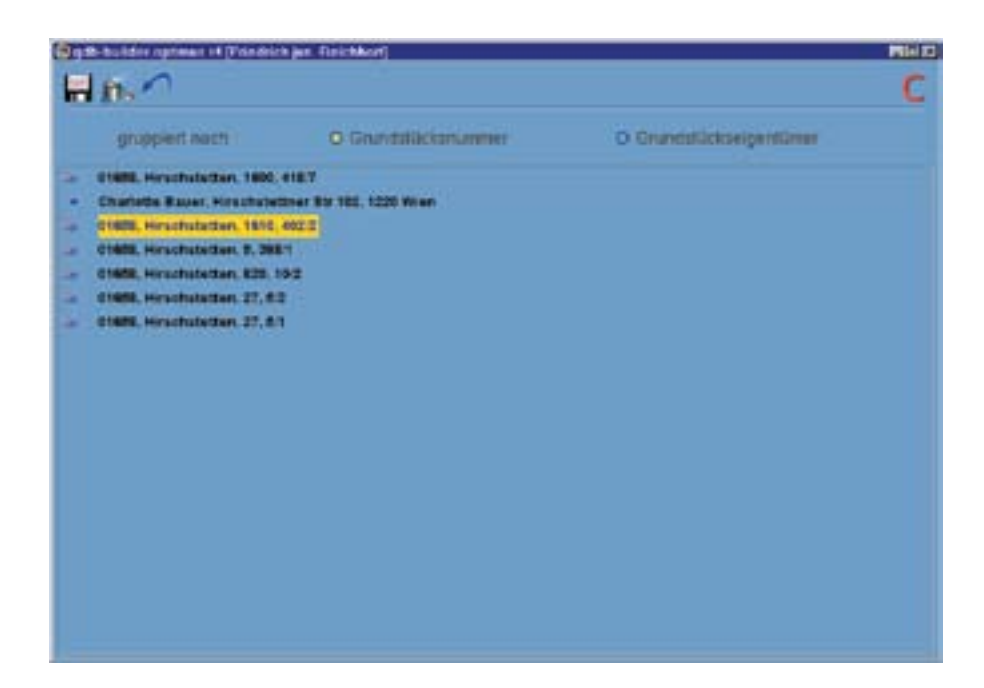

Für den Fall, dass ein Kontakt bereits in der Adressdatenbank enthalt ist, erscheint ein extra Hinweisfenster, dass Sie darauf aufmerksam macht. Sie können dann automatisch den bereits vorhandenen Kontakt mit den KG-Daten verknüpfen:

|                                     |                                                                                            | C                                                                                                    |
|-------------------------------------|--------------------------------------------------------------------------------------------|----------------------------------------------------------------------------------------------------|
| Stad Vien                           |                                                                                            |                                                                                                    |
| ster Datenbank. Sie können hier     | einen vorhandenen Kontalit eusvählen                                                       |                                                                                                    |
| Name 1                              | antist                                                                                     |                                                                                                    |
| di Mishar Motolan<br>Wishar Motolan | 6.07.000, 1202 Kinet                                                                       |                                                                                                    |
|                                     |                                                                                            |                                                                                                    |
|                                     |                                                                                            |                                                                                                    |
|                                     | Stadt Wien<br>der Daterbank. Sie kloseen Nier<br>sow<br>di Wien<br>Wester Robeite<br>Stadt | Slad Wien<br>der Daterbank. Sie istemen Hier einen vorhanderen Kontalt einvichten.<br>Kolve ander<br>Wiener<br>Wiener Roonan<br>Inselation (1990) Richard (1990) |

Wenn Sie die Daten übernommen haben, werden diese einerseits in der Adressen-Verwaltung gespeichert und andererseits im KG-Daten-Tab entsprechend dargestellt. Ein nochmaliges Ubernehmen der Adressdaten ist nun nicht mehr erforderlich.

#### Projekt-Verwaltung

#### Neuanlage/Editieren 8/9

Falls Sie zusätzlich Schwerpunktkoordinaten angeben möchten, können Sie dies im nächsten Tab tun. Tragen Sie die entsprechenden Werte einfach ein und wechseln Sie anschließend zum Projektarten-Tab:

|           | Projekt -   | Stammdaten                                           | Projekt - Details     | KG -1 |
|-----------|-------------|------------------------------------------------------|-----------------------|-------|
|           | neue Auftra | gsart:                                               |                       |       |
|           | alle Arten: |                                                      |                       |       |
| alle Arte | HTT:        | Einreichplan<br>Lage-UHothe<br>Neubau<br>Datenübern: | ung<br>ngian<br>ahmen |       |

Geben Sie die Auftragsart ein oder wählen Sie eine der vordefinierten Einträge aus dem Dropdown-Menü. Klicken Sie anschließend auf "Hinzufügen", um die Auftragsart in der darunter angezeigten Liste einzufügen. So lassen sich beliebig viele Einträge vornehmen. Um eine Auftragsart wieder aus der Liste zu entfernen, wählen Sie den gewünschten Eintrag und klicken Sie auf den Löschen-Button ( 📊 ).

Im letzten Tab (Vorgänger) können Sie ein Vorgänger-Projekt festlegen (falls z.B. für das Nachbargrundstück bereits ein Projekt existiert).

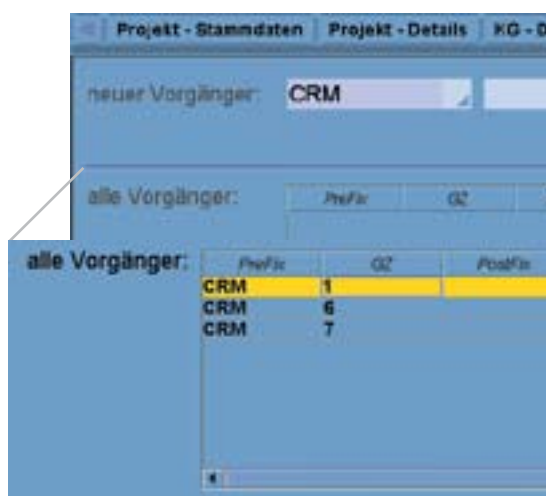

Füllen Sie einfach die Textfelder mit dem entsprechen Präfix und der Projektzahl aus, bestätigen Sie die Eingaben mit der Enter-Taste und klicken Sie auf "Hinzufügen". So können Sie beliebig viele Vorgänger definieren. Sollten Sie die Nummer des Vorgängers nicht genau wissen, klicken Sie auf die Lupe (wie im obigen Screenshot gezeigt). Es öffnet sich das Suche-Fenster - siehe Suche-Fenster.

## Die Teilprogramme von SDR<sup>®</sup>OPTIMUS

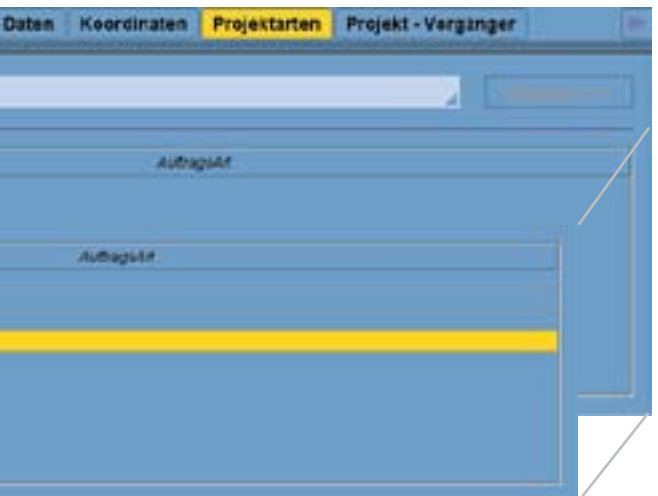

| aten              | Koordinaten                                     | Projektarten                                                      | Projekt - V                                  | orgänger | 10- |
|-------------------|-------------------------------------------------|-------------------------------------------------------------------|----------------------------------------------|----------|-----|
|                   |                                                 |                                                                   | ۹.                                           |          |     |
| PostFix           |                                                 | 9                                                                 | etechnung                                    |          | /   |
| 234<br>234<br>234 | 0, Modling, G<br>0, Modling, G<br>0, Modling, G | Bezeichnung<br>umpoldskirchne<br>umpoldskirchne<br>umpoldskirchne | er Straße, 1<br>er Straße, 3<br>er Straße, 3 |          |     |
|                   |                                                 |                                                                   |                                              |          |     |

#### Projekt-Verwaltung

Neuanlage/Editieren 9/9

In diesem konkreten Fall zeichnet sich das Suche-Fenster durch ein zusätzliches Feature aus: da Sie nur einzelne Projekte auswählen dürfen, öffnet sich für den Fall, dass Ihre Suchabfrage mehrere Ergebnisse liefert, ein Fenster mit einer Liste. In dieser können Sie mit einem Doppelklick einen einzelnen Eintrag selektieren, der dann automatisch zu den Vorgängern hinzugefügt wird.

Diese Auswahlliste erscheint überall, wo nur einzelne Projekte ausgewählt werden dürfen.

| 1     |         |                                      |           |                                   |          |     |
|-------|---------|--------------------------------------|-----------|-----------------------------------|----------|-----|
| Piper | Propert | Bezekhnung                           | verater - | Lukalta                           | ALCON    | out |
| EO    | 24      | Purkersdorf, Wienerstraße 8          | CHEF      | A - 3002 Purkersdorf, Wienerstr   | 1980-08  | 10  |
| EO    | 25      | Wien, Aspernstrate 31                | CHEF      | A - 1220 Wien, Aspernstrate 31    | 1980-08  | 1   |
| 0     | 1       | GI GEO EINS                          | HARAND    | A - 2791 Kaltenleutgeban, Berg    | 1990-06  |     |
| 0     | 3       | Wien, Breitenfurter Straße, 371 - Fr | CHEF      | A - 1230 Wien, Ereitenfurter Stra | 1980-06  |     |
| 0     | 4       | 2001, Yosendorf, Laxenburgerstra     | CHEF      | A - 2001 Vosendorf, Lazenburge    | 1980-06  |     |
| 0     | 5       | Wien Hietzinger Hauptstraße 72       | CHEF      | A - 1130 Wien, Hietzinger Haupt_  | 1980-06  |     |
| 0     | 6       | 2353, Guntramsdorf                   | CHEF      | A - 2053 Guntramsdorf, Guntram    | 1980-06  | 1   |
| 0     | 7       | Burgenland, Siegendorf               | CHEF      | A - 7011 Siegendorf im Burgenta   | 1980-06- | 1   |
| 0     | 8       | Burgenland, Wulkaproderscorf         | CHEF      | A - 7041 Wulkaprodersdort, Ode    | 1980-06  | 2   |
| 0     | 9       | Wien, Hochwassergasse                | CHEF      | A - 1200 Wien, Hochwassergasse    | 1980-06  |     |
| 0     | 10      | MA 41 - 2756/79 Gd.                  | CHEF      | A - 1210 Wien, Nordbahnanlage     | 1980-06  | 1   |
| 0     | 31      | Wien, Berjowszigzsse - Heustadig_    | JUNIOR    | A - 1220 Wien, Benjowskigssse     | 1980-06  | 2   |
| 0     | 12      | Wien, Lembockgasse                   | CHEF      | A - 1230 Wien, Lembockgasse 34    | 1980-06  |     |
| 0     | 10      | Wien, Lembockgasse                   | CHEF      | A - 1200 Wien, Lembockgasse 4     | 1980-06  | e   |
| 0     | 14      | Wien, Stachegasse                    | CHEF      | A-1120 Wien, Stachegasse 15       | 1980-06  | 1   |
| 0     | 15      | Wien, Sanatorium Strake              | CHEF      | A - 1140 Wien, Sanatorium Strat   | 1980-06  |     |
| 20    | 10      | Wien, Windhabergasse                 | CHEF      | A - 1150 Wien, Windhabergasse     | 1980-06  | -   |

Wenn Sie alle Daten eingetragen haben, klicken Sie auf den Speichern-Button ( 📳 ) um das Projekt anzulegen.

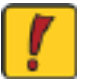

Achtung! Wenn Sie ein Projekt angelegt haben, können Sie dieses momentan aus dem Programm heraus nicht mehr löschen!

Analog zur Neuanlage können Sie Projektdaten auch editieren. Klicken Sie dazu auf den Editieren-Button ( 🔀 ), ändern sie die gewünschten Daten und speichern Sie die Änderungen.

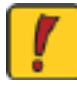

Achtung! Der Editieren-Button ist Tab-abhängig, d.h. es wird immer das aktuelle Tab im Editieren-Modus angezeigt! Wenn Sie z.B. Projektstammdaten editieren wollen, müssen Sie den Button in einem der ersten drei Tabs (Projekt-Daten / Projekt-Details / KG-Details) aktivieren.

Nach dem Speichern eines Projektes befinden Sie sich wieder im Hauptfenster der Projekt-Verwaltung und das Tab Projekt-Daten wird angezeigt:

## Die Teilprogramme von SDR<sup>®</sup>OPTIMUS

#### Projekt-Verwaltung

#### Projekt-Daten-Tab

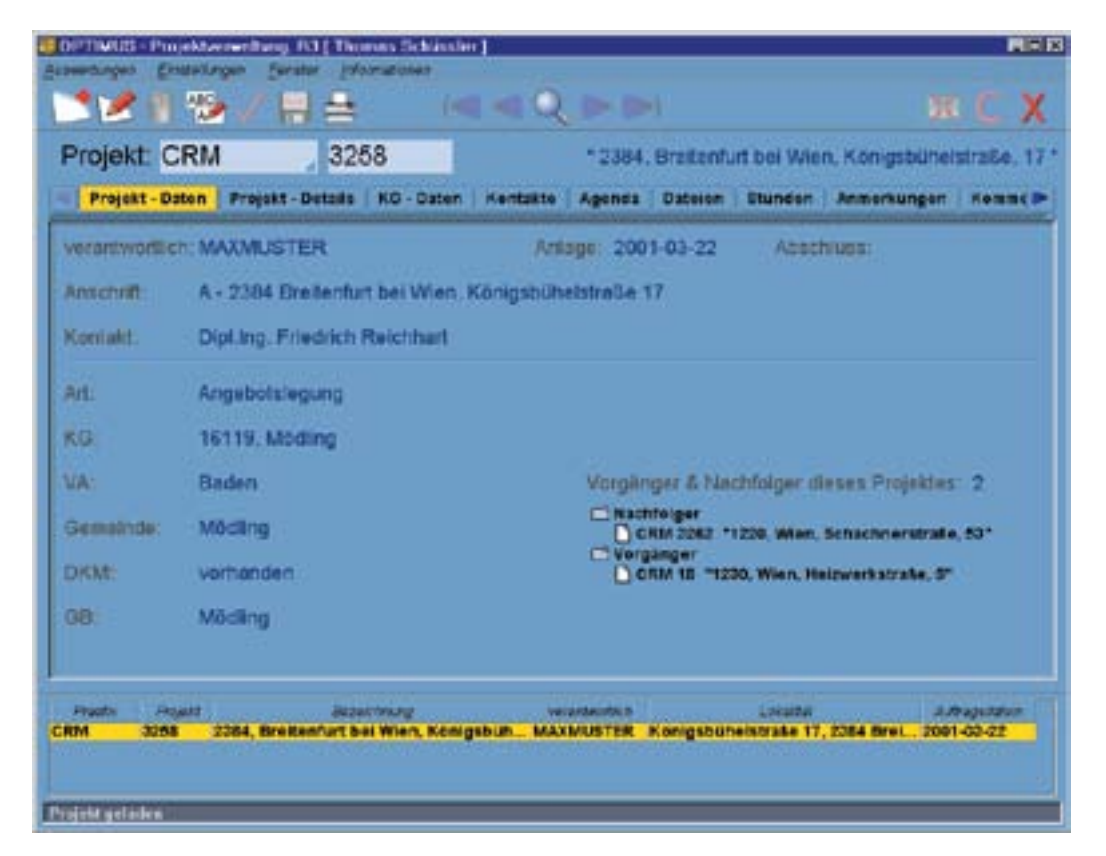

Ansprechpersonen werden (wie bereits a.a.St. beschrieben) im Kontakte-Tab festgelegt. Nachfolgende Projekte werden indirekt festgelegt, indem ein bereits vorhandenes Projekt als Vorgänger eines neuen Auftrags definiert wird. Das neue Projekt wird zum Nachfolger des bereits vorhandenen.

Dank dieses Vorgänger-Nachfolger-Systems haben Sie die Möglichkeit, per Mausklicks zwischen derat "verknüpften" Projekten zu wechseln.

Das Projekt-Details-Tab und das KG-Daten-Tab dienen zur Ansicht der eingetragenen Daten; editiert werden die vorgenommen Einträge in den Stammdaten des Projektes.

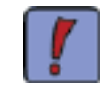

Unabhängig davon, in welchem Tab Sie sich befinden, können Sie aber durch einen Klick auf ein anderes Projekt, das in der Übersicht im unteren Bereich des Fensters angezeigt wird, zu diesem wechseln. Sie befinden sich im neu geladenen Projekt in demselben Tab.

Im Allgemeinen fasst das Projekt-Daten-Tab die wichtigsten Informationen zusammen:

### Projekt-Verwaltung

#### Kontakte-Tab

Im Kentakte Tab werden die mit dem Projekt verknüpften Kontaktpersonen angezeigt. Wie Sie verschiedene Kontakte einem bestimmten Projekt zuordnen können, finden Sie unter ADRESSEN-VERWALTUNG / Kontaktverknüpfung.

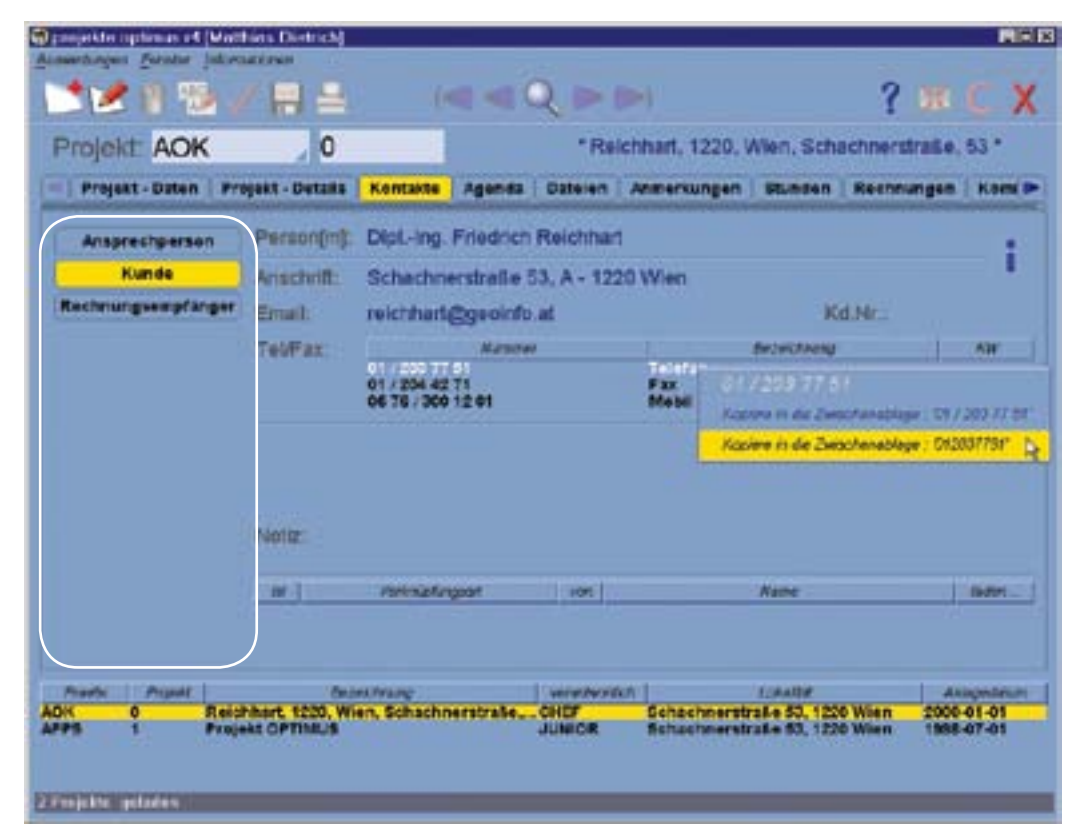

Grundsätzlich werden in diesem Tab die wichtigsten Adress-Daten wiedergegeben. Dazu gehören neben Name und Anschrift auch Telefonnummern und Notizen.

Die Spalte im linken Bereich des Fensters zeigt die verschiedenen Kontaktgruppen, die mit diesem Projekt in Verbindung gebracht worden sind. Mit den Scrollbuttons können Sie zwischen mehreren Kontakten wechseln und mit einem Klick auf den 🚺 Button die Adressen-Verwaltung öffnen.

Weiters zeigt der obige Screenshot die Möglichkeit mit einem Rechtsklick auf eine der angezeigten Telefonnummern, diese in die Zwischenablage zu kopieren. Dabei können die vorhandenen Sonderzeichen (/,-) automatisch entfernt und so das einfache Einfügen in z. B. eine Faxsoftware erleichtert werden.

Im Kontakte-Tab gibt es auch die Möglichkeit, mit einem Rechtsklick auf den Info-Button ( folgendes Kontextmenü zu öffnen:

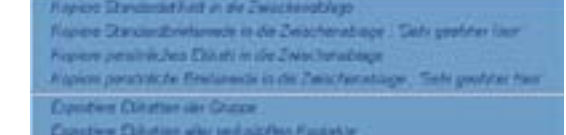

Sie können so den angezeigten Kontakt / die angezeigte Kontaktgruppe (z.B. Ansprechpersonen) in die Zwischenablage kopieren oder in eine .txt Datei exportieren. Auf diese Art bietet Ihnen SDR®OPTIMUS eine Schnittstelle zu allen gängigen Anwendungsprogrammen (Unterschied Persönliches- / Standardetikett siehe ADRESSEN-VERWALTUNG / Neuanlage/Editieren).

## Die Teilprogramme von SDR<sup>®</sup>OPTIMUS

#### Projekt-Verwaltung

#### Agenda-Tab 1/2

Die integrierte Agenda bietet Ihnen die Möglichkeit Termine, Aufgaben, datumsbezogene informelle Einträge (wie z.B. Postein- und Postausgang), Ereignisse, etc. zu erfassen.

#### Durch einen Klick auf den Neu-Button öffnet sich folgendes Fenster:

| Araenturgeo gra  | Alexandras (1914) Alexan<br>Ielagen Senter Islamati |                      |                             | REB                 |
|------------------|-----------------------------------------------------|----------------------|-----------------------------|---------------------|
|                  | ₩/8≥                                                |                      |                             | M X                 |
| Projekt C        | RM 78                                               |                      |                             |                     |
| all striper- the | na (Propar Donala) na                               | -suscen   scentralet | genes (annum) annum (ann    | northing associated |
| Att              | Termin                                              | Anlage               | 2001 -03 -27 🗊 Termin       |                     |
| Boarbeber;       | MAXMUSTER                                           | , > Beginn           | Daver / > Ende              | i westert.          |
| Taligxet;        | 1                                                   |                      |                             | 2                   |
| Kontakt.         |                                                     |                      |                             | 20                  |
| Aufgabenbe       | areich:                                             |                      |                             |                     |
| vorläufiger      | Eintrag: =                                          |                      |                             |                     |
| Notizen          |                                                     |                      |                             |                     |
|                  |                                                     |                      |                             |                     |
|                  |                                                     |                      |                             |                     |
| -                |                                                     | c - 100              | sam salar                   |                     |
| CRM 78           | 107 000                                             | CHEF<br>CHEF         | Amalienstrate 59-51, 1130 W | fien 1582-01-25     |
|                  |                                                     |                      |                             | 2                   |
| Projekt geladen  |                                                     |                      |                             |                     |

sehenen Feldern aus.

Das Anlagedatum wird automatisch mit dem heutigen Datum vorgeschlagen. Wenn Sie dem Eintrag einen Termin zuordnen, wird dieser in der später gezeigten Terminübersicht rot (falls der Termin überfällig oder heute fällig ist) oder grün (Termine, die in der Zukunft liegen) dargestellt. Einträge ohne ein bestimmtes Erledigungsdatum werden blau hinterlegt (wir bezeichnen Sie als "informelle Einträge"). Tragen Sie nach Belieben Beginn-, Endzeit und die gewünschte Tätigkeit ein. Sollte der Termin (z.B.: eine Besprechung) mit einer bestimmten Person verbunden sein, so können Sie auch diese in dem Eintrag erfassen.

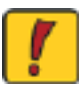

Achtung! Im Dropdown-Menü des Kontakt-Feldes, stehen nur Kontakte, die bereits mit dem Projekt verknüpft sind! Alle übrigen Kontakte können Sie über die Lupe in der Adressen-Verwaltung suchen und auswählen. Im nächsten Datenblock befinden sich, abhängig von der ausgewählten Eintragsart, frei definierbare Felder, die von Ihrem Systemadministrator eingerichtet wurden.

Zu guter Letzt können Sie dem Eintrag noch eine Notiz hinzufügen und mit einem Klick auf den Speichern-Button die Daten abspeichern.

Wählen Sie zunächst die Art des Eintrages und den entsprechenden Bearbeiter in den vorge-

#### Projekt-Verwaltung

#### Agenda-Tab 2/2

Nachdem Sie einen Eintrag abgespeichert haben, befinden Sie sich wieder im Hauptfenster der Agenda. Hier werden nun alle Termine, ihrem Erledigungsdatum entsprechend, sortiert. Die grau hinterlegten Einträge sind bereits abgeschlossen und werden am Ende der Liste stets mitgeführt. Dadurch können Sie jeden Arbeitsschritt dieses Projektes leicht nachvollziehen.

| Projekt - D  | aton   Projekt               | -Details   K | 0 - Daten   Ken | takte Agenda Dateson D | tunden   Anmerku | ngan Kemm  |
|--------------|------------------------------|--------------|-----------------|------------------------|------------------|------------|
| Filter: Alle | Arten                        |              |                 | Alle Mitarbeiter       |                  | Dotails >  |
| Alle         | Täligkeiten                  |              |                 |                        |                  |            |
| Termine 4    | 1                            |              |                 |                        |                  |            |
| a Datura     | Terran                       | Von Ba       | Art             | Tastigled              | Seatehr          | Aberther   |
| 2001-03-31   | 2005-04-18                   |              | Autysee         | Antrage beantworten    | MUXIMUSTER       |            |
| 2001-03-23   | 2001-03-20                   |              | Termin          | Begsrechung            | THOREASS         | 3101 43.37 |
| 2001-03-20   | 2001-03-23                   |              | Sincand         | e-mail emetannen       | THOMAST          | 2001-02-27 |
| 2001-03-2    | 2005-07-28                   | Name and     | Autoabe         | ancuter                | THOMAS           |            |
| 2008-0353    |                              |              | Engang          | Fax empty gen          | WANKSTOP.        |            |
| 2001-02-11   | 2001-03-28                   |              | Termin          | Instaliation           | OP7MUS           |            |
| - 2001-03-01 | State and state of the state |              | empany          | e-mus exprangen        | 11606431         |            |
| Contait: Fr  | riedrich Reich               | hart         |                 |                        |                  |            |
| Vertizers;   |                              |              |                 |                        |                  |            |
|              |                              |              |                 |                        |                  |            |
|              |                              |              |                 |                        |                  |            |
|              |                              |              |                 |                        |                  |            |

Um einen Eintrag detailliert anzusehen, wählen Sie diesen aus und klicken einfach auf . Um ihn abzuschließen, klicken Sie den Check-Button (

Oberhalb der Auflistung befinden sich weiters drei Filter, mit deren Hilfe Sie die Übersicht auf die gewünschten Eintragsarten, Zuständigen oder Tätigkeiten reduzieren können.

Um Termine zu editieren, zu löschen oder zu duplizieren, betätigen Sie einfach den entsprechenden Button, nachdem Sie den gewünschten Eintrag ausgewählt haben.

| ٢ |   |  |
|---|---|--|
|   | r |  |
| L | ē |  |

Achtung! Um in einem Eintrag das Datum des Termines zu löschen (vor dem Abspeichern!), klicken Sie mit der rechten Maustaste auf das Termin-Feld. Wählen Sie anschließend "Kein Datum" in dem sich öffnenden Popup-Menü.

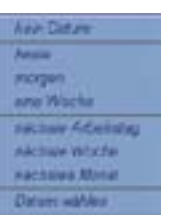

## Die Teilprogramme von SDR®OPTIMUS

#### Projekt-Verwaltung

#### Dateien-Tab 1/3

Da mit jedem Projekt auch eine Reihe von Dateien anderer Programme verbunden sind, bietet Ihnen die Dateiverwaltung die Möglichkeit, Briefe, Tabellen, Pläne,... mit dem Projekt zu verknüpfen oder Dateien - basierend auf Vorlagen - zu erstellen.

Im Hauptfenster befindet sich eine Liste der Dokumente, die bereits mit dem Projekt verknüpft sind.

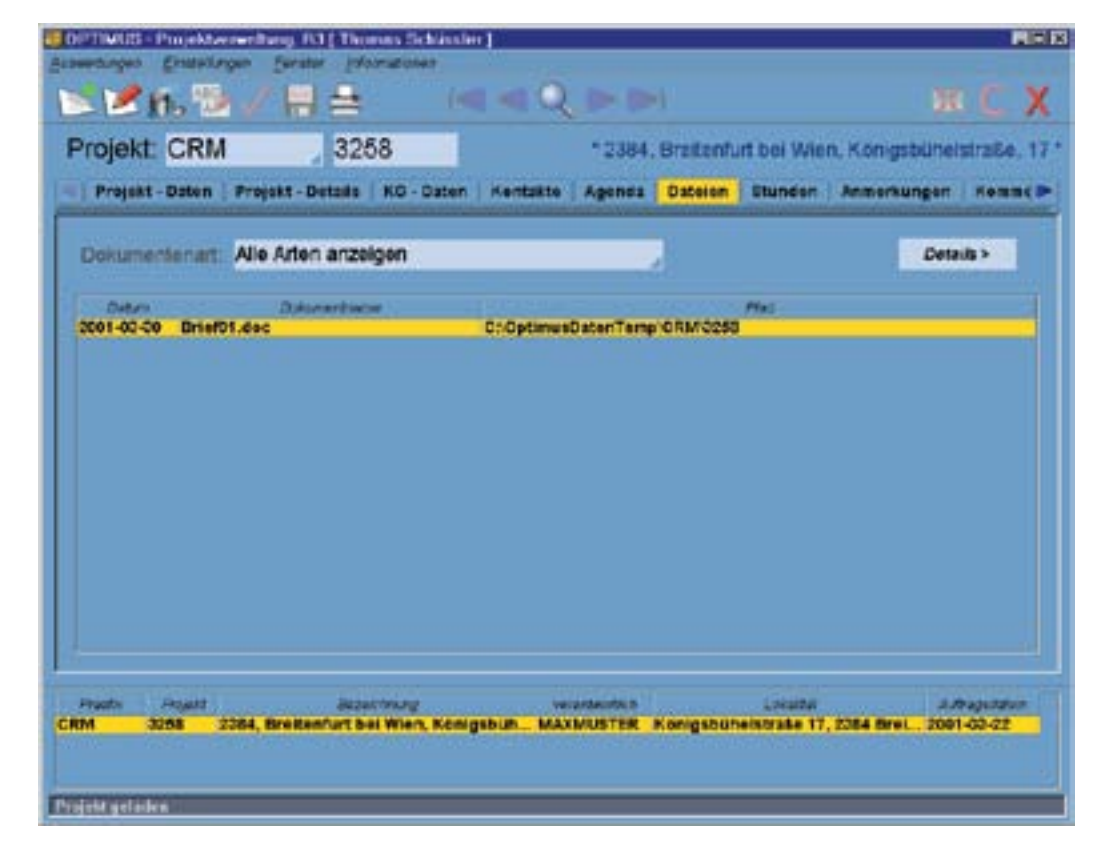

Mit Hilfe des Filters können die angezeigten Dateien auf bestimmte Dokumentarten reduziert werden - wählen Sie die gewünschte Art einfach aus dem Dropdown-Menü. Wenn Sie auf klicken, werden all Informationen (Erstellungsdatum, Notiz,...) der ausgewählten Datei sichtbar.

Durch einen Doppelklick auf einen Eintrag können Sie die Dateien auch direkt öffnen, sofern das entsprechende Programm auf ihrem PC installiert ist.

#### Projekt-Verwaltung

#### Dateien-Tab 2/3

Durch einen Klick auf den Neu-Button öffnet sich die Neuanlage. Hier können Sie nun ein Dokument erstellen oder eine beliebige Datei aus dem gesamten Netzwerk mit dem Projekt verknüpfen.

| Dokument:            | an chitrin ( Ko-disari ( turmati | Cigenta Dateion Antre | aungen Counter brech |
|----------------------|----------------------------------|-----------------------|----------------------|
| Dokument:            |                                  |                       |                      |
|                      | noteinaren O maguesta O          | Datum 2001-11-11      | * disease            |
| Dokumentart.         | Anbot                            | 2                     | D Vorlage verwenden  |
| Dokumentenname:      | Anbot01.doc                      |                       |                      |
| Dokumentenpfed: 1    | server1\sdr\optimusdsten1Projek  | INGEOI2000            |                      |
| Bearbeller; I        | MAXI                             |                       |                      |
| Kentekt: I           | D.I. Christoph Tester            | , Q.                  |                      |
| Deschreibung:        |                                  |                       |                      |
| Angebot für vereinbe | rtes Auftragsvolumen             |                       |                      |

Standardmäßig ist der Radio-Button "Dokument erzeugen" aktiviert. Wählen Sie die gewünschte Art und ändern Sie den vorgeschlagenen Dateinamen bei Bedarf. Wenn Sie die der Dokumentart entsprechende Vorlage verwenden möchten, achten Sie darauf, dass die Checkbox aktiviert ist (standardmäßig ist sie dies ohnehin).

Der Dokumentpfad wird von Ihrem Systembetreuer festgelegt und kann nicht verändert werden, da sonst nicht alle Kollegen die Möglichkeit hätten, auf diese Datei zuzugreifen. Wählen Sie den Bearbeiter und fügen Sie noch eine kurze Beschreibung hinzu, bevor Sie dann auf den Speichern- Button klicken, um die Datei endgültig zu erstellen.

Im "Kontakt-Feld" können Sie außerdem einen Kontakt, der mit diesem Projekt verknüpft ist, auswählen. Wenn in der Dateivorlage (z.B. Brief) Textmarken mit folgenden Namen definiert sind: Etikett, Datum, Briefanrede, wird an diesen Positionen automatisch der entsprechende Inhalt des verknüpften Kontaktes eingefügt.

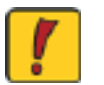

Achtung! Welche Dokumentarten Sie auswählen können und auf welche Vorlagen SDR<sup>®</sup>OPTIMUS zugreift, bestimmt Ihr Systemadministrator!

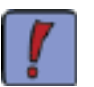

Die Nummern in den Dokumentnamen, die standardmäßig vorgeschlagen werden, erhöhen sich automatisch, wenn Sie neue Dateien erstellen. Dadurch erfolgt in der Liste des Hauptfensters automatisch eine chronologische Sortierung der Dokumente.

## Die Teilprogramme von SDR®OPTIMUS

#### Projekt-Verwaltung

#### Dateien-Tab 3/3

Die Checkbox "Vorlage verwenden" bestimmt, ob eine leere Datei erstellt werden soll oder ob die festgelegte Dateivorlage geöffnet wird. Welche Vorlage für welche Dateiarten verwendet wird, wurde von Ihrem Systemadminstrator festgelegt.

Möchten Sie eine bereits vorhandene Datei mit dem Projekt in Verbindung bringen, wählen Sie "Dokument verknüpfen". Klicken Sie anschließend auf **Dokument vuswählen** und wählen Sie im sich öffnenden Explorer-Fenster die entsprechende Datei aus. Klicken Sie im Anschluss wieder auf den Save-Button und Sie finden die verknüpfte Datei in der Liste des Hauptfensters.

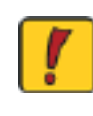

Achtung! Falls Sie Laufwerke oder Ordner von anderen PC´s im Explorer-fenster der Dateiverwaltung ansprechen möchten, müssen diese zuvor "gemountet" werden! Wenden Sie sich an Ihren Systemadministrator oder lesen Sie in der Windows-Hilfe unter "Netzwerklaufwerk verbinden mit" nach.

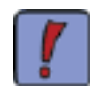

Wenn Sie die Datei, die Sie mit dem Projekt verknüpfen möchten, zuerst in das Verzeichnis des Projektes (wo sich dieses befindet, erfahren Sie bei Ihrem Systemadministrator) kopieren, können Sie das "mounten" umgehen. Außerdem befinden sich so mit der Zeit alle Dateien auch in den entsprechenden Projekt-Ordnern, was wiederum die Datensicherung erleichtert!

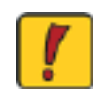

Achtung! Falls Sie Verknüpfungen mit Dateien auf fremden Rechnern erstellen und die verknüpften Dokumente verschoben werden, sind die Verknüpfungen in der Dateiverwaltung wertlos!

#### Anmerkungen-Tab

Im Anmerkungen-Tab haben Sie die Möglichkeit, dem Projekt Notizen hinzuzufügen. Beachten Sie, dass die Anmerkung ein bereits bestehendes Textfeld ist und deshalb "nur" editiert werden kann.

Um Einträge vorzunehmen, klicken Sie einfach in das Textfeld. Der Cursor befindet sich nun am Ende des Eintrags und Sie können beliebige Änderungen vornehmen. Um den Eintrag zu speichern, betätigen Sie den Save-Button.

#### Projekt-Verwaltung

#### Stunden-Tab

Im Stunden-Tab sehen Sie eine Auflistung der Stunden, die auf dieses Projekt geschrieben wurden. Diese Übersicht dient dazu, Einträge zu kontrollieren, den Projektstatus zu überprüfen oder um sich einen Überblick zu verschaffen. Sie soll jedoch nicht die Auswertung ersetzen.

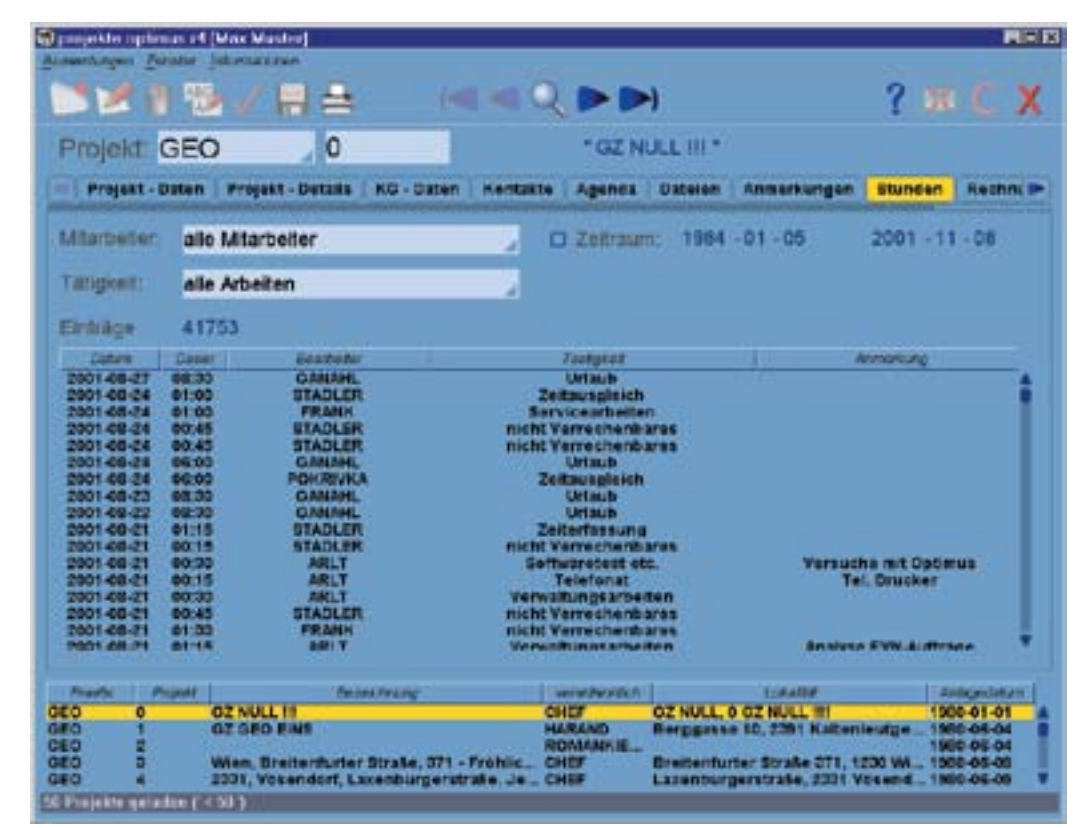

Beachten Sie auch in diesem Fenster wieder die Filtermöglichkeiten. Dadurch können Sie die Liste auf die für Sie wichtigen Einträge reduzieren, indem Sie entweder einen speziellen Mitarbeiter, eine Tätigkeit oder einen bestimmten Zeitraum als Kriterium angeben. Sobald Sie das Fenster wieder verlassen, wird die Filterung automatisch wieder aufgehoben.

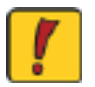

Achtung! Um den Zeitraum-Filter zu aktivieren, müssen Sie zuvor die nebenstehende Checkbox anklicken!

## Die Teilprogramme von SDR®OPTIMUS

#### Projekt-Verwaltung

#### Rechnungen-Tab

Das Rechnungen-Tab dient genau wie das Stunden-Tab nur zur Ansicht der verknüpften Einträge. So können Sie sich jederzeit einen Überblick über offene, bezahlte oder teilbezahlte Rechnungen verschaffen.

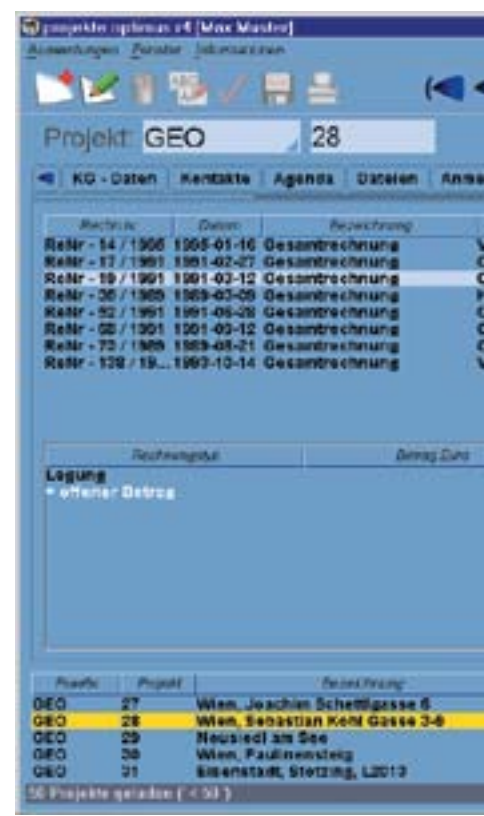

Im oberen Bereich sehen Sie eine Auflistung aller Rechnungen, die mit diesem Projekt in Verbindung gebracht werden. Die farbigen Kreise neben den Beträgen kennzeichnen den jeweiligen Status der Rechnung (siehe <u>RECHNUNGS-VERWALTUNG</u>). Im unteren Bereich stehen die jeweiligen Buchungen, die unter der jeweiligen Rechnungsnummer angelegt worden sind.

Mit einem Doppelklick auf einen bestimmten Eintrag können Sie diesen direkt in der Rechnungsverwaltung zur weiteren Bearbeitung öffnen.

|                                         |                                                 |                           |                            | ?                            |                                                 | x    |
|-----------------------------------------|-------------------------------------------------|---------------------------|----------------------------|------------------------------|-------------------------------------------------|------|
|                                         | "Wien, S                                        | lebastian H               | (ohi Gass                  | # 3-9*                       |                                                 |      |
| nungun                                  | stuncen                                         | Rechnung                  | ien Kem                    | merzdater                    |                                                 | 回    |
|                                         | Autost                                          |                           | Smettle                    | 00 (bea                      | entats                                          | Seto |
| erein, Chi<br>Issellscha                | ern, Faibrike<br>III mohl, FEI<br>III mohl, FEI | ISTORP A                  | 21                         | 8.02<br>4.69<br>6.22         | 3.000.00                                        |      |
| reidi Rutti<br>leselischa<br>leselischa | R TOHL FE                                       | STORP A.                  | 10<br>1.50<br>4.55<br>3.49 | 6,89<br>6,13<br>4,79<br>8,29 | 1.870.00<br>21.000.00<br>62.400.00<br>48.000.00 | 8.0  |
| ersin. Chi                              | un, Fabrika                                     | n                         | 91                         | 6,67                         | 12,600,00                                       | •    |
|                                         |                                                 | 84935375                  |                            |                              | Set en                                          |      |
| 2.616,22                                |                                                 | 10.000.07                 | 06.000.00                  | 199                          | 1-02-12                                         |      |
|                                         |                                                 |                           |                            |                              |                                                 |      |
|                                         |                                                 |                           |                            |                              |                                                 |      |
|                                         |                                                 |                           |                            |                              |                                                 |      |
| T Jowe                                  | NING N                                          |                           | LINADE                     |                              | [54Higed                                        | 100  |
| CHE                                     |                                                 | ebastian Ko               | M-Gasse D                  | 4, 1210 _                    | 1980-08-                                        |      |
| CHE                                     |                                                 | eusiedi am<br>aufmensterg | See. 7100 Mile             | ieusiedi<br>n                | 1900-03-                                        | 40   |
| CHE                                     |                                                 | Henstall, 7               | 003 Enseme                 | ta etc                       | 1900-09-                                        | 46   |

#### Projekt-Verwaltung

#### Kommerzdaten-Tab

Das Kommerzdaten-Tab dient zur Verwaltung kommerzieller Projektdaten. Dieses Tab ist in der Regel nicht für jeden Mitarbeiter sichtbar (dieses Recht wird in der Admin-Verwaltung festgelegt).

|                                                                                                    |                                              |                                                                                                | ? = C )                                                                                         |
|----------------------------------------------------------------------------------------------------|----------------------------------------------|------------------------------------------------------------------------------------------------|-------------------------------------------------------------------------------------------------|
| Projekt: GEO 28                                                                                               | * W/e                                        | n, Sebastian Kohi Ga                                                                           | nun 3-9 *                                                                                       |
| ( co-case ( contace ) is provide a se                                                                         | inan ( meaning in ( min                      | tell  -itacrosorgali   🚺                                                                       | annerzdzten                                                                                     |
| Press                                                                                                    | Micros                                       | 11 A                                                                                           | Sebenanten                                                                                      |
| Anbot                                                                                                    |                                              | 0,00                                                                                           | 0,0                                                                                             |
| Schätzung d. Chefs                                                                                            | 28                                           | 7,000,00                                                                                       | 1.500,0                                                                                         |
| Schätzung d. Verantwortlichen                                                                                 | 23                                           | 0.000.00                                                                                       | 2.100,0                                                                                         |
| Auffrag                                                                                                    | 30                                           | 5.000.00                                                                                       | 0.0                                                                                             |
| Abrechnung                                                                                                    |                                              | 0,00                                                                                           | 0,0                                                                                             |
| Aufwand Honoramichtlinie                                                                                      |                                              | 0,00                                                                                           | 0,0                                                                                             |
| Aufwand kalkulatorisch                                                                                        |                                              | 0,00                                                                                           | 0,0                                                                                             |
| rodukliküätsfaktor: 1,33                                                                                      |                                              |                                                                                                | C Caro                                                                                          |
| Print Chanter                                                                                                 | ing intervention                             | en la salation                                                                                 | Antiquidation                                                                                   |
| 0 27 Wien, Joachim Schettig<br>0 28 Wien, Sebastian Kehl G<br>0 29 Neusied am See<br>0 29 Wien, Faulinensteig | 2534 0 CHEF<br>2159 3-8 CHEF<br>CHEF<br>CHEF | Sebastian Schettigasse<br>Sebastian Kent-Gasse<br>Neusledi an Sec. 710<br>Paulmenateig. 1160 V | 5. 1140 Wien 1980-08-11<br>3.6, 1210 1980-08-18<br>9 Neusled 1980-08-19<br>0 neusled 1980-08-10 |

Um Einträge vorzunehmen, machen Sie einfach einen Doppelklick in das entsprechende Textfeld und tragen die gewünschten Daten ein. Auch der Produktivitätsfaktor ist frei editierbar. Mit einem Klick auf den Save-Button können Sie die vorgenommenen Einträge speichern. Keines dieser Felder enthält Werte, denen Berechnungen von SDR<sup>®</sup>OPTIMUS zugrunde liegen, da sich die entsprechenden Module noch im Entwicklungsstadium befinden.

## Die Teilprogramme von SDR®OPTIMUS

#### Projekt-Verwaltung

Suche

Das Suche-Fenster ermöglicht es Ihnen, angelegte Projekte nach bestimmten Kriterien zu suchen und gleichzeitig zu laden. Die gefundenen Projekte werden dann in der Übersicht (siehe BUTTONS) angezeigt und können per Mausklick geöffnet werden.

Das Suche-Fenster öffnet sich jedesmal, wenn Sie auf den Suche-Button ( 🔍 ) klicken:

| 🗑 suche projekte o | p5mus r4                                                                                                    | 同語区                                              |
|--------------------|----------------------------------------------------------------------------------------------------|--------------------------------------------------|
| ff.                | < < Q, > >                                                                                                    |                                                  |
| Standard - Suc     | che Projekt - Details   KG - Suche   Agenda - Suche                                                            |                                                  |
| Praefo:            | alle Prefixe 🦼 Projekt: < 🍃                                                                                    | Postfoc                                          |
| Bezeichnung:       |                                                                                                    | Art: alle Auftrasgarten                          |
| Verentwortlich:    | elle Verantwortlichen 🛃 Ko                                                                                     | nlakt                                            |
| Anmerkung:         |                                                                                                    |                                                  |
| Land: alle l       | Länder / O PLZ: 0                                                                                              | D Off.                                           |
| Anschrift:         | or and the second second second second second second second second second second second second second second s |                                                  |
| Datum: <           |                                                                                                    |                                                  |
|                    | 2 8 1 0 1                                                                                                    | luchergebrus ersetzt die komplette Projektiliste |

Da SDR<sup>®</sup>OPTIMUS Ihnen die Suche nach allen eingetragenen Projektdaten ermöglicht, ist auch das Suche-Fenster in mehrere Tabs unterteilt. Dadurch bleibt das Fenster übersichtlich und die wichtigsten Suchkriterien sind schnell auffindbar. Tragen Sie in den entsprechenden Feldern einfach die gewünschten Suchkriterien ein. Eine kleine Besonderheit gibt es, wenn Sie nach Projektnummern bzw. nach einem bestimmten Datumsbereich suchen möchten. Vor den entsprechenden Eintragsfeldern haben Sie die Möglichkeit einen bestimmten Operator zu wählen (>, >=, <, <=, von-bis, nicht). So können z.B. Projekte in einem bestimmten Nummern- oder Datumsbereich laden. Wenn Sie den Operator "von" wählen, wird die automatisch die Eintragsmöglichkeit "bis" aktiviert!

Im unteren Bereich des Fensters haben Sie die Möglichkeit, Suchabfragen abzuspeichern. Nehmen Sie zunächst die gewünschten Einstellungen in allen Tabs vor. Tragen Sie danach in der Combo-Box eine Bezeichnung für die Suchabfrage ein und klicken Sie auf den kleinen Speichern-Button neben der Combo-Box:

Neben der Möglichkeit, Suchabfragen zu speichern, können Sie wählen, ob das Sucherergebnis den geladenen Projekten hinzugefügt werden soll, oder ob das Suchergebnis statt den momentan geladenen Projekten angezeigt werden soll (diese Entscheidung ist wichtig, falls Sie Auswertungen über die geladenen Projekte machen möchten). Markieren Sie dazu einfach die Checkbox im rechten unteren Bereich des Fensters:

😴 Suchergebnis ersetzt die komplette Projektliste

### Projekt-Verwaltung

#### Suche-Fenster

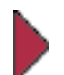

Die Eintragsmöglichkeiten in den weiteren Tabs der Projekt-Suche sind analog, den bereits beschriebenen. Die einzige Ausnahme bildet die Suche nach bestimmten Agenda-Einträgen:

| 1.  |                     |                   |     |          | Q,    |            |         |            |                |  |
|-----|---------------------|-------------------|-----|----------|-------|------------|---------|------------|----------------|--|
| 1   | tandard - Suche     | Projekt - Details | K   | - Suche  | Agen  | da - Suche |         |            |                |  |
| Ðŧ  | Bearbeller MAX      | 1                 |     |          |       | Ø nur      | aldive  | Mita       | rbeller        |  |
| )   | (ontaid)            |                   |     |          |       |            |         |            |                |  |
|     | laten Termin        |                   |     |          | gkeit | Mahnung    | schreit | en         | vordefiniert   |  |
| - A | Inlage              | 0                 | von | 2001 - 1 | 0 -31 |            | 8       | bis        | 2001 -12 -31   |  |
| 2 1 | Formin              | D                 | VOR | 2001 - 1 | 0 -31 |            | 5       | bis        | 2001 - 12 - 31 |  |
|     | Abschluss<br>Beginn | 0                 | von | 2001 - 1 | 0 -31 |            | 8       | bis<br>bis | 2001 - 12 - 31 |  |
|     | Dauer O Ende        | D                 | von | 07 :00   |       |            | ø       | bis        | 19:00          |  |

Wenn Sie die angegebenen Kriterien verändern möchten, müssen Sie zuerst die jeweilige Zeile aktiviern. Klicken Sie dazu auf die enstsprechende Checkbox.

Beachten Sie auch die Bildlaufleiste am rechten Fensterrand! wenn Sie diese ganz nach unten bewegen, kommen Sie zu vier weiteren Auswahlmöglichkeiten:

> AlleTermine außer : 🖸 zuküntigen Terminen 🔲 überfälligen Terminen

Nachdem Sie alle Einstellungen vorgenommen haben, klicken Sie auf die Lupe um die Suche zu starten, oder betätigen Sie die Tastenkombination Strg + s.

| <u>.</u> |  |
|----------|--|

Beachten Sie, dass sich das Suchergebnis auf die eingetragenen Suchkriterien in allen Tabs bezieht. Kann kein passendes Ergebnis gefunden werden, erscheint ein Hinweis. Auch für den Fall, dass sehr viele Datensätze gefunden wurden, gibt es den Hinweis für den Benutzer, dass es einige Zeit dauern kann, bis alle Projekte geladen sind.

Da die wichtigsten Suchkriterien eines Projektes die Bezeichnung bzw. die damit verknüpften Kontakte sind, gibt es auch eine Schnellsuche, die sich auf diese beiden Einträge beschränkt.

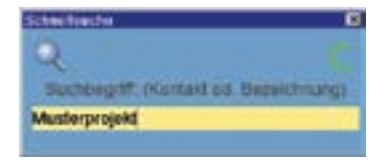

Diese Suchfunktion wird mit der Tastenkombination Strg+F aktiviert. Tragen Sie nun einfach das Suchkriterium in das Textfeld ein und starten Sie die Suchabfrage. Es werden hierauf alle mit den Projekten verknüpften Kontakte und sämtliche Projektbezeichnungen durchsucht.

## Die Teilprogramme von SDR<sup>®</sup>OPTIMUS

#### Projekt-Verwaltung

#### Allgemeine Hinweise

SDR<sup>®</sup>OPTIMUS bietet Ihnen die Möglichkeit, auch mehrere Projekte gleichzeitig zu laden. Durch die Eingabe von < oder > vor der Nummer können Sie ganze Pojektbereiche laden.

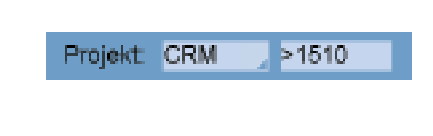

CRM 1560 a).

Mit dem Duplizieren-Button ( 💹 ) haben Sie die Möglichkeit bereits bestehende Projektdaten in neue Aufträge zu übernehmen.

Nachdem Sie auf den Button geklickt haben, öffnet sich die Projekt-Neuanlage mit den zu duplizierenden Stammdaten (Projektdaten und Projektdetails). SDR<sup>®</sup>OPTIMUS schlägt autom. die nächste freie Nummer des gewählten Präfix vor. Sie können die Stammdaten nun frei editieren.

Klicken Sie danach auf den Save-Button, um das duplizierte Projekt anzulegen. Es öffnet sich nun ein Auswahldialog.

Wählen Sie nun einfach die Tabs aus, die außer den Stammdaten noch übernommen werden sollen. Klikken Sie danach auf Übernehmen - das Projekt ist nun dupliziert.

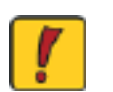

Achtung! Das Agenda-, Dateien-, Anmerkung-Tab und die Stundeneinträge werden nicht dupliziert.

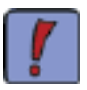

Wenn Ihr Systemadministrator Projektnummernbereiche definiert hat, können Sie bei der Neuanlage einen dieser Bereiche wählen. Klicken Sie dazu mit der rechten Maustaste auf die Projektnummer, es öffnet sich ein Kontextmenü und Sie können auf einen Bereich klikken.

SDR OPIMUS ermöglicht Ihnen so eine Unterteilung der fortlaufenden Nummerierung (z.B.: laufende Aufträge 1-5000; Angebote 6000-7000;...) vorzunehmen.

Im konkreten Beispiel werden nach Bestätigung mit der Enter-Taste alle Projekte mit dem Präfix CRM und einer Nummer größer als 1510 geladen. Dies gilt auch für die "Unterprojekte" (z.B.:

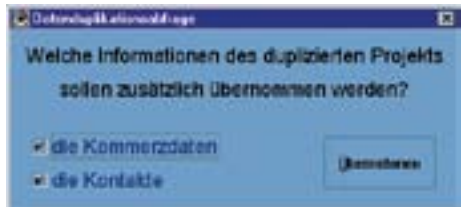

### Adressen-Verwaltung

#### Einleitung

SDR®OTIMUS bietet völlig neue Möglichkeiten, Kontakte zu erfassen, miteinander zu verknüpfen oder bestimmten Projekten zuzuordnen.

Sie können z.B. einer Firma mehrere Filialen zuordnen und diese wiederum mit den verschiedenen Mitarbeiten verknüpfen, um Adressen oder Telefonnummern nicht mehrfach eingeben zu müssen.

#### Hauptfenster

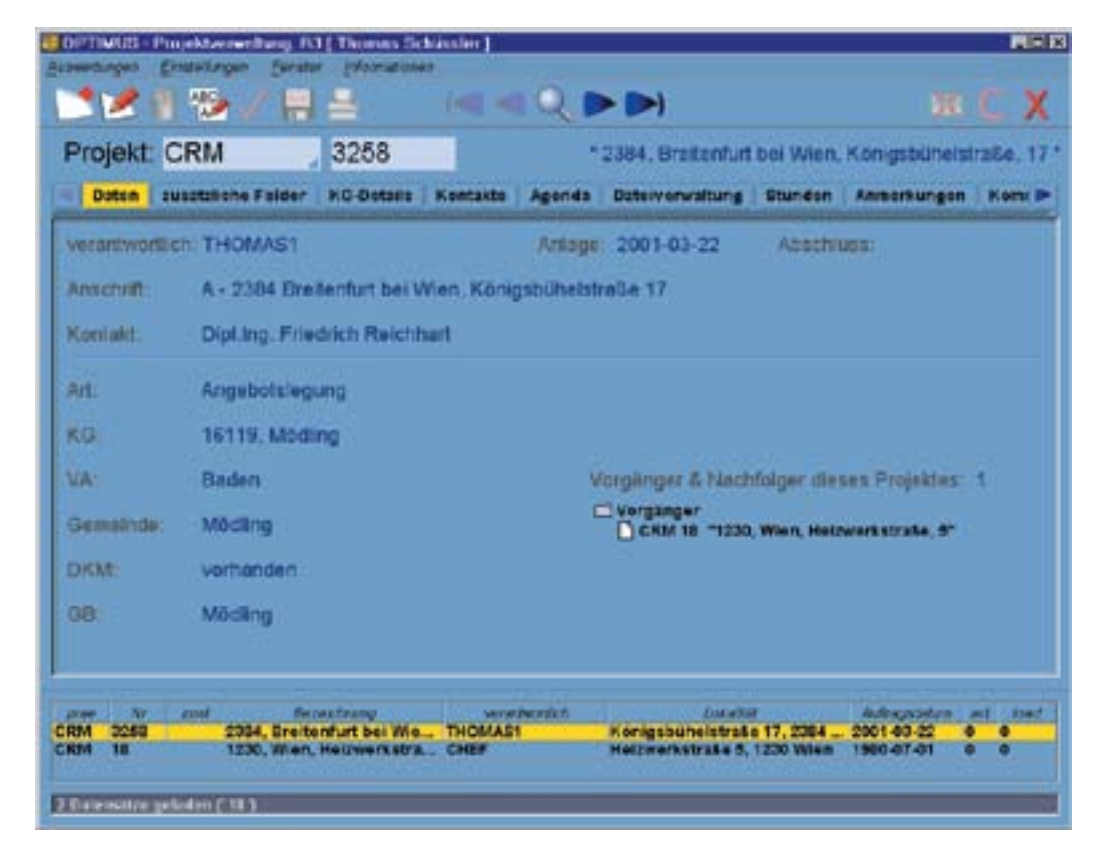

Das Hauptfenster der Adressen-Verwaltung zeigt die eingetragenen Kontaktdaten. Diese sind auf mehrere Tabs verteilt, um eine umfangreiche Datenerfassung zu ermöglichen und das Programm-Modul trotzdem übersichtlich zu gestalten.

Nach dem Start der Adressen-Verwaltung erscheint zunächst sofort die SCHNELLSUCHE. So können Sie sofort nach einem Kontakt suchen. Tragen Sie den entsprechenden Begriff ein und klicken Sie auf die

|              | 100010 |
|--------------|--------|
| Q            | C      |
| Buchbegriff. |        |

Lupe. Sollten Sie die Schnellsuche nicht verwenden wollen, schließen Sie das Fenster ganz einfach oder klicken Sie auf den Cancel-Button.

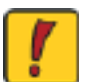

Achtung! Der Aufbau der Adressen-Verwaltung basiert, ähnlich wie der der Stunden-Verwaltung, auf der Unterscheidung zwischen Neuanlage und Daten-Ansicht.

#### Adressen-Verwaltung

#### Buttons

Hier finden Sie eine Auflistung der Buttons, die Ihnen in der Adressen-Verwaltung zur Verfügung stehen und deren Kurzbeschreibung. Die wichtigsten Modi und Ansichten werden in der Folge noch genauer erklärt.

| <b>1</b>   | Neuanlage           |
|------------|---------------------|
|            |                     |
|            |                     |
|            |                     |
| H          | Resize              |
| 2          | Editieren           |
| ñ.         | Löschen             |
|            | Speichern           |
| С          | Cancel              |
| X          | Schließen           |
| <b>1</b>   | Zurück              |
| <b>*</b>   | Duplizieren         |
| 3 <u>6</u> | Kontaktverknüpfun   |
| 2          | Projektverknüpfung  |
|            | Nachricht schreiber |
| ?          | Hilfe               |

Der Screenshot der vorigen Seite zeigt das Hauptfenster der Adressen-Verwaltung. Die angezeigten Daten entsprechen dem in der Übersicht ausgewählten Eintrag.

Die Übersicht ist eine Liste von Einträgen für die eingegebenen Suchparameter. Sie befindet sich im unteren Bereich des Fensters. Durch Mausklicks kann einfach zwischen verschiedenen Kontakten gewechselt werden.

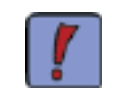

Achten Sie immer auf die Statusleiste unter der Übersicht! Diese zeigt an, in welchem Status Sie sich befinden und bietet oft hilfreiche Tipps.

## Die Teilprogramme von SDR<sup>®</sup>OPTIMUS

- (neuen Eintrag erstellen)
- (Suchfunktion starten)
- (zwischen Einträgen wechseln)
- (Fenstergröße optimal anpassen)
- (ausgewählten Eintrag editieren)
- (ausgewählten Eintrag löschen)
- (neuen/editierten Einrtag speichern)
- (neuen/editierte Änderungen verwerfen)
- (Programm beenden)
- (zum vorigen Fenster zurückkehren)
- (Kontakt duplizieren)
- g (öffnet das Fenster der Kontakt-Verknüpfung)
- (öffnet das Fenster der Projekt-Verknüpfung)
- n (öffnet den Standard-mail-client)
  - (öffnet die Online-Hilfe in Ihrem Browser)

#### Adressen-Verwaltung

#### Neuanlage/Editieren 1/11

Um einen neuen Kontakt anzulegen, klicken Sie einfach auf den Neuanlage-Button. Es öffnet sich das Neuanlage-Fenster, das wieder in mehrere Tabs unterteilt ist:

| S aldv      |
|-------------|
|             |
|             |
| andienne :  |
|             |
| 1           |
|             |
|             |
| Hausnummer: |
|             |
|             |
|             |

Tragen Sie in die Textfelder die gewünschten Daten ein. Benutzen Sie dazu die Vorschlagswerte aus den Dropdown-Menüs, die von Ihrem Systemadministrator jederzeit geändert werden können.

Auch in der Adressen-Verwaltung können Sie das integrierte PLZ- und Strassenverzeichnis nutzen. Wenn Sie die genaue Postleitzahl nicht kennen oder den Ortsnamen eintragen möchten, betätigen Sie einfach die Enter-Taste im entsprechenden Textfeld - entweder, nachdem Sie die ersten Ziffern der PLZ eingetragen haben oder ohne eine Eingabe vorzunehmen (dasselbe gilt auch für die Strasse).

Diese Funktion steht Ihnen überall zur Verfügung, wo PLZ oder Strassennamen erfasst werden können.

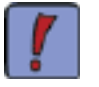

Wenn mit den eingegeben Anfangsbuchstaben oder Ziffern nur ein Suchergebnis übereinstimmt, werden die Einträge und zugehörigen Felder automatisch ergänzt.

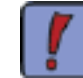

Das PLZ-Verzeichnis steht Ihnen derzeit für Österreich und Deutschland zur Verfügung, das Straßen-Verzeichnis nur für Österreich.

## Die Teilprogramme von SDR<sup>®</sup>OPTIMUS

#### Adressen-Verwaltung

#### Neuanlage/Editieren 2/11

Es öffnet sich ein Fenster, in dem Sie sich alle Einträge mit den bekannten Suchparametern auflisten lassen können.

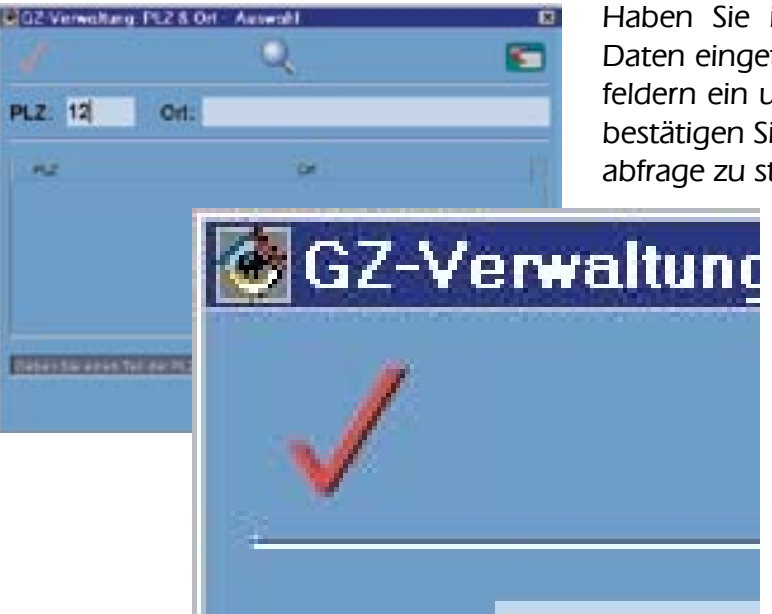

In der Strassen-Suche gibt es noch eine kleine Besonderheit: Sie können den gewünschten Strassennamen entweder in allen vorhandenen Einträgen oder im angegebenen PLZ-Bereich suchen. Wählen Sie dazu In allen Eintigen einfach die gewünschte Option in der Symbolleiste.

Im unteren Bereich des Neuanlage-Fensters haben Sie auch die Möglichkeit, den Kontakt einer Kategorie/Unterkategorie zuzuweisen. Wählen Sie einfach den gewünschten Eintrag per Mausklick aus und betätigen Sie danach die Pfeiltaste, um die Kategorie zuzuordnen. Jede Kategorie kann mehrere Unterkategorien besitzen; mit einem Doppelklick auf die Hauptkategorie können diese ein- bzw. ausgeblendet werden.

| AND MARK .                       |  |
|----------------------------------|--|
| Beforant<br>Beforare<br>Handware |  |
| Filme<br>Klande<br>Beforare      |  |

Die Einteilung nach verschiedensten Kategorien erleichert und beschleunigt zukünftige Suchabfragen.

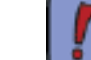

Welche Einträge in der "Auswahl" angezeigt werden, legt Ihr Systemadministrator fest.

Haben Sie im Neuanlage-Fenster noch keine Daten eingetragen, geben Sie diese in den Textfeldern ein und klicken auf die Lupe ( 🔍 ) oder bestätigen Sie mit der Enter-Taste), um die Suchabfrage zu starten.

> Wählen Sie nun den gewünschten Eintrag aus der Liste aus und klikken auf den Auswählen-Button ( 📝 ) - oder machen Sie einfach einen Doppelklick.

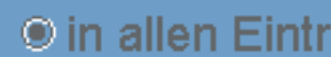

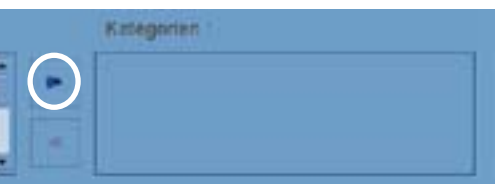

#### Adressen-Verwaltung

#### Neuanlage/Editieren 3/11

Klicken Sie auf das Details-Tab, um weitere Informationen zu dem Kontakt mitzuverwalten. Die Dateneingabe erfolgt wieder per Klick in die entsprechenden Textfelder. Art und Anzahl der "Kontaktdetails" wird von Ihrem Systemadministrator festgelegt.

|                       | Line of the second |           |                     | 26 46 | C )   |
|-----------------------|--------------------|-----------|---------------------|-------|-------|
| Kontakt - Starmedaten | Kontakt - Details  | Telefon B | ninnerungen   Etit. | etar. |       |
|                       |                    |           |                     |       | <br>- |
| 8.2                   | -                  | _         |                     |       |       |
| Familienstand,        | 2                  |           |                     |       |       |
| Geburtsort:           |                    |           |                     |       |       |
| Kla Nr.1              |                    |           |                     |       |       |
| Gozalvera.rz.:        | -                  |           |                     |       |       |
|                       |                    |           |                     |       |       |
|                       |                    |           |                     |       |       |
|                       |                    |           |                     |       |       |
|                       |                    |           |                     |       |       |
|                       |                    |           |                     |       |       |
| histor                |                    |           |                     |       |       |
| Thurse .              |                    |           |                     |       |       |
|                       |                    |           |                     |       |       |
|                       |                    |           |                     |       |       |
|                       |                    |           |                     |       |       |
|                       |                    |           |                     |       |       |
|                       |                    |           |                     |       |       |
|                       |                    |           |                     |       |       |
|                       |                    |           |                     |       |       |
|                       |                    |           |                     |       |       |

Bei Bedarf können Sie dem Kontakt noch eine Notiz hinzufügen, bevor Sie die Einträge im nächsten Tab vornehmen.

## Die Teilprogramme von SDR®OPTIMUS

### Adressen-Verwaltung

#### Neuanlage/Editieren 4/11

Das Telefon-Tab bietet eine umfangreiche Erfassung aller möglichen Nummern. In diesem Tab spielt auch die Kontaktverknüpfung zum ersten Mal eine interessante Rolle. Sobald Sie dieses Tab geöffnet haben, befinden Sie sich autom. im Bezeichnungsfeld. Tragen Sie hier die "Art" der Nummer (Fax, Büro, Privat, Mobil,…) ein und füllen Sie danach das Vorwahl-, Nummer- und Durchwahl-Feld aus. Sollten Sie eine Kurzwahl für den entsprechenden Kontakt in Ihrer Telefonanlage gespeichert haben, können Sie diese ebenfalls mitverwalten.

| Kentakt - Stame        | daton Heritakt | - Details      | Telefon Erinn | erungen     | Etiketten  |      |             |
|------------------------|----------------|----------------|---------------|-------------|------------|------|-------------|
| a conte a ministrativa |                | Support of the | 1.111 (A. 11) |             |            |      |             |
| Telefon- und F         | avnummern fü   | r: Max Mus     | ster          |             |            |      |             |
| Bezeichnung:           | Büro           |                |               |             |            | _    |             |
| Vorwate                | - manual       | Nummer         |               | DW          | Interne KW | Code | E           |
| 0043 1                 | 804 21 24      |                | 0             |             |            |      | 🚽 🧶 aktiv   |
| Hinzshigen >>          | Baarba         | iten           | Lesiner       |             |            |      | Abbrechen   |
| Telefon- und F         | excumment:     | 1.4            |               |             |            | P    | riorital: 1 |
|                        |                |                |               |             |            |      |             |
|                        | Sanyar         |                |               | ann have    |            | AW   | ARM CAR     |
|                        | Singar         | i)             |               | anni have   |            | AW   | ally Oxe    |
|                        | Satrar         |                |               | energian of |            | AW   | 464 (0.08)  |
|                        | Sectora        | ))             |               | ins have    |            | AW   | 486 (Cro)   |
|                        | Sectoral       | ))             |               | ana kara    |            | AW   | Alle Core   |
|                        | Serigran       | ))             |               | ana kara    |            | AW   | Alle Core   |
|                        | Series         | ))             |               | anni leava  |            | ли   | Alle Core   |

Nachdem Sie die gewünschte Nummer eingetragen haben, klicken Sie auf Hnzufügen >> und der Eintrag wird in der darunter befindlichen Liste angezeigt. Möchten Sie eine Nummer aus der Liste editieren oder löschen, wählen Sie den gewünschten Eintrag und betätigen Sie den entsprechenden Button.

Die beiden Felder "Hauptnummer von Kontakt" und "Auswahl der Hauptnummer" haben eine besondere Funktion <u>(siehe Screenshot nächste Seite)</u>. Ist der Kontakt, den Sie gerade bearbeiten, mit übergeordneten Einträgen verknüpft (z.B.: Mitarbeiter - von Firma A und Firma B - genaue Beschreibung - <u>siehe Kontakt-Verknüpfun-</u> <u>gen</u>), so können Sie zuerst den gewünschten Kontakt auswählen (z.B.: Firma A) und danach eine bereits bestehende Nummer dieser Firma übernehmen. Diese wird dann automatisch in das Vorwahl- und Nummer-Feld eingetragen. Sie brauchen nur noch die gewünschte Durchwahl einzugeben und die Nummer der Liste hinzuzufügen. Wenn Sie später die "Hauptnummer" (Nummer der Firma A) editieren, wird diese automatisch auch bei den Mitarbeitern geändert - Beispiel siehe nächste Seite.

#### Adressen-Verwaltung

#### Neuanlage/Editieren 5/11

Im folgende Screenshot wird für den Kontakt "Friedrich Reichhart", der als Ansprechperson mit dem Kontakt der Firma Software Development Reichhart GmbH verknüpft ist, eine neue Telefonnummer angelegt. Da die neue Nummer die Büronummer von Herrn Reichhart ist und dieser in der Firma SDR arbeitet, kann die Eingabe, wie zuvor beschrieben, erfolgen.

| Software Dev   | elopment Reichhart GmbH |      | Telefon   | (+43 1/804 21 | 24)  |           |
|----------------|-------------------------|------|-----------|---------------|------|-----------|
| Bazelchnung:   | Büro                    |      | -         |               |      |           |
| Vorwahl        | Nammer                  |      | DW        | Interne KW    | Code |           |
| 431            | 804 21 24               | 11   |           |               |      | , 😥 aktiv |
| Hinzufugen >1  | Bearbeiten Lee          | chen |           |               |      | Abbrechen |
| Telefon- und I | Faxnummern:             |      |           |               | P    | Sortat:   |
|                | Newe                    |      | anthing 1 |               | 118  | ARY Cost  |
|                |                         |      |           |               |      |           |

Sobald die Nummer vervollständigt wurde, (Eingabe der DW) können Sie diese der Liste wieder hinzufügen. Gleichlautende Telefonnummern müssen so nicht mehrmals in der Datenbank gespeichert werden.

Achtung! Sie können eine Nummer aus der Liste nur dann entfernen, wenn kein untergeordneter Kontakt diese mehr benutzt!

Mit Hilfe der beiden blauen Prioritätspfeile können Sie die Reihenfolge eines ausgewählten Eintrags verändern. So haben Sie die Möglichkeit, die wichtigsten Telefonnummern in der Hauptansicht an oberster Position angezeigt zu bekommen.

Wenn Sie alle gewünschten Daten eingetragen haben, klicken Sie auf den Save-Button und der Kontakt wird in der Datenbank gespeichert.

Um einen Eintrag zu editieren klicken Sie einfach auf den entsprechenden Button ( 💌 ), und gehen Sie wie bei der Neuanlage vor.

## Die Teilprogramme von SDR®OPTIMUS

#### Adressen-Verwaltung

#### Neuanlage/Editieren 6/11

Das Erinnerungen Tab ist der Beginn unseres internen Erinnerungs- und Benachrichtigungsystems. Ähnlich Funktionen werden in der Zwischenzeit für die Agenda der Projektverwaltung implementiert.

Dieses Tab bietet Ihnen die Möglichkeit, personenspezifische Ereignisse (wie z.B. Geburtstage, Versand von Glückwunschkarte zu Festtagen) zu vermerken und sich selbst oder Kollegen daran erinnern zu lassen.

Es ist ähnlich aufgebaut wie das Telefon-Tab. Klicken Sie zunächst auf **men** und Sie haben folgendes Fenster vor sich:

| 1            | ndressen zyrienus ref (Opri Optienus)                                          |
|--------------|--------------------------------------------------------------------------------|
|              | Bente phonestice                                                               |
|              | NX88# 🗅 KKKN 💯 55 ? # C 1                                                      |
|              | Kontakt - Stammeaton   Keritakt - Details   Talefon   Erinnerungen   Etiketton |
|              | Art Geburtstagsgeschenk Datum :                                                |
|              | D benachrichtige TESTER                                                        |
|              | Hinzenagen Leechen Abbrechen Tage vorher                                       |
|              | Az aseachestagung Datus Hielseboom Fage                                        |
| Geburtsteg   | geschenk Datum : 2001 -11 -19 📼                                                |
| benachrichti | TESTER jährlich                                                                |
| Hinsufugen   | Lasshen Abbreshen 4 Tage vomer                                                 |
|              |                                                                                |
|              |                                                                                |
|              |                                                                                |
|              |                                                                                |
|              |                                                                                |
|              |                                                                                |
|              |                                                                                |
|              | ie teristes sich im Filt.Werks.                                                |
|              |                                                                                |

Wählen Sie nun in der ersten Combo-Box die Art der Erinnerung aus (welche Auswahlmöglichkeiten Sie hier vorfinden, bestimmt Ihr Systemadminstrator). Fügen Sie nun das Datum des Ereignisses hinzu. Wenn Sie benachrichtigt werden wollen, oder einen Kollegen informieren wollen, aktivieren

Wenn Sie benachrichtigt werden wollen, oder einen Kollegen informieren wollen, aktivieren Sie die Checkbox "benachrichtige". In der nebenstehenden Combo-Box können Sie nun den gewünschten Mitarbeiter auswählen. Findet das Ereignis in regelmäßigen Abständen statt (Geburtstage zum Beispiel jährlich, …), und möchten Sie sich dementsprechend auch jedesmal erinnern lassen, legen Sie dies im nächsten Feld fest. Zum Abschluss geben Sie noch ein, wieviele Tage vorher Sie an dieses Ereignis erinnert werden möchten. Klicken Sie nun auf "Hinzufügen und der Eintrag erscheint in der Liste.

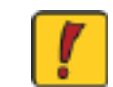

Achtung! Sie werden beim Start der Adressen-Verwaltung an dem jeweiligen Tag an das entsprechende Ereignis erinnert!

#### Adressen-Verwaltung

#### Neuanlage/Editieren 7/11

Das letzte Tab im Neuanlage / Editieren-Modus bezieht sich auf das Festlegen von Etiketten. Sie haben hier die Möglichkeit die Art der Datenanordnung für das Exportieren der Kontakte zu bestimmen:

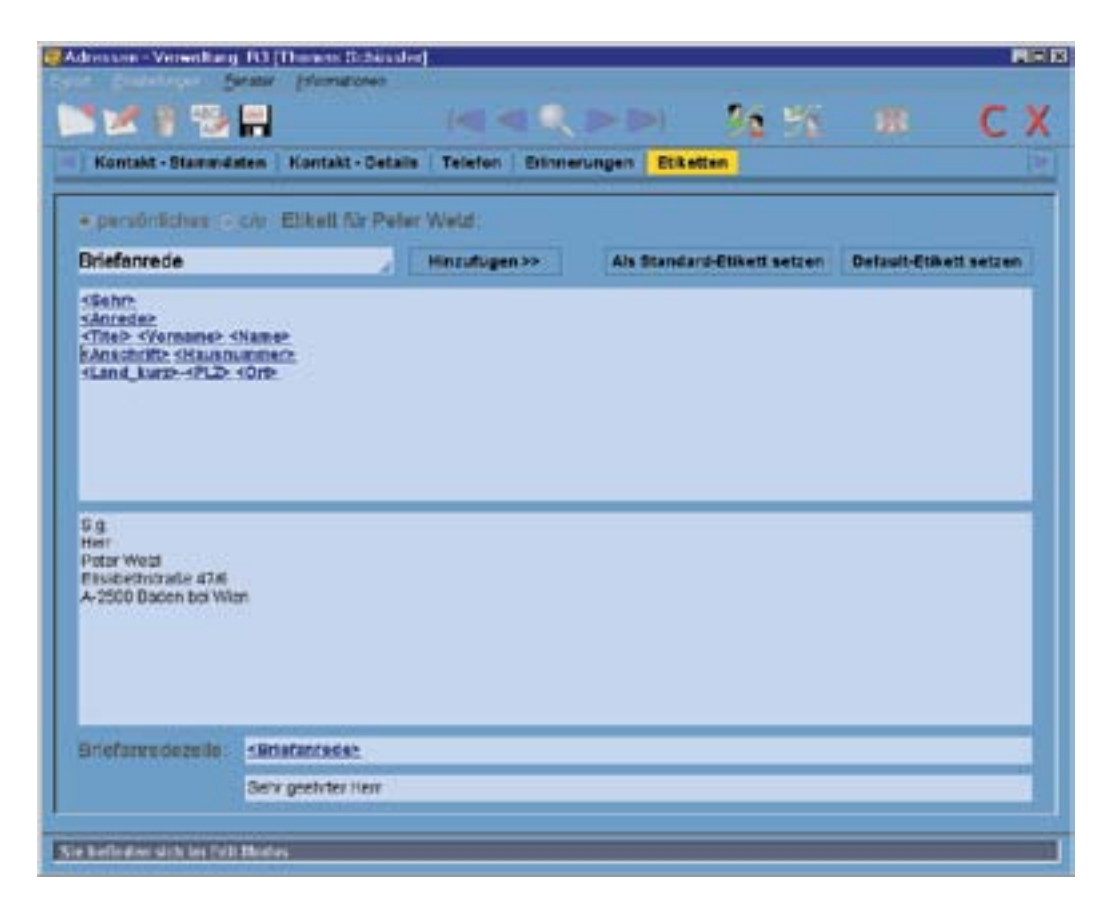

Dieses Tab ist grundsätzlich in zwei Bereiche geteilt: einerseits sehen Sie die allgemeinen, einzelnen Feldbezeichnungen, die in dem entsprechenden Etikett verwendet werden sollen und andererseits die Inhalte dieser Felder des aktuellen Kontaktes.

Der obere Bereich ist der editierbare Teil während der Untere lediglich das erstelllte Layout visualisieren soll.

Felder sind nichts anderes als Platzhalter, deren Inhalt abhängig von den Einträgen in den Kontaktdaten ist.

Wenn Sie sich das erste Mal in diesem Tab befinden, sehen Sie die Default-Einstellungen; d.h. wie im obigen Screenshot gezeigt, sind bereits gewisse Felder in den Etiketten-Vorlagen enthalten (z.B. Anrede, Name, Adresse,.....). Der Umgang mit Etiketten ist sehr ähnlich wie der mit Seriendruckfeldern in MS-Word.

Der obere Bereich ist ein Textfeld, in dem Sie die Felder beliebig anordnen können. Jede Änderung, die Sie dort vornehmen, wird sofort unterhalb dargestellt.

Sie können nun weitere Felder hinzufügen. Plazieren Sie zunächst den Cursor an der entsprechenden Stelle und wählen Sie anschließend aus dem Dropdownmenü den gewünschten Platzhalter. Mit einem Klick auf "Hinzufügen" erscheint dieser an der gewünschten Position.

## Die Teilprogramme von SDR®OPTIMUS

#### Adressen-Verwaltung

#### Neuanlage/Editieren 8/11

Möchten Sie nun - wie in unserem Fall - z.B. den Titel neben der Anrede hinzufügen, plazieren Sie den Cursor an der entsprechenden Stelle. Wählen Sie dann das Titel-Feld aus der Combo-Box.

| Briefanrede | 2 | Hinzufüg |
|-------------|---|----------|
| Eriefanrede | - |          |
| Sehr        |   |          |
| Anrede      |   |          |
| Anrede_lang |   |          |
| Titel       |   |          |
| Titel_lang  | ~ |          |
| Vorname     |   |          |
| Name        |   |          |

Klicken Sie anschließend auf "Hinzufügen" und Sie gelangen zu dem untenstehenden Ergebnis. Die Änderung wird nun auch im Vorschaubereich erkennbar!

| Titel                                                                                                    | Hinzufügen>> | Als Dia |
|----------------------------------------------------------------------------------------------------|--------------|---------|
| SSentra<br>sharade=sTitetej<br>sTitete sylormamer shamer<br>shandharitte stausnummer-<br>shand_kurze-sPLZE sOrte |              |         |
| 8 g<br>HerrArchitekt<br>Architekt Peter Weld<br>Biseberthitradie 47.6<br>A 2500 Boden bol Witer                  |              |         |

Nun fällt auf, dass zwischen der Anrede und dem Titel ein Leerzeichen fehlt - begeben Sie sich an die entsprechende Position und fügen Sie ein Leerzeichen hinzu. Beachten Sie stets die Änderungen im Vorschaubereich!

Silann: Sanadar STitelt Cittab - Kiemana- Kiemasanadnift: Stausnummer: Land Lurze - Stausnummer: Land Lurze - Stausnummer: Die können auch unabhänggen Test entragen

S.g. Hen Annatekt Architekt Peter Wetcl Bisaberthitzete 42/5 A 2500 Bacen ba Wen Sie können auch unabhängigen Text eintragen Sie können der Vorlage Etiketten auch beliebig Text hinzufügen, der unabhängig von jeglichen Einträgen in den Kontaktdaten ist. Um ein Feld wieder zu löschen, plazieren Sie den Cursor im Platzhalter und drücken Sie die Entf- oder Backspace-Taste.

Seite 46

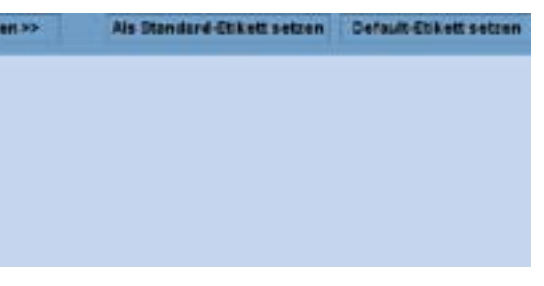

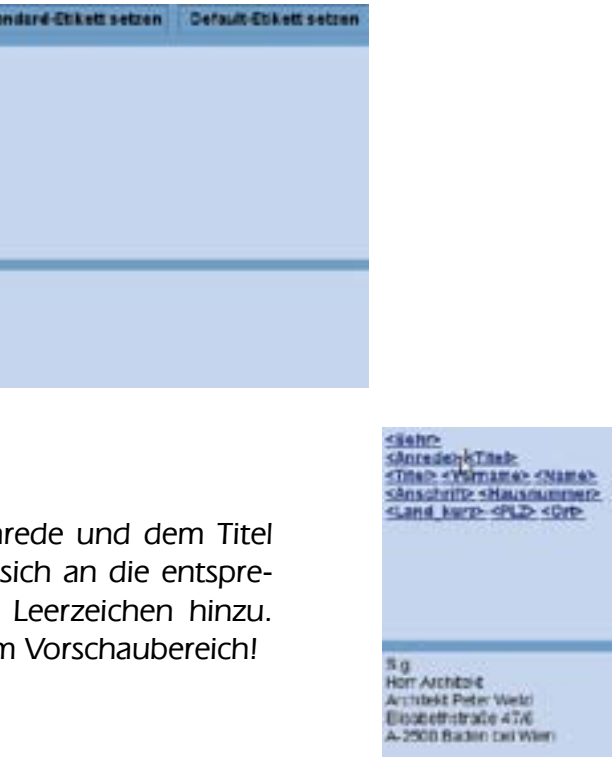

#### Adressen-Verwaltung

#### Neuanlage/Editieren 9/11

Mit einem Rechtsklick auf ein bestimmtes Feld haben Sie darüber hinaus die Möglichkeit, den Platzhalter in seinen "Inhalt" umzuwandeln. Folglich würde sich der Eintrag in der Etiketten-Vorlage nicht mehr verändern, auch wenn Sie - wie in unserem Beispiel das Sehr-Feld im Kontakte-Stammdaten-Tab anderwertig belegen.

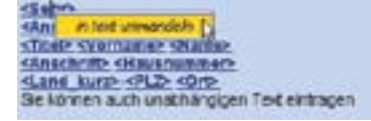

s.g.) sanradar stitair. R

Mit einem Klick auf den Button Detsut Etket setzen, können Sie zum vordefinierten Layout mit den Standardfeldern zurückkehren, die Sie von Beginn an eingeblendet bekommen haben.

|                                                                                                 |                        |                       |                            | 1.00.6                |
|-------------------------------------------------------------------------------------------------|------------------------|-----------------------|----------------------------|-----------------------|
| Kontaxt - Stamme                                                                                | aton   Keritakt - Deta | RE   Telefon   Erinne | rungen Eusetten            |                       |
| D persónliches                                                                                  | Elikett für Peter We   | elz:-                 |                            |                       |
| and_kurz                                                                                        |                        | Hinzufligen >>        | Als Standard-Etikett setze | Detaut-Etisett setzen |
| Titels Syomamer 5                                                                               | Hame:                  |                       |                            |                       |
| Gand Kurz- KPLZ-<br>Gand Kurz- KPLZ-<br>erm<br>Peter Wsto<br>Disabetret alle 41%<br>+2500 Døden | 972<br>                |                       |                            |                       |
| Sund Kurz- KPLZ-<br>Su<br>Herm<br>Peter Web<br>Stabettet alle 47:8<br>4-2500 Dader              | stinetarcedee sTite    | Lange sharak I        |                            |                       |

Die Briefanrede dient zur leichteren Verwendung Ihrer Daten in Serienbriefen, weil sich so komplizierte Bedingungsfelder weitgehend vermeiden lassen. Sie läßt sich analog den Etiketten-Vorlagen verändern. Fügen Sie in dieser Zeile beliebige Felder hinzu oder tragen Sie, wie gehabt, auch unabhängigen Text ein.

Zwei Besonderheiten bieten die Felder Anrede\_lang und Titel\_lang. Im DB-Admin kann Ihr Systemadministrator definieren, wie abgekürzte Titel/Anreden (wie Dr. oder Hr.) in ausgeschriebener Form aussehen sollen (z.B: Doktor/Herr). Dadurch bieten wir Ihnen eine weitere Möglichkeit, Etiketten bzw. Anschriftsblöcke genau nach Ihren Vorstellung erstellen zu können.

Der Button "Standard-Etikett setzten" ist im Falle eines nicht mit einem anderen Kontakt verknüpften Eintrages nicht von Bedeutung!

## Die Teilprogramme von SDR®OPTIMUS

#### Adressen-Verwaltung

#### Neuanlage/Editieren 10/11

Ist jedoch - wie im gezeigten Beispiel - der Kontakt mit einem weiteren Kontakt verknüpft, <u>(siehe Kontaktverknüpfungen)</u> haben Sie die Möglichkeit mittels Radiobutton auch eine c/o - Etiketten-Vorlage zu definieren. Nachdem Sie die Einstellungen für das pers. Etikett getroffen haben, klicken Sie also auf c/o.

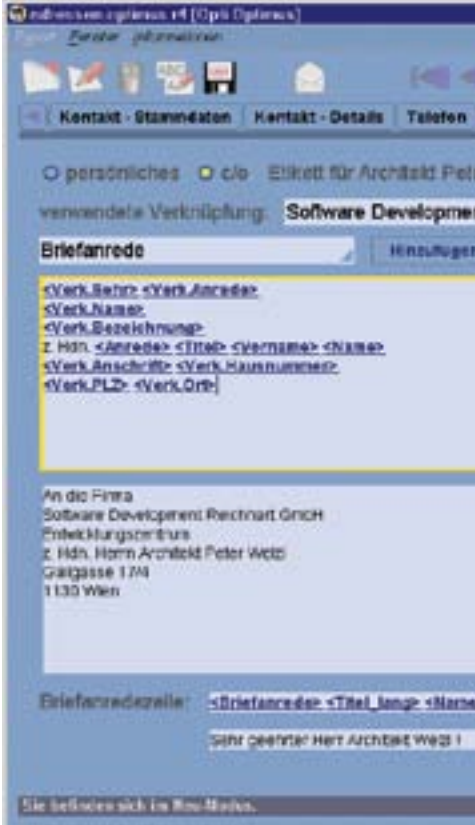

Die c/o Etiketten-Vorlage dient dazu, Etiketten zu generieren, die an eine bestimmte Firmenadresse und zu Handen einer bestimmten Person (z.B. einem Mitarbeiter) gerichtet sein sollen. Im obigen Screenshot sehen Sie nun die Standardeinstellungen. Grundsätzlich lassen sich c/o-Etiketten genau so editieren und bearbeiten wie persönlichen Etiketten. Wählen Sie zunächst den verknüpften Kontakt aus (in unserem Fall die Fa. SDR) und gestalten Sie die Etiketten-Vorlage nach Ihren Wünschen. Manchmal ist es notwendig, kleine Änderungen in den Inhalten einiger Platzhalter vorzunehmen.

Dazu bräuchten Sie nur mit einem Rechtsklick den Platzhalter in seinen Text umzuwandeln und dann an der entsprechenden Position die Änderung vorzunehmen:

Die zuvor definierte pers. Etiketten-Vorlage bleibt von diesen Einstellungen natürlich unangetastet! Der "Default-Etikett setzten"-Button generiert wiederum die vom Systemadministrator festgelegten Vorlage-Etiketten (dieser ist erst dann aktivierbar, wenn Sie Veränderungen vorgenommen haben).

| Ermnerungen Etiketten       | ? ж C X               |
|-----------------------------|-----------------------|
| or Wolzt:                   |                       |
| nt Reichharl GmbH           |                       |
| Als Standard-Etikett setten | Detaut-Eticett setzen |
| 21                          |                       |
|                             |                       |
|                             |                       |
|                             |                       |
|                             | 14                    |

| -Werk                                                                                    | Sehr- Werk.A       | nreden     |              |       |
|------------------------------------------------------------------------------------------|--------------------|------------|--------------|-------|
| SVOR.                                                                                    | Mamer              |            |              |       |
| <vers.< td=""><td><b>Bezeichnung</b></td><td></td><td></td><td></td></vers.<>            | <b>Bezeichnung</b> |            |              |       |
| z Han                                                                                    | *Anredez «Tit      | #12.50/sc0 | attab «Name  | 8-0 C |
| SVerk.                                                                                   | Anachrifty «Ve     | rk.Hausn   | unmer        |       |
| <yers< td=""><td>raug warman</td><td>MAR PLP</td><td>wien, Hecany</td><td>2</td></yers<> | raug warman        | MAR PLP    | wien, Hecany | 2     |
|                                                                                          |                    |            | 15           |       |

#### Adressen-Verwaltung

#### Neuanlage/Editieren 11/11

Nachdem Sie sowohl die persönlich als auch die c/ o-Etiketten-Vorlage definiert haben, klicken Sie auf den "Standard-Etikett setzten"-Button. Es öffnet sich folgendes Menü:

Hier können Sie nun festlegen, ob das c/o-Etikett für einen der beiden (oder auch für beide) Kontakte das Standard-Etikett sein soll. Damit meinen wir jenes Etikett, das beim Exportieren verwendet werden soll. Wenn Sie zum Beispiel bei einer Firma einen betimmten Ansprechpartner sehr gut kennen, wäre es sinnvoll, bei Postsendungen an diese Firma diese autom. z.H. Ihres Ansprechpartners zu schicken. Somit könnten Sie das c/o-Etikett als Standard für den Firmen Kontakt definieren.

Auch die persönlich Etiketten-Vorlage der Firma bleibt weiterhin bestehen und selektierbar, aber eben nicht mehr standardmäßig!

Genauso könnten Sie das c/o-Etikett auch als Standard-Etikett für Herrn Peter Welzel setzen. Folglich würde er jede standardmäßige Postsendung an seine Firmenadresse geschickt bekommen.

Sie müssen natürlich das c/o-Etikett nicht als Standard setzten, was zur Folge hätte, dass die pers. Etiketten-Vorlage standardmäßig zum Exportieren verwendet wird.

Haben Sie nun die Neuanlage oder das Editieren des Kontaktes abgeschlossen, klicken Sie auf den Speichern-Button und der Kontakt ist angelegt. Sie befinden sich nun automatisch im Ansicht-Modus des jeweiligen Tabs.

Wie die folgenden Seiten zeigen werden, haben die einzelnen Tabs nun ein etwas anderes Erscheinungsbild.

## Die Teilprogramme von SDR<sup>®</sup>OPTIMUS

#### Adressen-Verwaltung

#### Kontakt-Daten

Im Kontakt-Daten Tab werden neben den Kontakt-Stammdaten auch sofort die Telefonnummernliste, die verknüpften Kontakte samt deren Telefonlisten und einige Kontaktdetails angezeiqt.

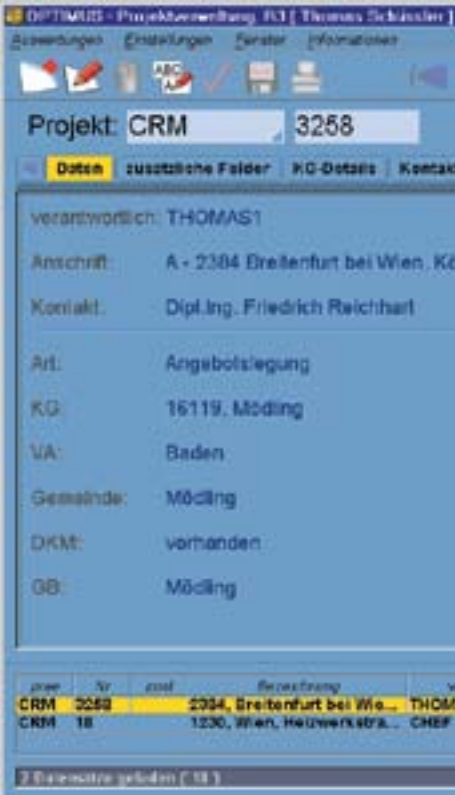

Neben der übersichtlichen Darstellung bietet SDR<sup>®</sup>OPTIMUS einige Möglichkeiten zur raschen Weiterverarbeitung der erfassten Daten:

Mit einem Rechtsklick auf eine Telefonnummer erscheint das gezeigte Auswahlmenü:

Sie können nun wählen, ob Sie die original Nummer (in unserem Fall gelb) oder den von allen Sonderzeichen "bereinigten" Ziffernblock in die Zwischenablage kopieren möchten. So haben Sie z.B. eine schnelle und effiziente Möglichkeit Faxnummern in Ihre Faxsoftware einzufügen!

Mit einem Klick auf den blauen Pfeil neben einer Kontakverknüpfung können Sie direkt zu diesem Kontakt wechseln.

Weiters können Sie mit einem Rechtsklick auf eine Kontaktverknüpfung einen der Punkte aus folgendem Menü auswählen. Der gewünschte Inhalt wird nun in die Zwischenablage kopiert und kann in jedem beliebigen Programm eingefügt werden.

| - Q.       |                 |                |               | CX          |
|------------|-----------------|----------------|---------------|-------------|
|            | 12384, Bratten  | furt bei Wien, | Konigsbühels  | traile, 17* |
| te Agend   | a Daterverwaltu | ng Stundon     | Annorkungen   | Kom         |
| Anlag      | je: 2001-03-22  | Abach          | UBSI          |             |
| inigshühet | straße 17       |                |               |             |
|            |                 |                |               |             |
|            |                 |                |               |             |
|            |                 |                |               |             |
|            | Vorgänger & N   | achfolger die  | ses Projektes |             |
|            | C CKM 18 -1     | 230, Wien, Hel | werkstrate .  | )           |
|            |                 |                |               |             |
|            |                 |                |               |             |
| 12.10      |                 |                |               |             |
| ASI        | Konigsbühelst   | traše 17, 2384 | 2001-00-22    |             |
|            |                 | *****          | NA-HOVEL - 2  |             |
|            |                 |                |               |             |

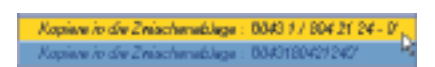

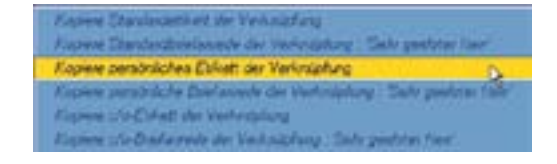

### Adressen-Verwaltung

#### Weitere Tabs

Das Projekt-Details-Tab dient zur Darstellung der Einträge im gleichnamigen Tab der Neuanlage. Es werden nur jene Felder angezeigt, die auch Einträge enthalten. So bleibt auch bei zahlreichen Eintragsmöglichkeiten die übersichtliche Darstellung garantiert.

Das nächste Tab (Projektverknüpfung) zeigt eine Liste aller Projekte, mit denen der aktuelle Kontakt verbunden ist. Um Kontakte mit Projekten zu verknüpfen muß die Adressenverwaltung aus der Projektverwaltung heraus gestartet werden (siehe unter <u>Kontaktverknüpfungen</u>).

Im Erinnerungen-Tab sehen Sie einerseits die Liste der festgelegten Einträge und weiters eine automatisch erstellte Liste aller Änderungsdaten. Sie können so jederzeit nachvollziehen, wann welcher Ihrer Kollegen Veränderungen an diesem Kontakt vorgenommen hat.

Das Etiketten-Tab zeigt die ausgewählte Etikett-Vorlage (in unserem Fall die c/o-Etiketten-Vorlage). Mit einem Klick auf den Button Kopere Etkett wird die aktuelle Etiketten-Vorlage in die Zwischenablage kopiert (dieselbe Funktion bietet sich auch mit einem Rechtsklick auf das Etikett/Briefanrede selbst).

| - Standardelivete - personilatie Elikette - k/a Eliketten                                                              | Kopiers Etikett |
|----------------------------------------------------------------------------------------------------|-----------------|
| Software Development Reichhart GmbH                                                                                    |                 |
| Fina<br>Bothware Development Reichnart GintH<br>SUR<br>2 Hilm, Her Peter Wegi<br>Galgasse 17M<br>A-1130 Wien, Hietzing |                 |
| Briefanredezelle: Sehr geehrter Herr                                                                                   |                 |

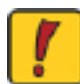

Achtung! Veränderungen in diesen Tabs können Sie nur im Editierenmodus des gesamten Kontakts vornehmen!

## Die Teilprogramme von SDR®OPTIMUS

#### Adressen-Verwaltung

#### Kontaktverknüpfungen 1/6

SDR<sup>®</sup>OPTIMUS bietet Ihnen zwei verschiedene Möglichkeiten, Kontakte zu verknüpfen. Einerseits können mehrere Kontakte miteinander in Verbindung gebracht werden (Mitarbeiter einer Firma oder Filialen einer Zentrale,....), andererseits können Kontakte auch verschiedenen Projekten zugeordnet werden.

Um einen Kontakt mit einem Projekt zu verknüpfen, muss die Adressen-Verwaltung aus der Projekt-Verwaltung gestartet werden, (Klicken Sie im Kontakt-Tab z.B. auf den Neuanlage-Button) ansonsten ist der Projektverknüpfung-Button (
) deaktiviert! Wenn Sie diesen Button nun betätigen, öffnet sich folgendes Fenster:

| Personengruppe | Auftraggeber | 1 |  |
|----------------|--------------|---|--|
|                | Veriniziting |   |  |
|                |              |   |  |
|                |              |   |  |
|                |              |   |  |
|                |              |   |  |
|                |              |   |  |
|                |              |   |  |
|                |              |   |  |
|                |              |   |  |

Diese Checkbox ist nur aktiv, wenn mehrere Kontakte mit einem Projekt verknüpft sind. Um Verknüpfungen wieder aufzuheben, wählen Sie den gewünschten Eintrag aus der Liste und klicken Sie auf den Löschen-Button.

Nachdem Sie die Liste nach Ihren Wünschen gestaltet haben, vergessen Sie nicht, auf den Speichern-Button zu klicken, um die Änderungen auch zu übernehmen.

Im Projektverknüpfung-Tab des Hauptfensters werden dann alle Projektverknüpfungen des jeweiligen Kontaktes in einer Liste dargestellt.

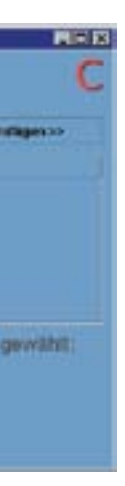

Wählen Sie aus dem Dropdown-Menü die gewünschte Art der Verknüpfung und klicken Sie auf Hnzufügen» . Der Eintrag erscheint hierauf in der Liste. Sie können so beliebig viele Kontakte auch auf mehrere Arten mit einem Projekt verknüpfen.

Verknüpfte Kontakte werden im Kontakt-Tab in der Projekt-Verwaltung angezeigt. Die Checkbox im unteren Bereich des Fensteres bietet noch die Möglichkeit anzugeben, welcher Kontakt in der Projektverwaltung in der Hauptansicht (bzw. im Kontakte-Tab als Erster) angezeigt wird.

#### Adressen-Verwaltung

#### Kontaktverknüpfungen 2/6

Da es oft vorkommt, dass mehrere Mitarbeiter einer Firma erfasst werden sollen, bietet SDR<sup>®</sup>OPTIMUS die Möglichkeit, Kontakte miteinander zu verknüpfen.

Nehmen wir als Beispiel die Firma "Software Development Reichhart GmbH":

Legen Sie zunächst den Firmenkontakt (mit Firmen-Telefonnummer) an:

| Person O Firma<br>Name: Software Develo<br>Usetz: SDR<br>Suchoegniff Software Di | O milinniic<br>pment Reichhart GmbH        | h O weiblich    | 2 100-                       | Ø aktiv   |
|----------------------------------------------------------------------------------|--------------------------------------------|-----------------|------------------------------|-----------|
| Kamt Software Develo<br>Usatz SDR<br>Suchbegriff Software Di                     | pment Reichhart GmbH                       |                 |                              | Ce anne   |
| usatz SDR<br>Suchbegriff Software Di                                             |                                            | _               |                              |           |
| Suchbegriff, Software D                                                          |                                            |                 | C Kundenne -                 |           |
| Email: colimus@adr.at                                                            | evelopment Reichhart GmbH                  | SDR             |                              |           |
| email optimus@sdr.at                                                             |                                            |                 |                              |           |
| openios g re ia                                                                  | _                                          | URL: www.s      | dr.ot                        |           |
| Lano: Österreich                                                                 |                                            |                 |                              |           |
| PLZ: A - 1130                                                                    | Off: Wien                                  |                 |                              |           |
| asse: Gallgasse                                                                  |                                            |                 | Hausnumm                     | ter: 17/4 |
| Auswahl :                                                                        |                                            | Kategori        | en :                         |           |
| Dicieferant<br>Bürobedarf<br>Möbel<br>Person<br>Sonstige                         | 1                                          | - Booth<br>Hero | ant<br>vare<br>tware         |           |
| islinden unb im Edit Modes<br>Kontakt - Dtammdaten 👔 P                           | ortakt - Details <mark>Telefen </mark> Eri | nnerungen   Eta | etten )/,                    |           |
| Telefon- und Fachumm<br>Hauptnumm                                                | em für:Software Developm<br>er von Kontald | ent Raichhart G | mbi-l<br>kuziwathi der Haupk | summer-   |
|                                                                                  |                                            |                 |                              |           |

Beachten Sie, dass die Durchwahl der Firmen-Telefonnummer in das entsprechende Textfeld eingetragen wurde. Nachdem Sie den Kontakt gespeichert haben, öffnen Sie erneut die Neuanlage. Geben Sie nun die gewünschten Mitarbeiterdaten ein (ausser den Telefondaten). Bevor Sie den Mitarbeiter der Firma SDR nun abspeichern, klicken Sie auf den Kontaktverknüpfungs-Button (

## Die Teilprogramme von SDR<sup>®</sup>OPTIMUS

#### Adressen-Verwaltung

#### Kontaktverknüpfungen 3/6

#### Es öffnet sich folgendes Fenster:

| Peter We   | Let lut                          |
|------------|----------------------------------|
| Büro (Ant  | sprechperson)                    |
| Büro (An   | sprechperson)                    |
| Ansprech   | person (Büro)                    |
| Arbeilgeb  | er (Angestellter)                |
| Angestell  | ter (Arbeitgeber)                |
| Firme (Ini | haber)                           |
| inhaber (  | Firma)                           |
| Mutterge   | sellschaft (Tochtergesellschaft) |
| Tochlarg   | eselischaft (Muttergeselischaft) |

Wählen Sie nun im ersten Textfeld die Art der Verknüpfung (Peter Welzl ist eine Ansprechperson einer Firma) und klicken Sie danach auf die Lupe (diese ist im Screenshot durch das Dropdown-Menü verdeckt). Es öffnet sich das Suchefenster der Kontakt-Verwaltung. Tragen Sie nun im Feld Firma/Name Software Development Reichhart ein und starten Sie die Suche <u>- siehe Suche-Fenster</u>.

Wählen Sie nun aus dem Suchergebnis (dieses kann mehrere Kontakte umfassen, falls die Suchkriterien nicht eindeutig waren) den Firmenkontakt aus. Dieser erscheint jetzt im zweiten Textfeld:

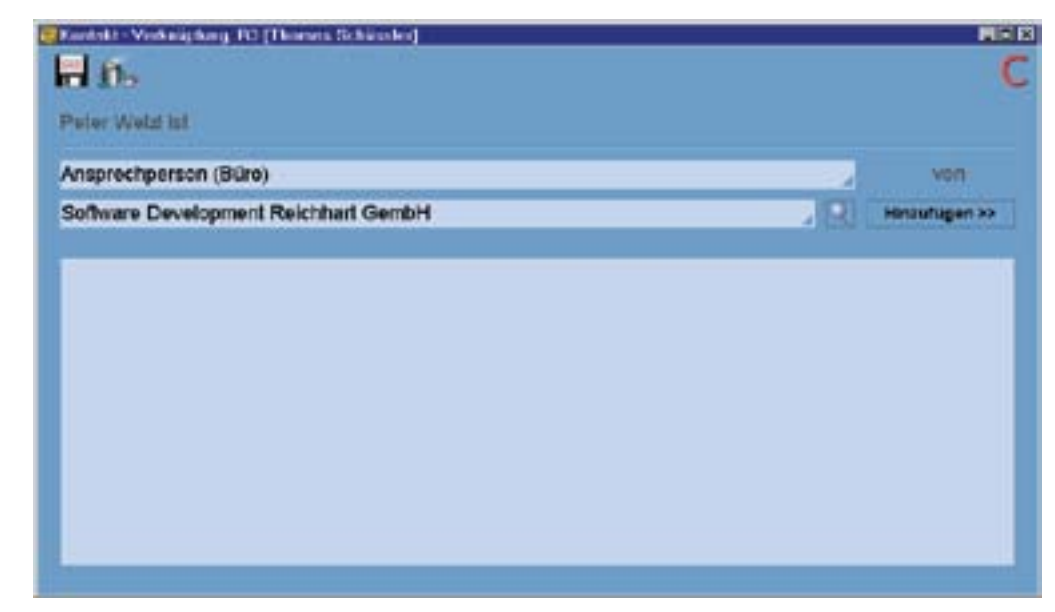

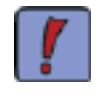

Haben Sie im Suchergebnis zuvor mehrere Kontakte ausgewählt, werden diese anschließend im Dropdown-Menü aufgelistet (dies kann sehr nützlich sein, falls Sie dem Firmenkontakt mehrere Mitarbeiter auf einmal zuordnen wollen!).

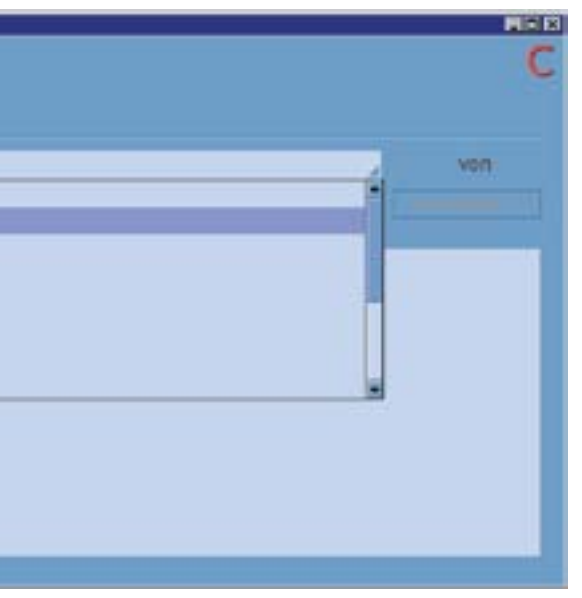

#### Adressen-Verwaltung

#### Kontaktverknüpfungen 4/6

Klicken Sie nun auf "Hinzufügen" und die Kontaktverknüpfung erscheint in der Liste. Herr Peter Welzl ist nun als Ansprechperson der Firma SDR gespeichert.

| Ansprechperson (Büre)                                        |                         | von:          |
|--------------------------------------------------------------|-------------------------|---------------|
| Antheren Development Reichhart Gembil                        |                         | Hinzufugen 30 |
| Software Development Reichhart GembH ist Büro von Peter Weiz | <==> Peler Weizi ist Ar | sprechperso   |
| Software Development Reichhart GembH ist Büro von Peter Weiz | <==> Peter Weizi ist Ar | sprechperson  |
| Software Development Reichhart GembH ist Büro von Peter Weiz | <==> Peter Welzi ist Ar | sprechperson  |
| Software Development Reichhart GembH ist Büro von Peter Weiz | <==> Peter Weizi ist Ar | sprechperson  |

Vice versa ist nun auch die Firma Software Development Reichhart GmbH das Büro von Peter Welzl.

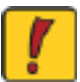

Achtung! Die Verknüpfungsarten (Büro <-> Ansprechpartner) können von Ihrem Systemadministrator frei definiert werden!

Beachten Sie jedoch stets, dass einer der beiden verknüpften Kontakte dem anderen übergeordnet ist (in unserem Fall die Firma dem Mitarbeiter).

Auf diese Art und Weise können Sie nun beliebig viele Kontakte in beliebig vielen "Ebenen" miteinander verknüpfen.

Zurück zu unserem Beispiel und zu einem weiteren Vorteil der neuen Adressen-Verwaltung. Der Kontakt "Peter Welzl" ist wie gesagt nun mit der Firma "Software Development Reichhart GmbH" verbunden. Wir haben allerdings noch keine Telefonnummern von unserem Mitarbeiter festgelegt (wir befinden uns immer noch im Neuanlagemodus von Peter Welzl). Klicken Sie nun auf das Telefon-Tab.

## Die Teilprogramme von SDR<sup>®</sup>OPTIMUS

#### Adressen-Verwaltung

#### Kontaktverknüpfungen 5/6

#### Es öffnet sich folgende (bereits bekannte) Ansicht:

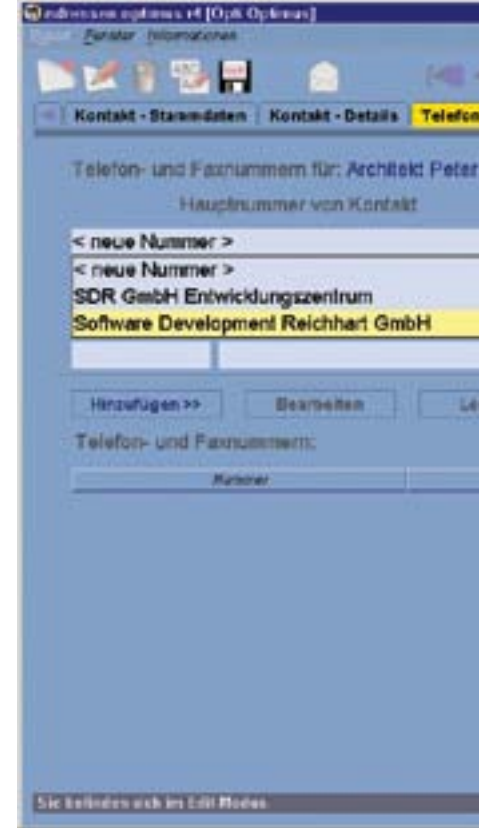

Aufgrund der Kontaktverknüpfung können wir nun in den Telefondaten die Hauptnummer von "Software Development Reichhart GmbH" auswählen. Falls mehrere Nummern für den Kontakt "Software Development Reichhart GmbH" eingegeben worden sind, können Sie im Feld "Auswahl der Hauptnummer" die entsprechende (Fax/Tel) Nummer anklicken. Die ausgewählten Daten werden nun automatisch in die zugehörigen Felder übernommen und es muß lediglich eine Bezeichnung und eine DW eingegeben werden.

| н            | auptnummer     | en Kontakt |    |         | Auswahl der Hal     | optnummer |          |
|--------------|----------------|------------|----|---------|---------------------|-----------|----------|
| SDR GmbH E   | intwicklungsze | entrum.    | 2  | Telefor | 1 (+43 1 / 804 21 2 | 24)       |          |
| Bezeichnung: | Telefon        |            |    |         |                     |           | 1        |
| Vorwaht      |                | Nummer     |    | DW      | Interne KW          | Code      |          |
| +43.1        | 804 21 24      |            | 22 | Se      |                     |           | 2 10 ald |

Klicken Sie danach auf "Hinzufügen" und die Telefonnummer erscheint in der Liste. Nach diesem Vorgang sind auch die Telefonnummern der Firma SDR und des Büro's von Peter Welzl verknüpft. Wenn Sie die Hauptnummer (Tel.Nr. von SDR) ändern, ändert sich diese automatisch bei den "untergeordneten" Kontakten mit.

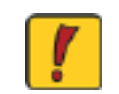

Achtung! Solange eine Verknüpfung von Nummern besteht, kann weder der übergeordnete Kontakt noch die verknüpfte Telefonnummer desselbigen gelöscht werden!

| a         | Accessibil der 1 | Sauptounimer  |
|-----------|------------------|---------------|
|           |                  |               |
| DW        | interne KW       | Code          |
| n         |                  | Abbrecken     |
| Depekhisa | e                | ATR ARRY Code |
|           |                  |               |
|           |                  |               |
|           |                  |               |

#### Adressen-Verwaltung

#### Kontaktverknüpfungen 6/6

Ähnlich wie bei den Telefondaten haben Sie nun auch in den Etiketten die Möglichkeit, Daten von verknüpften Kontakten einzubauen. Sie können nun im Etiketten-Tab c/o-Etiketten generieren. Klicken Sie dazu einfach auf c/o, wählen Sie die gewünschte Kontaktverknüpfung aus, deren Daten verwendet werden sollen und es wird automatisch ein Default-Etikett erzeugt. Die Daten aus dem verknüpften Kontakt sind ebenfalls enthalten und die entsprechenden Felder durch den Zusatz

Definieren Sie nun die Etiketten-Vorlage nach Belieben (siehe auch Neuanlage/Editieren):

| 1 1 1 1                                                                                                    |                                                                               |               |                    |                             | 2                     |
|----------------------------------------------------------------------------------------------------|-------------------------------------------------------------------------------|---------------|--------------------|-----------------------------|-----------------------|
| Kontakt - Stamme                                                                                                    | aton Kentaki                                                                  | t - Deta      | ts Talaton Erinn   | erungen Etiketten           |                       |
| O persónliches                                                                                                    | 0 c/o Elike                                                                   | et für A      | rchileld Peter Wel | at:                         |                       |
| renvendete Verkn                                                                                                    | liptung. Sol                                                                  | (Iwrare       | Development Reid   | thert GmbH                  |                       |
| Briefanrede                                                                                                    |                                                                               | 1             | Hinzullugen>>      | Als Standard-Etikett setzen | Detaut Elikett setzen |
| SVerk Bezeichnung<br>Z. Hön. <u>sämreden sill</u><br>SVerk Anschrifte sV<br>SVerk PL2: sVerk Or                                                                                                    | erk Ekusnume<br>nel                                                           | e cham<br>HD: | £.                 |                             |                       |
| Cyark Beselshnung<br>z Hon, sanzetek str<br>Syerk Anschrifte sy<br>riverk PL26 sverk Or<br>An dio Finma<br>Sotaare Developmen<br>Entek Hungsom trus<br>z Hon, Herrn Architek<br>Galgasse 174<br>1130 Wen<br>Drie fermentenalise | teb svername<br>rick Rausnumm<br>rib]<br>I Rechnart Gric<br>I Peter Wold      | H             |                    |                             |                       |
| Cyerk,Boseishnung<br>Z. Hön, <u>SAnredek ST</u><br>(Verk,Anschrifte SV)<br>(Verk,PLD: SVerk,D)<br>An die Firma<br>Sotaare Developmen<br>Entwikkungsentium<br>z. Hön, Horm Architek<br>Griefaczeidezeille<br>Striefaczeidezeille | Eleber Sviermanne<br>erk Hausmunnen<br>(P)<br>I Peter Wetti<br>Stittefance de | e sTRal       | er,                |                             |                       |

Nachdem Sie die Telefondaten und Etiketten (für Peter Welzl) eingetragen haben, speichern Sie den Kontakt. In der Hauptansicht der beiden verknüpften Einträge befindet sich nun auch ein Verweis auf den jeweils anderen.

| 00431/80          | 4 21 24 - 22          | Bara | Reconservity | (A)        |
|-------------------|-----------------------|------|--------------|------------|
| Fax fur: Poter We | 8                     |      |              |            |
|                   |                       |      |              | $\bigcirc$ |
| ist               | Rure                  | von  | Peter Weizi  |            |
| Aut 1             | ut Vorinipturgeat son |      | Norse        |            |

Es werden ebenfalls die Telefondaten des verknüpften Kontakts in der Hauptansicht angezeigt. Per Mausklick auf den blauen Button können Sie nun zwischen verknüpften Kontakten wechseln.

## Die Teilprogramme von SDR®OPTIMUS

#### Adressen-Verwaltung

#### Suche-Fenster

Neben den zuvor erklärten Verknüpfungsmöglichkeiten, bietet SDR<sup>®</sup>OPTIMUS in der Adressen-Verwaltung auch eine umfangreiche Suchfunktion. Überall dort, wo eine Lupe ( ) im geöffneten Fenster zu sehen ist, kann per Mausklick die Suchfunktion gestartet werden. Da viele Kontakte umfangreiche Datenmengen beinhalten, ist das Suchefenster auch in mehrere Tabs gegliedert. So bleibt das Fenster übersichtlich.

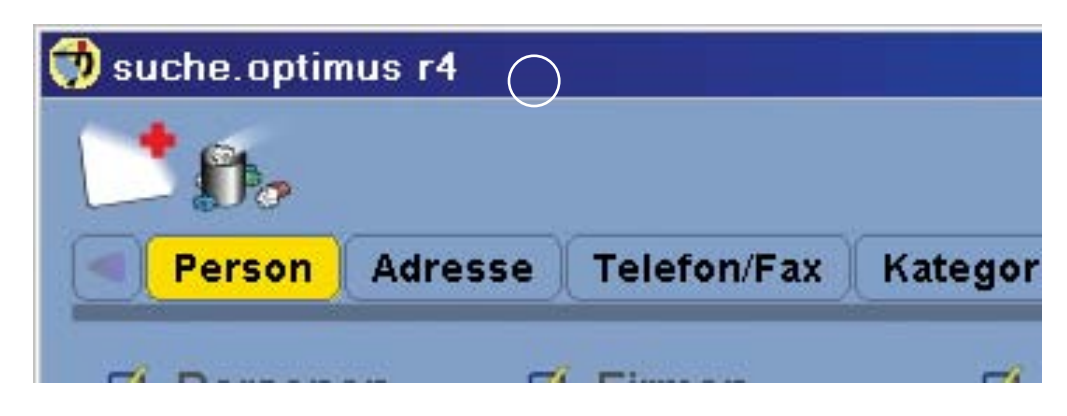

Tragen Sie in die Textfelder die entsprechenden Suchkriterien ein und starten Sie die Suchabfrage, indem Sie auf die Lupe klicken.

Im unteren Bereich des Fensters haben Sie auch hier die Möglichkeit, Suchabfragen abzuspeichern. Nehmen Sie zunächst die gewünschten Einstellungen in allen Tabs vor. Tragen Sie danach in der Combo-Box eine Bezeichnung für die Suchabfrage ein und klicken Sie auf den kleinen Speichern-Button neben der Combo-Box:

Wenn Sie eine derart angelegte Suchmaske wieder löschen möchten, wählen Sie den entsprechenden Eintrag aus der Combo-box und klicken Sie auf den kleine Löschen-Button.

Neben der Möglichkeit, Suchabfragen zu speichern, können Sie wählen, ob das Sucherergebnis den geladenen Projekten hinzugefügt werden soll, oder ob das Suchergebnis statt den momentan geladenen Projekten angezeigt werden soll (diese Entscheidung ist wichtig, falls Sie Listen von geladenen Kontakten machen möchten). Wählen Sie dazu einfach die Checkbox im rechten unteren Bereich des Fensters:

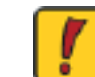

Achtung! Jedes Suchergebnis bezieht sich auf alle Einträge in allen Tabs!

Standardmäßig werden zusätzlich die letzten 10 Suchabfragen (seit dem letzten Programmeinstieg) gespeichert und können jederzeit erneut abgefragt werden. Die Scrollbuttons links und rechts von der Lupe ( **ECONDER**) ermöglichen Ihnen das Wechseln zwischen den verschiedenen Suchabfragen.

### Adressen-Verwaltung

#### Suche-Fenster

Wenn Sie eine neue, von den vorangehenden unabhängige Suche starten möchten, klicken Sie zuerst auf den Löschen-Button ( 🖍 ) in der linken oberen Ecke. Dadurch wird die gesamte Suchmaske zurückgesetzt. Wenn das Suchergebnis nicht mehr als eine definierte Anzahl von-Einträgen umfasst, werden diese automatisch geladen und erscheinen in der Übersicht am unteren Rand des Hauptfensters. Liefert die Suchabfrage noch mehr Einträge, öffnet sich eine Sicherheitsabfrage, ob wirklich alle Kontakte geladen werden sollen. Sie haben dann die Auswahl, ob Sie die Suche verfeinern möchten, oder tatsächlich alle gefundenen Kontakte laden möchten.

SDR®OPTIMUS bietet auch eine Schnellsuche für Kontakte, die sich auf den Suchbegriff beschränkt.

| 0          | C |
|------------|---|
| Suchbacill |   |

Diese Suchfunktion wird mit der Tastenkombination Strg+F aktiviert. Tragen Sie nun einfach das Suchkriterium in das Textfeld ein und starten Sie die Suchabfrage. Es werden hierauf alle Suchbegriffe der eingetragenen Kontakte durchsucht.

#### Export

In der Menüleiste der Adressen-Verwaltung haben Sie die Möglichkeit, verschiedenste Listen von Adressen zu exportieren und zu drucken. Der Export erfolgt analog den AUSWERTUN-GEN, die in .txt oder .xls-Dateien gespeichert werden. Ihnen stehen folgende Möglichkeiten zur Verfügung:

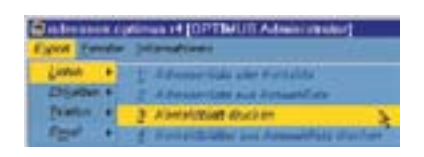

Grundsätzlich haben Sie immer die Möglichkeit, den aktuellen Kontakt zu exportiern, alle geladenen Kontakte oder überhaupt alle in der Datenbank erfassten Kontakte zu exportieren/drucken.

Beim Export aus der Auswahlliste, werden stets alle in der Übersicht aufgelisteten Kontakte in das entsprechende Dateiformat gespeichert. Demenstsprechend gewinnen genaue Suchabfragen an Bedeutung um spezielle Personengruppen ausdrucken zu können.

Hierzu finden Sie einige Beispiele auf der Programm - CD

### Adressen-Verwaltung

E-mail

Über den Nachricht-Button ( 🔝 ) können Sie einzelnen Kontakten eine Nachricht schreiben (die e-mail Adresse wird automatisch in die neue Nachricht eingefügt). Außerdem können Sie wieder mit der Auswahlliste arbeiten. D.h. zuerst machen Sie eine Suchabfrage und im Anschluss können Sie alle geladenen Kontakte auch über den Mail-Button bzw. über das Menü Export-E-mail entweder in das An-, das CC- oder in das BCC-Feld eintragen.

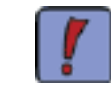

Wenn Sie Outlook als Mail-Client verwenden, können Sie einzelne Kontakte, die eine mail-Adresse besitzen auch mittels Drag&Drop-Verfahren aus der Übersicht in das An-, das CCoder das BCC Feld ziehen!

Allgemeine Hinweise

Weiters bietet Ihnen SDR<sup>®</sup>OPTIMUS noch die Möglichkeit, Kontakte zu duplizieren. Klicken Sie dazu einfach auf den Duplizieren-Button ( 💹 ). Sie befinden sich hierauf automatisch im Neuanlage-Modus und die ursprünglichen Daten sind bereits eingetragen.

Die Menüleiste bietet Ihnen überdies z.B. die Möglichkeit, das aktuelle Kontaktblatt zu drucken und eine Liste der aktuell geladenen oder alle Kontakte in ein .txt/.xls-file zu exportieren - siehe AUSWERTUNGEN/Ausgabeformen. Ähnlich dazu können Sie auch Etiketten und Telefonlisten von Suchergebnissen weiterverwerten.

Diese Dateien können Sie nun in beliebigen Programmen importieren und z.B. als Quelldateien für Serienbriefe verwenden. Beispiele dafür finden Sie im mitgelieferten .pdf-file.

Im Menü Fenster bietet sich Ihnen die Möglichkeit eine der geöffneten Anwendungen von SDR-Optimus oder auch das Start-Center in den Vordergrund zu holen.

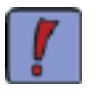

Wenn Sie im Telefon-Tab schon Einträge vorgenommen haben und weiter Nummern hinzufügen möchten gibt es eine weitere Möglichkeit, die Daten-Eingabe zu beschleunigen. Wenn Sie mit der rechten Maustaste auf das Feld "Vorwahl" klicken (analog Feld "Nummer") erscheint ein Menü, in dem Sie eine der bereits eingetragenen Vorwahlen auswählen können.

## Die Teilprogramme von SDR<sup>®</sup>OPTIMUS

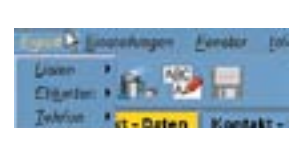

#### Stunden-Verwaltung

#### Einleitung

Die Stunden-Verwaltung bietet die komplette Projekt-bezogene Arbeitszeiterfassung aller Mitarbeiter. Wird das Programm kontinuierlich eingesetzt, so bringt es alle Vorteile einer elektronischen Arbeitszeiterfassung mit sich - sowohl für den Angestellten als auch für den Chef.

Sämtliche Eckdaten einer Tätigkeit, wie etwa Arbeitsbezeichnung, Diäten oder Fahrzeugnummer, sind entweder über den passenden Code oder die dazugehörige Bezeichnung auswählbar. Da der Benutzer in den meisten Fällen die Codes bereits kennen wird, kann das Eintippen noch zusätzlich beschleunigt werden. Wird ein eindeutiger Code eingegeben, so vervollständigt sich die Eingabe automatisch und der Cursor blinkt im nächsten möglichen Eingabefeld. Die Eingaben werden auf ihre Korrektheit überprüft und sollten sie ungültig sein, wird der Benutzer in der Statusleiste darauf hingewiesen.

Der Wert einer elektronischen Erfassung all dieser Daten liegt in der einfachen und vielseitigen Auswertbarkeit. Unter der Vielzahl von Auswertungsmöglichkeiten haben wir einige implementiert, die uns von zentraler Bedeutung erscheinen; dazu zählen unter anderem die Kostenaufstellung für ein komplettes Projekt, die Diätenabrechnung für jeden einzelnen Mitarbeiter und statistische Auswertungen.

#### Hauptfenster

| Marbeller:      | OPTIMUS |               |               | > Numm       | 011 ( )      | 2            | %- Cod       | ie: 100     |
|-----------------|---------|---------------|---------------|--------------|--------------|--------------|--------------|-------------|
| adum, 2001      | -10 -18 |               |               | De           | ginn: 11 :   | 00 O De      | wer / O End  | 11 :10      |
| rojekt: Auffra  | ng -    | 12            |               | DEN          | IC-Projekt I | Musler       |              |             |
| rbellscode:     | 21      | Bez. B        | egehung, In   | genieur      |              |              |              |             |
| Hastencode:     | 4       | Btz.: D       | itten Inland  |              |              |              |              |             |
| Vagencummer     | 9       | Bez. Pr       | tvalwagen     |              |              | Belf: 2      | Kilome       | ler: 100    |
| ar - Code:      | 15      | Bez. P        | arken         |              |              | 🗆 privat     | Betrag: 65.  | 00          |
| Anterial - Code | 1       | Bez K         | opien A4      |              |              |              | Menge: 10    | 00          |
| nmerkung:       | Demoe   | intrag        |               |              |              |              |              |             |
| John Ma         | acat 20 | Caluma 11:0   | 0 11:10 00:10 | 03.10 DEMO-P |              | F Tellpret A | merium D-Dod | e Auto Defe |
| rbot 1          | 20      | 01-10-15 02:0 | 0 10:16 01:66 | 0216 1130, W | OPTIMU       | S Detaipi_   |              |             |

## Die Teilprogramme von SDR®OPTIMUS

#### Stunden-Verwaltung

#### Buttons

Hier finden Sie eine Auflistung der Buttons, die Ihnen in der Stunden-Verwaltung zur Verfügung stehen, sowie deren Kurzbeschreibung. Die wichtigsten Modi und Ansichten werden in der Folge noch genauer erklärt.

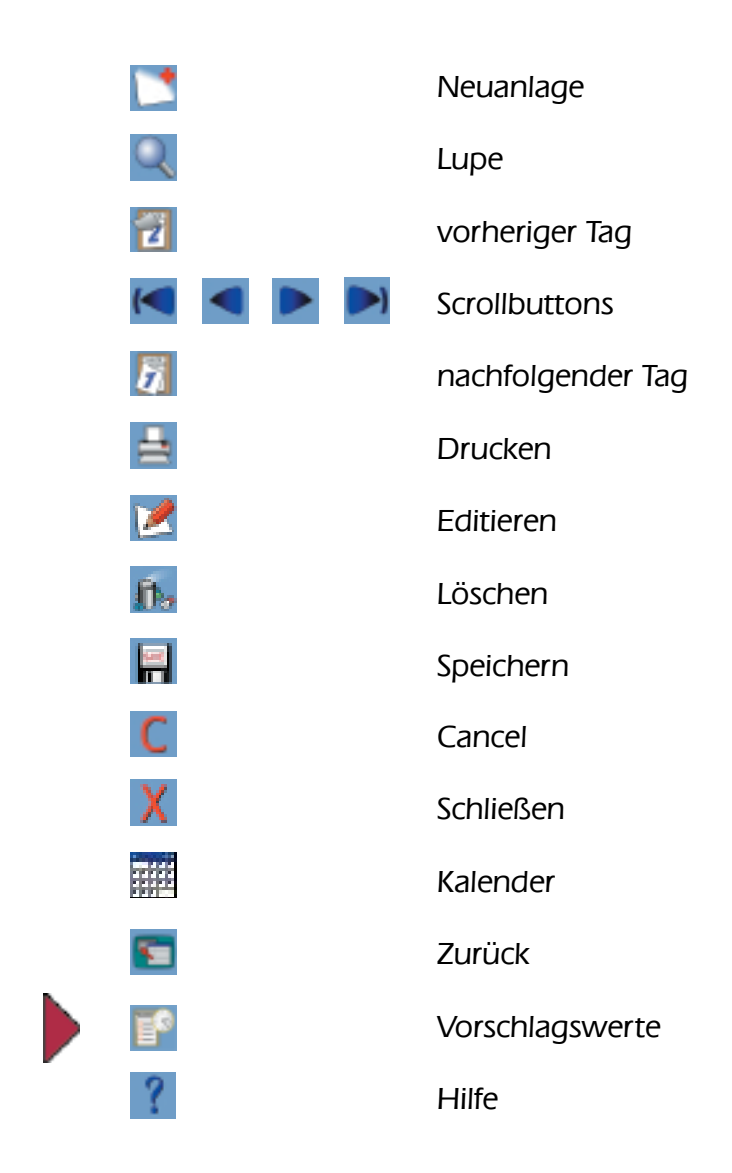

Der obige Screenshot zeigt das Hauptfenster der Stundenverwaltung im Ansicht-Modus. Im Gegensatz zum Neu/Editieren-Modus können jetzt keine Einträge in die Textfelder vorgenommen werden. Die angezeigten Daten entsprechen dem in der Übersicht ausgewählten Eintrag.

Die Übersicht ist eine Liste der Einträge für das betreffende Datum (bzw. für die eingegebenen Suchparameter). Sie befindet sich im unteren Bereich des Fensters.

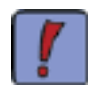

Achten Sie immer auf die Statusleiste unter der Übersicht! Diese zeigt an, in welchem Status Sie sich befinden und bietet oft hilfreiche Tipps.

(neuen Eintrag erstellen)

(Suchfunktion starten)

(zum vorgehenden Tag wechseln)

(zwischen den Einträgen wechseln)

(zum nachfolgenden Tag wechseln)

(Druckdialog starten)

(ausgewählten Eintrag editieren)

(ausgewählten Eintrag löschen)

(neuen/editierten Eintrag speichern)

(neue/editierte Änderungen verwerfen)

(Programm beenden)

(Datumsauswahlfenster öffnen)

(zum vorigen Fenster zurückkehren)

(liefert Vorschlagswerte aus dem Come&Go)

(öffnet die Online-Hilfe in Ihrem Browser)

### Stunden-Verwaltung

#### Neuanlage/Editieren 1/3

Grundsätzlich unterscheiden wir in der Stunden-Verwaltung zwischen dem Ansicht- und dem Neuanlage-Modus. Im Ansicht-Modus können Sie die einzelnen Eintrags-Felder nicht editieren. Wenn Sie einen neuen Eintrag in der Stunden-Verwaltung vornehmen wollen, klicken Sie auf den Button Neuanlage 🌅. Sie gelangen zu folgendem Fenster:

| ede.                  | Test                                                 |                                                                           |
|-----------------------|------------------------------------------------------|---------------------------------------------------------------------------|
| O männlich O weiblich | 1                                                    | 10                                                                        |
| Nachriame:            |                                                      |                                                                           |
|                       | C Kundennr                                           |                                                                           |
|                       |                                                      |                                                                           |
| URL                   |                                                      |                                                                           |
|                       |                                                      |                                                                           |
|                       |                                                      |                                                                           |
| -                     | Haussenar                                            | -                                                                         |
| Kalana                | there a                                              |                                                                           |
| holingo               | cont :                                               |                                                                           |
|                       |                                                      |                                                                           |
|                       | C männlich O weiblich<br>Nachname:<br>URL:<br>Kotego | C männlich O weiblich<br>Nachsame:<br>URL:<br>Hausnummer:<br>Kelegorien : |

In diesem Modus können Sie Einträge in die Textfelder vornehmen, indem Sie einfach in die entsprechenden Felder klicken und die Daten eingeben. Es ist auch möglich, mit der Enter-Taste Eingaben zu bestätigen und gleichzeitig in das nächste Feld zu springen.

Es stehen Ihnen einige Eingabehilfen zur Verfügung:

- rechts neben dem Datumsfeld finden Sie den Button zum Öffnen der Datumsauswahl.
- falls Sie nicht genau wissen, unter welchem Projekt Sie den Eintrag machen sollen, steht Ihnen eine weitere Suchfunktion zur Verfügung - siehe auch Allgemeine Hinweise - in vielen Eingabefeldern gibt es Dropdown-Menüs
- bei Eingabefeldern, die mit einem Code gekoppelt sind, erfolgt der Eintrag bei Eingabe des Codes und Bestätigung mit Enter-Taste, automatisch (Arbeits-, Diätencode, ...)

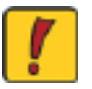

Achtung! Nach dem Speichern des Eintrages, sind Sie noch immer im Anlage-Modus. Sie haben nur die Buttons, die Sie zur Neuanlage benötigen, zur Verfügung!

## Die Teilprogramme von SDR<sup>®</sup>OPTIMUS

## Stunden-Verwaltung Neuanlage/Editieren 2/3 In der Folge wird nun Schritt für Schritt ein neuer Stundeneintrag angelegt: MAXMUSTER Mitarbeiter: oder direkt über die Mitarbeiternummer eintragen. lungen in der ADMIN-VERWALTUNG / Neuanlage/Editieren abhängig! Datum: 2000 - 01 - 25 🗃 Dienstag

Sie können dieses nun entweder durch direkte Eingabe oder mittels Klick auf das Kalendersymbol ändern. Wählen Sie die zweite Möglichkeit, erscheint folgendes Fenster:

| с<br>Ве | 2001 |    |    |    | März |    |  |  |
|---------|------|----|----|----|------|----|--|--|
|         | Мо   | 01 | M) | De | Fr   | 51 |  |  |
|         |      |    |    | 10 | 2    | 3  |  |  |
| 4       | 8    | 6  | 7  | 8  | 9    | 10 |  |  |
| 11      | 12   | 13 | 14 | 15 | 16   | 17 |  |  |
| 18      | 19   | 20 | 21 |    | 23   | 24 |  |  |
| 25      | 26   | 27 | 28 | 29 | 30   | 31 |  |  |

Diese Ansicht ermöglicht es Ihnen, per Mausklick das gewünschte Datum auszuwählen. Sollten Sie wieder auf den heutigen Tag springen wollen, so brauchen Sie nur auf den Schriftzug - Heute: 2001-03-22 am unteren Rand des Fensters zu klicken.

Tragen Sie nun die Beginn- und die Endzeit Beginn: 08 :00 Dauer / Dauer / 09:00 in die dafür vorgesehenen Felder ein. Standardmäßig ist hier als Beginn die Endzeit des letzten Eintrags für diesen Mitarbeiter angeführt. Beachten Sie, dass Sie statt dem Endzeitpunkt auch die Dauer des Eintrags angeben können.

In dieser Zeile wird Ihre Tätigkeit einer konkreten Geschäftszahl mit Prä- und Postfix zugeordnet.

| Projekt: | Auffrag 🛛 🦼 |  | 12 |
|----------|-------------|--|----|
|----------|-------------|--|----|

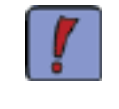

Rechts neben den Projekt-Angaben befindet sich eine Lupe ( 🔍 ), die bei Mausklick ein Suchfenster öffnet. Sie können an dieser Stelle nach einem bestimmten Projekt suchen siehe Allgemeine Hinweise.

Klicken Sie auf den Neu-Button ( []) im Hauptfenster, um einen neuen Eintrag zu erstellen.

| Mitarbeiternummer: 2 | % - Code: | 100 |
|----------------------|-----------|-----|

Standardmäßig ist in dieser Zeile der eingeloggte User ausgewählt. Wenn Sie dazu berechtigt sind, können Sie aber auch andere Kollegen eingeben, über das Dropdown-Menü auswählen

Das Feld für den %-Code steht nur dem Firmenchef zur Verfügung. Dort kann angegeben werden, mit welchem Prozentsatz die einzutragende Tätigkeit verrechnet werden soll.

Achtung! Die Option, Einträge für andere Mitarbeiter vorzunehmen, ist von den Einstel-

In diesem Feld ist standardmäßig das heutige Datum eingetragen.

DEMO-Projekt Muster

#### Stunden-Verwaltung

#### Neuanlage/Editieren 3/3

Im folgenden Eingabeblock können Sie entweder die Bezeichnungen über ein Dropdown-Menü auswählen oder den jeweiligen Code in das entsprechende Feld eintragen. Das jeweils andere Feld wird dann vom Programm automatisch ausgefüllt.

| Arbeitscode:     | 100 | Bez.: | Besprechung, Jedermann |          |        |               | 2 |
|------------------|-----|-------|------------------------|----------|--------|---------------|---|
| Diaetencode:     | 3   | Bez.: | Diäten im Ort          | _        |        |               | 2 |
| Wagennummer:     | 2   | Bez.: | Mitsubishi Benzin W    | Beif.: 1 |        | Kilometer: 40 |   |
| Bar - Code:      | 1   | Bez.: | Stempelmarken          | e privat | Betrag | 180,00        |   |
| Material - Code: | 1   | Bez.: | Koplen A4              |          | Menge: | 4,00          | 7 |

Vervollständigen Sie den Stundeneintrag, indem Sie die entsprechenden Werte in die Felder im rechten Teil des Fensters eingeben.

Fügen Sie je nach Wunsch noch eine Anmerkung zu dem Eintrag hinzu.

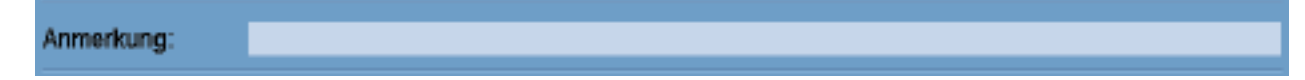

Es ist nicht notwendig und oft auch nicht erforderlich, dass Sie alle Felder ausfüllen. Es müssen jedoch Einträge in den Feldern Datum, Beginn, Ende, Projektnr. und Arbeits-, Baroder Diätencode vorhanden sein!

Speichern Sie die Angaben schlussendlich, indem Sie auf den Save-Button 🛄 klicken oder einfach die F12-Taste betätigen.

Mit dem Editieren-Button 📝 können Sie bereits bestehende Einträge bearbeiten. Wählen Sie einfach den gewünschten Eintrag in der Übersicht aus und klicken danach auf den Button. Nehmen Sie die gewünschten Änderungen vor und speichern Sie diese wie bei der Neuanlage.

Wenn Sie einen Eintrag löschen wollen, wählen Sie diesen in der Übersicht aus und klicken auf den Löschen-Button 🙀. Bestätigen Sie die Sicherheitsabfrage und der Löschvorgang wird durchgeführt.

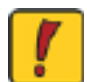

Achtung! Einträge sind nur in chronologischer Reihenfolge möglich. Sollten Sie auf einen Eintrag vergessen haben, wenden Sie sich bitte an einen Kollegen, der die entsprechenden Rechte besitzt. - siehe auch ADMIN-VERWALTUNG / Neuanlage/Editieren. Einträge an bereits vergangenen Tagen sind auch nur in einem definierten Zeitraum möglich (standardmäßig zwei Tage in die Vergangenheit). Bitte wenden Sie sich an einen Kollegen, der das "Datum freischalten" darf. - siehe auch ADMIN-VERWALTUNG / Allgemeine Hinweise.

#### Stunden-Verwaltung

Kommen und Gehen 1/2

Zur schnelleren und einfacheren Datenerfassung bietet Ihnen SDR<sup>®</sup>OPTIMUS die Möglichkeit Ihre Tätigkeiten mit dem Kommen und Gehen Modul aufzuzeichnen. Wenn Sie im Startcenster auf den kleinen Doppelpfeil in der rechten unteren Ecke klicken, rollt eine Leiste auf. Klicken Sie, wenn Sie mit der Arbeit beginnen, auf den "Kommen & Gehen"-Button ( 🌄 ) und Sie gelangen zu folgender Ansicht:

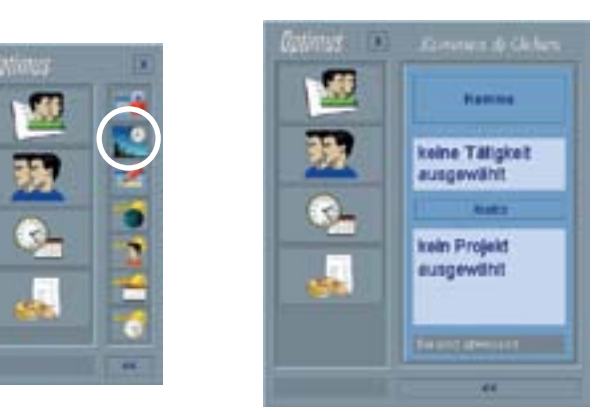

Das aufgerollte Fenster besteht aus vier Bereichen: dem Kommen/Gehen-Button, einem Bereich zur Auswahl einer Tätigkeit, dem Notiz-Button und einem Bereich zum Eintrag einer Projektnummer.

Klicken Sie zuerst auf den Kommen-Button. Ab diesem Moment wird Ihre Anwesenheit mitprotokolliert. Der "Kommen-Button" wird nun zum "Gehen-Button". Im nächsten Schritt klikken Sie einfach auf den Bereich "keine Tätigkeit ausgewählt". Es öffnet sich ein Menü, in dem Sie entweder einen der zuletzt verwendeten Arbeitscodes oder einen neuen auswählen können:

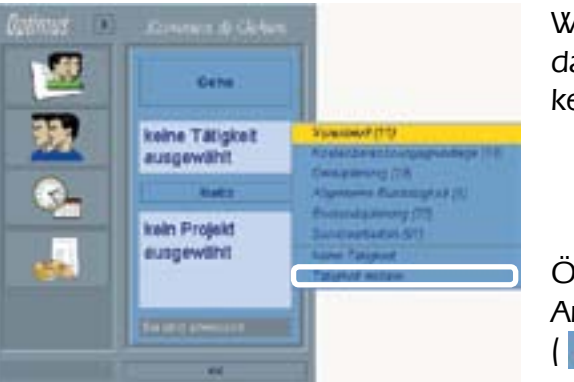

Die entsprechende Tätigkeit wird jetzt auch im vorgesehenen Bereich angezeigt. Sollten Sie sich einer anderen Tätigkeit zuwenden, dann änderen Sie auf diese Art auch den Arbeitscode. Mit einem Klick auf den "Notiz-Button" öffnet sich ein Fenster, in dem Sie den Eintrag auch eine Anmerkung hinzufügen können:

## Die Teilprogramme von SDR<sup>®</sup>OPTIMUS

Das Prinzip ist ganz einfach:

Wenn Sie mit der Arbeit beginnen, klicken Sie auf "Kommen". Ab diesem Zeitpunkt wird Ihre Arbeitszeit mitprotokolliert. Zusätzlich können Sie Tätigkeiten und Projekte angeben. Wenn Sie Ihre Arbeit unterbrechen, dann klicken Sie auf "Gehen". Am Ende des Tages werden Ihnen die aufgezeichneten Vorschlagswerte in der Stunden-Verwaltung zur Übernahme angezeigt.

Wenn Sie dieses Modul zum ersten Mal starten, ist das Menü etwas kleiner. Klicken Sie nun auf "Tätigkeit wählen". Es öffnet sich folgendes Fenster:

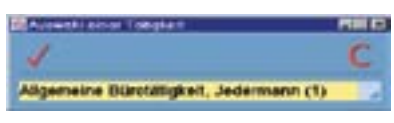

Öffnen Sie die Combo-Box und wählen Sie einen Arbeitscode. Wenn Sie danach auf den Check-Button ( 📝 ) klicken, schließt sich das Fenster wieder.

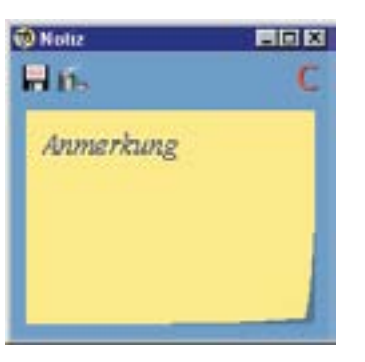

Um zu speichern klicken Sie auf den Speichern-Button - um das Textfeld zu löschen, klicken Sie auf den Löschen-Button. Dieser Eintrag entspricht der Anmerkung in der Stunden-Verwaltung.

#### Stunden-Verwaltung

#### Kommen und Gehen 2/2

Im vierten Schritt wählen Sie jetzt nur noch ein Projekt aus, auf das diese Stunden geschrieben werden sollen. Klicken Sie wie bei der Tätigkeitenauswahl auf den entsprechenden Bereich für die Projektauswahl. Hierauf öffnet sich wieder ein Menü, in dem Sie die zuletzt verwendeten Projekte oder alle anderen wählen. Klicken Sie nun auf Projekt wählen - es öffnet sich

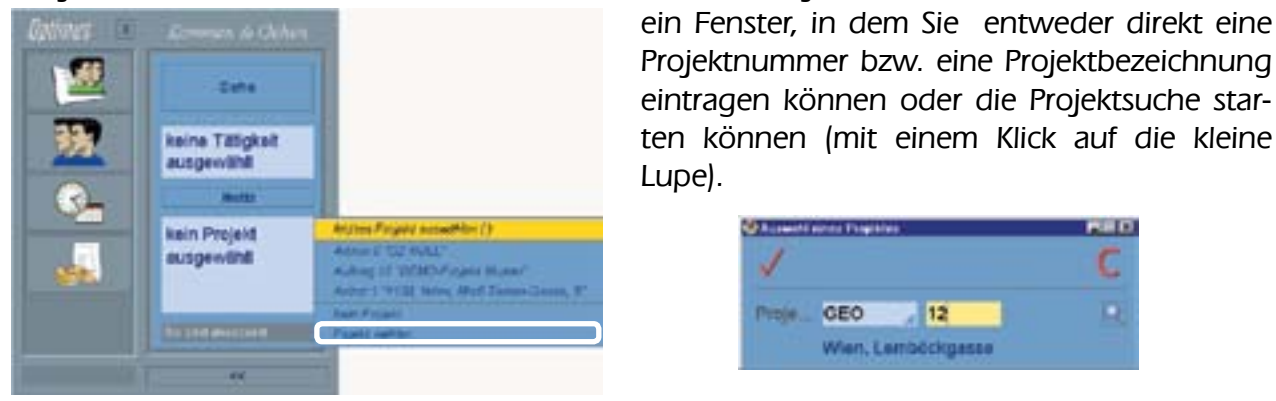

Wenn Sie das Projekt ausgewählt haben, auf das die Stunden geschrieben werden sollen, klick Sie auf den Check-Button und Ihre Auswahl wird in dem vorgesehenen Bereich angezeigt.

So können Sie während der Arbeit Ihre Tätigkeiten bequem mitprotokollieren lassen und vereinfachen sich so die Stundenerfassung.

Wenn Sie das Büro verlassen, oder eine Pause machen, klicken Sie auf den "Gehen-Button" und wählen Sie im aufpoppenden Menü auf den gewünschten Eintrag:

|                 | of Singlyane |
|-----------------|--------------|
| -24F/4          | Intel Wages  |
|                 | without      |
| Kostenberechnun |              |
| gsgrundlage     |              |

Am Ende des Arbeitstages, wählen Sie in den "Gehen-Optionen" "nach Hause". Sie werden dann gefragt, ob Sie die Einträge in der Stunden-Verwaltung übernehmen wollen. Klicken Sie "ja" und es öffnet sich die Stunden-Verwaltung im Neuanlage-Modus. Sie können nun die erfassten Einträge mit dem Vorschlagswerte-Button ( ) durchlaufen und die gewünschten Einträge übernehmen indem Sie einfach auf den Speichern-Button klicken.

| 🗑 standen optimus et (Dyt | Options   s |                     |                                                                                                    |         |       |               | RE D   |
|---------------------------|-------------|---------------------|----------------------------------------------------------------------------------------------------|---------|-------|---------------|--------|
|                           | 4           | 1                   | Image: Series of the series of the series |         |       |               |        |
| Miterbeiter: OPTIM        | US          | _                   | Nonner                                                                                                    |         | 2     | % - Code:     | 100    |
| Datum 2001 - 11 - 1       | 4 📾         |                     | Beginn: 1                                                                                                    | 10 40   | 0.0   | auer / 🕤 Ende | 12 :00 |
| Projekt: Anbot            | . 1         |                     | 🔍 1130, Wien,                                                                                                    | Modi-To | man-C | Gasse, 6      |        |
| Arbeitscode: 1            | Ber:        | Aligemeine Bürotäti | gkeit, Jedermann                                                                                                    | n.      |       |               |        |
| Diastencode               | Beza        |                     |                                                                                                    |         |       |               | 22     |
| Wagennummer:              | Bez.        |                     |                                                                                                    | Belt:   |       | Kloneter:     |        |
| Bar - Code:               | Bez.        |                     |                                                                                                    | D pr    | ivet) | Betrag:       |        |
| Material - Code:          | Bez.        |                     |                                                                                                    |         |       | Manga.        |        |
| Annerkung:                |             |                     |                                                                                                    |         |       |               |        |

## Die Teilprogramme von SDR®OPTIMUS

#### Stunden-Verwaltung

#### Auswertungen 1/2

Grundsätzlich gibt es zwei Arten von Auswertungen. Auswertungen, die über den Menüpunkt Auswertungen aufgerufen werden - <u>siehe Allgemeine Hinweise</u> - und die in diesem Abschnitt behandelten mitarbeiterspezifischen Auswertungen.

Durch einen Mausklick auf den Druck-Button agelangen Sie zu dem dargestellten Auswahlmenü:

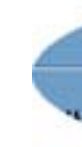

Hier hat nun jeder Mitarbeiter die Möglichkeit, sich seine Stundenauswertung anzusehen und auszudrucken. Nach Auswahl des aktuellen oder des vorangegangen Monats öffnet sich ein Druckdialog. Im Druckerwahl-Tab können Sie die gewünschte Ausgabeform wählen.

| Allert                             | veller , Slunden          |
|------------------------------------|---------------------------|
| Mtarbeiler OPTIMUS                 | Opfi Optimus              |
| Glunden im Zeitbereich : Ø von 3   | 001   11   01   E3 🛛 🖉 00 |
| O Examinitage ausgeben             | 🔗 Stundensummen ausge     |
| O Präfesureren ausgeben            | D Projektaurenen ausgeb   |
| Ø Genandsumme ausgeben             |                           |
| Ø O relevante Tagespummen ausgeben | O alle Tagenummen ausgeb  |
| 9 tageweine Trentine ausgeben:     | C Klonelentiand je Mitari |

Gespeicherte Einstellungen können Sie jederzeit aufrufen, indem Sie den Eintrag in der Combo-Box wählen. Ausgewählte, gespeicherte Einstellungen können Sie mit einem Klick auf den kleinen Löschen-Button rechts neben den Combo-Box entfernen.

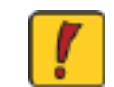

Sollten Sie auch die Druckeinstellungen für die Kilometerstände aktivieren wollen, müssen Sie zunächst die Checkbox "Kilometerstand je Mitarbeiter" aktivieren.

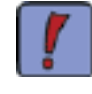

Wählen Sie zuerst die Bildschirmausgabe und überprüfen Sie die Ausgabeform. Sie können den eigentlichen Druckvorgang später auch noch direkt aus der folgenden Ansicht starten.

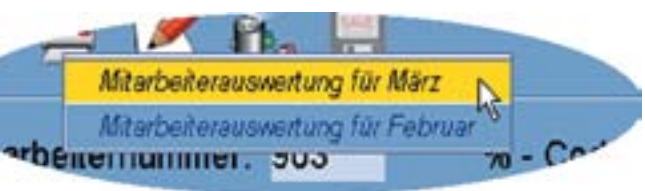

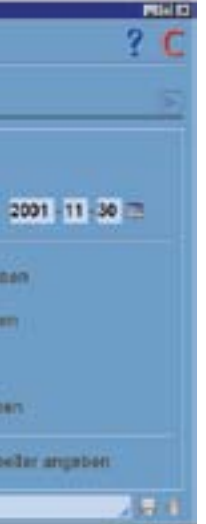

Mit Hilfe des Auswahl-Tabs können Sie gewisse Einstellungen für den Zeitraum und die Datenausgabe vornehmen.

Außerdem haben Sie im unteren Fensterbereich die Möglichkeit, spezielle Druckeinstellungen zu speichern. Geben Sie dazu einfach einen Namen in der Combo-Box ein (z.B. Monatssumme) und klicken Sie auf den Speichern-Button neben dem Eintragsfeld.

### Stunden-Verwaltung

#### Auswertungen 2/2

Die angezeigten Daten sind von den eingestellten Druckoptionen abhängig. Haben Sie die Bildschirmausgabe mit den standardisierten Einstellungen gewählt, öffnet sich folgendes Fenster:

| CHARGE PRO         | 4       |        |                                                                                                    |                             |             |      | 10 M                 |             |                                                                                                    | 1/2                                                                                                    |    |
|--------------------|---------|--------|----------------------------------------------------------------------------------------------------|-----------------------------|-------------|------|----------------------|-------------|----------------------------------------------------------------------------------------------------|----------------------------------------------------------------------------------------------------|----|
|                    |         |        |                                                                                                    |                             |             |      |                      |             |                                                                                                    |                                                                                                    |    |
| 100010             |         |        |                                                                                                    | State:                      | on Creation | 1.04 | wr (27) far Jan 2000 |             |                                                                                                    | Sping Taxet Retter, 128 New State                                                                                                    | 1  |
| 185                | tran.   | 2366   | 16,61                                                                                                    | 180                         | 100         |      |                      | 2010 10     | -                                                                                                    | Atotak                                                                                                    | ľ  |
| 100001-01-00       | #100    | - 100  | -                                                                                                    | And the state of the state  |             |      |                      | 904         | 101941-11                                                                                                    |                                                                                                    | L  |
| Inc. Totals        | 1000    |        | All and a second second s                                                                                                    | COLOR OF CRITERIA           |             |      |                      | 100         | officer and                                                                                                    |                                                                                                    | L  |
| 100000-0400        | inter a |        | Non-state and a lot                                                                                                    | THE OWNER AND ADDRESS AND   |             |      |                      | 410         | 10.000.0                                                                                                    |                                                                                                    | L  |
| 100807-02-08       | 87.00   | 11.00  | at as a                                                                                                    |                             |             |      |                      | 1814        | HEHALP.                                                                                                    |                                                                                                    | L  |
| Distant and the    | Daniel  |        | Remain and App.                                                                                                    | Silverty Stations MI        |             |      |                      | 4.0         |                                                                                                    |                                                                                                    | L  |
| 10001-0104         | 6720    |        | and .                                                                                                    |                             |             |      |                      | 1824        | ID MALE                                                                                                    |                                                                                                    | L  |
| (RAT.0.54          | 1em     |        | Brite and 121                                                                                                    | 100 UN 108 109 M            |             |      | 18                   | 418         |                                                                                                    |                                                                                                    | L  |
| DEPOT N            |         |        | -                                                                                                    | and and that they had       |             |      |                      | 1814        | 101412.0                                                                                                    |                                                                                                    | L  |
| Contraction of the | 41.44   | -      | Barris and Line                                                                                                    | 100 00 00 100 00            |             |      |                      | 100         | Adventure .                                                                                                    |                                                                                                    | L  |
|                    | 1000    |        | Burgiani int                                                                                                    | 1000 000 100 1000 MP        |             |      |                      | 4.0         |                                                                                                    |                                                                                                    | L  |
| inight at he       | 87.90   | -      | Nat                                                                                                    | The best of the sec         |             |      |                      | 1814        | Advanta In                                                                                                    |                                                                                                    | T. |
| CONTRACT OF THE    | tantia. |        | Revenues 141                                                                                                    | Gas and Gas raise, and      |             |      | 4                    | 4.0         |                                                                                                    |                                                                                                    | T. |
| period and a       | 6.0     | 18.00  | Was                                                                                                    |                             |             |      | 101 C                | -0014       | 1014461                                                                                                    |                                                                                                    | T. |
| 00001010           | 1 anno  |        | downstream 1.00                                                                                                    | 3 Re 474 U.K. 1974 MI       |             |      |                      | 4.8         |                                                                                                    |                                                                                                    | L  |
| 100 M 10 10 10 10  | #181    |        | 994 B                                                                                                    | The Part of the State       |             |      |                      | 1814        | 10101-01                                                                                                    |                                                                                                    | L  |
| 1003-07-45-04      | 1ame    | -      | Research and 1 (2)                                                                                                    | 1-be #94.538.1895.345       |             |      |                      | 4.8         | and the second second s |                                                                                                    | L  |
| 100 B 10 B 10 B    |         |        | and a second second                                                                                                    | 100 Million 100 (1000) 1001 |             |      |                      |             | 10.00714                                                                                                    |                                                                                                    | L  |
| Contract of the    | -       | -      | and a second second                                                                                                    | 100.05 (00.055.00)          |             |      |                      |             | advant.m.                                                                                                    |                                                                                                    | L  |
| DESCRIPTION.       | Later.  |        | Reading to 100                                                                                                    | 100 475 Discrete 100        |             |      |                      | 4.04        | 10.400                                                                                                    |                                                                                                    | L  |
| Internation        | 6781    | 10.00  | Mark .                                                                                                    |                             |             |      |                      | 1814        | 001003.00                                                                                                    |                                                                                                    | L  |
| 100407-010         | fame.   |        | Repaire and 100                                                                                                    | 200-00-00-000-000           |             |      |                      | 4.0         |                                                                                                    |                                                                                                    | L  |
| INCOME.            | 87.80   | 19.30  | West                                                                                                    |                             |             |      |                      | (814        | 0294LE                                                                                                    |                                                                                                    | L  |
| Distantiana .      | later   |        | Renistre 131                                                                                                    | 206 DV 108 HDV 681          |             |      |                      | 418         |                                                                                                    |                                                                                                    | L  |
| 2009-07-20.0+      | 47.82   |        | 994                                                                                                    | The second second second    |             |      |                      | 0004        | 121414.0                                                                                                    |                                                                                                    | L  |
| 10000-0000         | 1000    |        | ALCONTRACTOR                                                                                                    | 100.000.000.000             |             |      |                      | 100         | and the local division of the local division of the local division |                                                                                                    | L  |
| TRACT OF T         |         |        | Barrisses im                                                                                                    | And the concerns and        |             |      |                      | 474         | 10,000,0                                                                                                    |                                                                                                    | L  |
| 1000000            | 47.82   | -      | The orthographic line                                                                                                    | The set of the set          |             |      |                      | 1814        | ADDRESS TO                                                                                                    |                                                                                                    | L  |
| 100810-1818-       |         | 1945   | Approva Residents                                                                                                    |                             | 1.12        | 12   | 1.00                 | 181-536     |                                                                                                    |                                                                                                    | L  |
| 00000              | 122     | - 25   | Balling of Lag                                                                                                    | Concerning of the second    |             |      | -                    | 20120       |                                                                                                    |                                                                                                    | L  |
| 100407-24-98       | 1486    | 12.86  | Treveloperates                                                                                                    | Uberstunden 3/19            |             |      |                      | 3894        | IDRAL R                                                                                                    |                                                                                                    | L  |
| 100101-04100       | - Lance |        | Research and 181                                                                                                    | 5.0x 475 3.00 (10% MI       |             |      |                      | 4.8         |                                                                                                    |                                                                                                    | L  |
| INNER CONTRACTOR   | 6740    |        | And makes                                                                                                    | transmitting and            |             |      |                      | (20.000     |                                                                                                    | interesting to the second second seco | L  |
| 1000.000           | 22.00   | - 12   | 89.41                                                                                                    | Delition (P1                |             |      |                      | (8971)      | THEY.                                                                                                    |                                                                                                    | L  |
| MAIL AN            | 1840    | - 212  | 49.41                                                                                                    | Contaction (Inc)            |             |      | -                    | 100.000     | 1000                                                                                                    |                                                                                                    | L  |
| 100007-010         | 1100    | 1180   | 48.0                                                                                                    | Datase (e)                  |             | - 21 | -                    | -0001006    | The contract of the contract of the contract o | and the second second                                                                                                    | L  |
| 100000             | 7180    | 1915   | Endolger Int.                                                                                                    | 3abron.01                   |             |      |                      | 100.010     | Investor I and New                                                                                                    | and the second second                                                                                                    | L  |
| 1000               | 100     | - 212  | operate the state of the state of the state |                             |             |      |                      | 101-124     | THE OWNER AND ADDRESS OF                                                                                                    | The second second                                                                                                    | L  |
| 1000 (m. 20 (m. 1  | 124     | 198.00 | right of a Water shallon                                                                                                    |                             |             |      |                      | -0814-0848  | War.                                                                                                    |                                                                                                    | L  |
| March 20           | 1400    | 100    | and makes                                                                                                    |                             |             |      |                      | 10110       | COMPLET.                                                                                                    | brocketert.                                                                                                    | T. |
| Detection (and in- | 1440    | 1046   | Paid meter                                                                                                    | General IN                  |             |      |                      | (81-636)    |                                                                                                    |                                                                                                    | T. |
| 10000              | Salese  | -      | Remarkan 187                                                                                                    | 2 No. 676, 128 (1976, 88)   |             |      |                      | 4.8         | 400                                                                                                    |                                                                                                    | T. |
| 10000-014          | 27.00   | 22     | August a Stream and                                                                                                    |                             |             |      |                      | 101140      | 100                                                                                                    |                                                                                                    | I. |
| 100307-2216        | 1900    | -536   | Kolley Public                                                                                                    |                             |             |      |                      | 000-000     | Thirt                                                                                                    |                                                                                                    | T. |
| 18807-018          | 1800    | 71.80  | Verodupanda.                                                                                                    |                             |             |      |                      | 1214        | MONLL P                                                                                                    |                                                                                                    | 1  |
| 1000-010           | 1980    | 1000   | BOUND-PU                                                                                                    |                             |             |      |                      | 000700      | Page 1                                                                                                    | in trend on the                                                                                                    | I. |
| 10012-010          | 1200    | 22     | con tranget                                                                                                    |                             |             |      |                      | 10010-14030 | Ner, autois                                                                                                    |                                                                                                    | T  |
| 100012-010         | 14.00   | 110    | organization (Restoration)                                                                                                    |                             |             |      |                      | -1879-1920  | The public                                                                                                    |                                                                                                    | I. |
| DOM: NO            | 7490    | -      | reprint his sector.                                                                                                    |                             |             |      |                      | (8115       | 10100-0110-1008                                                                                                    | To it in a                                                                                                    | I. |
| 121121111          | 0.00    | 1.11   | 100401000000                                                                                                    |                             |             |      |                      | 2.000024    | 10.020.00                                                                                                    | 10-0052                                                                                                    | ł  |
| _                  | _       | _      |                                                                                                    |                             | _           |      | _                    | _           | _                                                                                                    |                                                                                                    | Ē  |

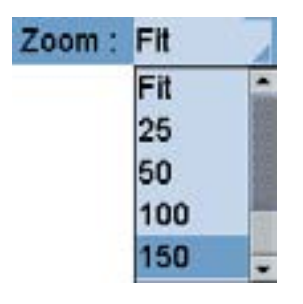

Das Zoom-Menü ermöglicht Ihnen das Vergrößern und Verkleinern der Ausgabe - wählen Sie "Fit" um die Seite an den Bildschirm anzupassen.

> Mit den Scroll-Buttons können Sie seitenweise weiterblättern oder direkt von der ersten zur letzten Seite wechseln.

Achten Sie stets auf die Seitenanzeige, da die Gesamtsummen immer auf der letzten Seite dargestellt werden.

Entsprechen die Ausgabedaten noch nicht Ihren Vorstellungen, kehren Sie mit dem Zurück-Button sum Hauptfenster zurück. Ansonsten können Sie jetzt mit einem Klick auf den Druck-Button die Auswertung auch direkt drucken.

## Die Teilprogramme von SDR®OPTIMUS

#### Stunden-Verwaltung

#### Suche-Fenster

Klicken Sie auf die Lupe in der Symbolleiste der Stunden-Verwaltung, öffnet sich das Suche-Fenster. Sie haben hier die Möglichkeit, drei verschiedene Suchparameter einzugeben, um so die gewünschten Einträge angezeigt zu bekommen.

| Mitarballer: | alle Mtart | ater |         |
|--------------|------------|------|---------|
| Praefu:      | ale        |      | Projett |
| Exerctming   |            |      |         |
| Datan:       | 2001 11    | 14 1 |         |

Sie können nach dem gewünschten Mitarbeiter, einem bestimmten Projekt mit Prä- und Postfix und einem bestimmten Datum suchen. Durch einen Klick auf die Lupe wird die Suche gestartet und die gefunden Einträge werden im Ansicht-Modus angezeigt.

Mit Hilfe der Operatoren können Sie den Projektbereich, in dem Sie suchen möchten, genau beschreiben. Wählen Sie den entsprechenden Parameter aus der Combobox vor der Projektnummer und tragen Sie die entsprechenden Werte in die Felder ein.

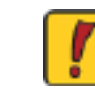

Achtung! Die Auswahlmöglichkeit der Mitarbeiter ist nur gegeben, wenn Sie über die entsprechenden Rechte verfügen. - <u>siehe ADMIN-VERWALTUNG / Stunden Tab</u>

Wenn es für den gewählten Mitarbeiter keine Einträge unter dem Projekt gibt, bleibt das Suche-Fenster geöffnet und ermöglicht Ihnen eine sofortige Korrektur Ihrer Parameter.

Anders verhält sich SDR<sup>®</sup>OPTIMUS bei der Eingabe eines Tages, an dem keine Einträge vorhanden sind. SDR<sup>®</sup>OPTIMUS sucht zuerst nach Einträgen, die nach dem eingegebenen Suchdatum liegen. Werden keine Einträge gefunden, wird der erste Tag vor dem Suchparamter angezeigt, an dem sich ein Eintrag befindet. Diese Funktion kann sehr nützlich sein um herauszufinden, wann ein Mitarbeiter mit der Bearbeitung eines Projekts begonnen hat.

Der Ansicht-Modus bezieht sich immer auf einzelne Tage. Für die Ansicht eines Zeitraumes - siehe <u>AUSWERTUNGEN</u>.

Auch in der Suche der Stunden-Verwaltung haben Sie die Möglichkeit, bestimmte Suchen mit Ihren Parametern abzuspeichern. Legen Sie zunächst die Parameter fest, geben Sie danach einen Namen in der Combo-Box im unteren Fenster-Bereich an und klicken Sie danach auf den danebenliegenden Speichern-Button. Die gespeicherten Suchmasken stehen Ihnen in der Combo-Box von nun an zur Verfügung. Ausgewählte Suchmasken können durch einen Klick auf den kleinen Löschen-Button entfernt werden.

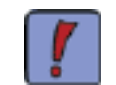

Wenn Sie nach einem bestimmten Eintrag suchen und das genaue Datum nicht mehr wissen, verwenden Sie die Kalenderblätter im Hauptfenster, um tageweise zu blättern!

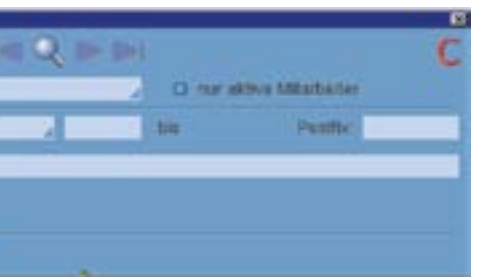

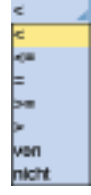

#### Stunden-Verwaltung

#### Allgemeine Hinweise

Auswertungen, die über die Menüleiste aufgerufen werden können: Die Auswertungen der Projekt-Verwaltung überschneiden sich teilweise mit denen der Stunden-Verwaltung. Deshalb sind die Auswertungen, die nicht über den Drucken-Button aktiviert werden können, in dem Kapitel AUSWERTUNGEN zusammengefasst.

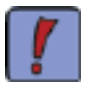

In der Menüleiste gibt es außerdem noch die Auswahl Einstellungen. Hier können Sie Ihr Login-Passwort ändern. Beachten Sie, dass dieses Passwort dann für alle Teilprogramme von SDR<sup>®</sup>OPTIMUS gilt. Geben Sie zunächst Ihr altes Passwort ein. Tragen Sie hierauf das neue Passwort in das vorgesehene Textfeld ein.

Die Kennwortbestätigung ist eine Rückversicherung für Sie - geben Sie erneut das neue Passwort ein - stimmen die beiden Eingaben überein, können Sie das neue Passwort speichern. Sollten Sie sich vertippt haben, wiederholen Sie die angeführten Schritte noch einmal.

Suche nach einem Projekt in der Stunden Verwaltung:

Da diese Funktion mit der Such-Funktion der Projekt-Verwaltung identisch ist - siehe unter PROJEKT-VERWALTUNG / Suche-Fenster

Die Navigation in der Stunden-Verwaltung erfolgt über die Scroll-Buttons und die Kalenderblätter. Sie können so zwischen einzelnen Einträgen wechseln < ⋗ oder direkt den ersten / letzten Eintrag auswählen [ / 🚬

Die Kalenderblätter ermöglichen entweder tageweise zurück 🐖 oder nach vorne 厉 zu blättern - siehe auch Buttons.

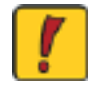

Achtung! Die Funktion, "tageweise Blättern" bezieht sich natürlich nur auf Tage, an denen bereits Einträge vorgenommen worden sind. Um einen bestimmten Tag zu suchen siehe Suche-Fenster.

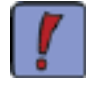

Um Einträge in der Stunden-Verwaltung möglichst zeitsparend vorzunehmen, springen Sie mit der Enter-Taste von einem Eingabefeld zum Nächsten. Wenn Sie alle Eingaben getätigt haben, speichern Sie mit der F12 Taste.

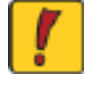

Achtung! Wenn Sie das Progamm mit dem Schließen-Button 🕺 beenden, folgt keine Sicherheitsabfrage mehr. Sollten Sie gerade einen neuen Eintrag vorbereitet haben, gehen diese Daten verloren!

## Die Teilprogramme von SDR<sup>®</sup>OPTIMUS

#### Stunden-Verwaltung

Allgemeine Hinweise

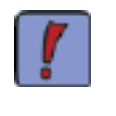

Wenn Sie zu einem Stundeneintrag mehrere Bar- oder Material-Codes eintragen möchten, so ist dies nur indirekt möglich: Tragen Sie entsprechend viele Stunden-Einträge mit der Dauer 0:00 (Beginnzeit=Endzeit) und den gewünschten Bar- und Material-Codes ein.

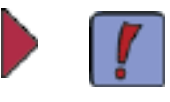

tion:

Wenn Sie Stundeneinträge festlegen, können Sie in das Feld für die Projektnummer auch eine Bezeichnung eintragen. Nach dem Begriff wird automatisch in allen Projektbezeichnungen gesucht. Wenn das Suchergebnis eindeutig ist, wird die entsprechende Projektnummer automatisch eingetragen. Gibt es mehrere Projekte, die mit dieser Bezeichnung (oder mit den eingegebenen Buchstaben) beginnen, öffnet sich eine Liste mit den gefundenen Projekten und Sie könne per Mausklick das entsprechende auswählen!

Wenn Sie zur Stundenerfassung nicht das Kommen und Gehen System verwenden oder alte Stundeneinträge nachtragen müssen, gibt es eine sehr hilfreiche Funk-

### Rechnungs-Verwaltung

#### Einleitung

Die Rechnungs-Verwaltung bietet Ihnen die Möglichkeit, alle Rechnungen projekt- und kundenbezogen zu verwalten.

Sie können sämtliche Daten über gelegte Rechnungen, Teilzahlungen, Skonti oder Stornos übersichtlich aufbewahren. Informieren Sie sich jederzeit über die Zahlungsmoral Ihrer Kunden und versenden Sie bei Bedarf Zahlungserinnerungen.

Die einfachen und vielseitigen Auswertungsmöglichkeiten bringen Ihnen eine große Zeitersparnis. Finden Sie "Nachzügler" per Mausklick, erkennen Sie auf einen Blick, ob vielleicht ein Kunde zuviel überwiesen hat oder verschaffen Sie sich in wenigen Momenten einen Überblick über Rechnungen von gewählten Zeitbereichen!

#### Hauptfenster

|                     |                     |                   | <                                     | -16 | 1 m L        | -    |
|---------------------|---------------------|-------------------|---------------------------------------|-----|--------------|------|
| Re-Nr               | RN                  | - X               |                                       |     |              |      |
| Projekt             | ti:                 |                   |                                       |     |              | 1    |
| Kontakt             | <u>1</u>            |                   |                                       |     |              |      |
|                     |                     |                   |                                       |     |              |      |
| Rechn.typ           | K.                  |                   | Deturn:                               |     |              |      |
| Rechn typ           | Becontinuing        | Andi trife        | Dettum:<br>Erro                       | 1   | 475          |      |
| Rechn typ           | Gesamt              | XA#21, 0146       | Dettum:<br>Even<br>0.01               |     | urs          | 0.00 |
| Rechn typ           | Gesamt              | j XANZI, UNAL J   | Dettum:<br>Erro<br>0.01               | 0   | PF           | 0.00 |
| Rechn typ<br>Iotiz  | Gesant<br>(françise | ( Jardi tirke )   | Dettum:<br>dure<br>0.01<br>(being 47) | 0   | its<br>Delve | 0.00 |
| Rechn typ<br>Iotiz: | Gesand<br>desend    | ( Javeti, corfu ) | Deflum:<br>Base<br>0.01<br>Belog 473  | D.  | its<br>Deter | 0.00 |

Der obige Screenshot zeigt das Hauptfenster der Rechnungs-Verwaltung. Der Aufbau ist dem der Projektverwaltung sehr ähnlich: Einzelne Rechnungen werden durch ein Prefix und eine Rechnungsnummer unterschieden. Danach werden die entsprechenden Beträge festgelegt und die Rechnung wird einem Kunden bzw. einem Projekt zugeordnet.

#### Rechnungs-Verwaltung

#### Buttons

werden in der Folge noch genauer erklärt.

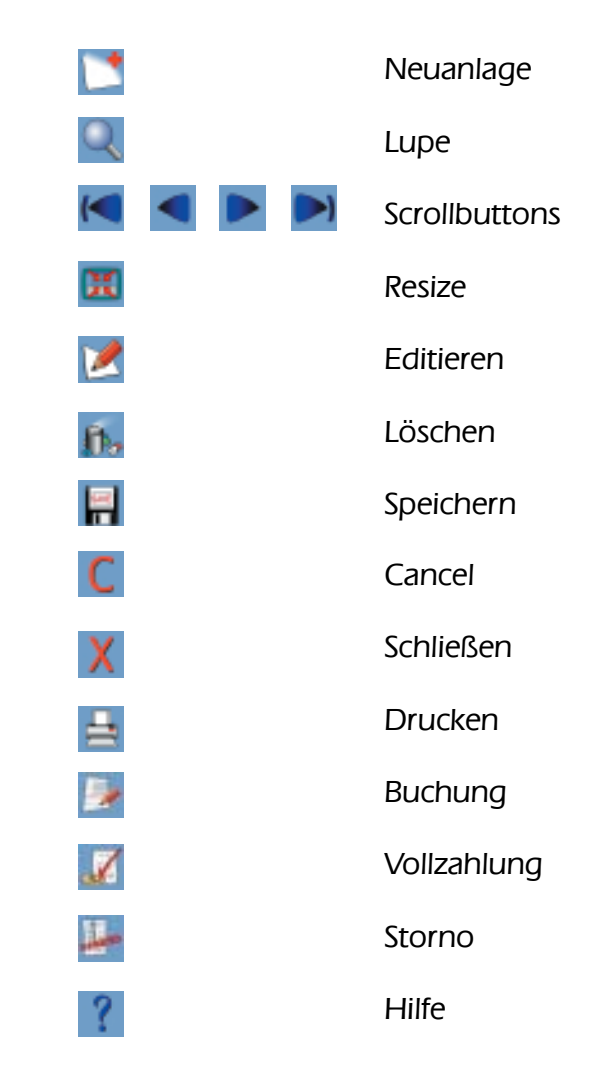

Auch im Hauptfenster der Rechnungs-Verwaltung befindet sich im unteren Bereich des Fensters eine Übersicht:

Diese ist eine Liste der geladenen Einträge z.B.: für ein bestimmtes Datum (bzw. für die eingegebenen Suchparameter). Sie befindet sich im unteren Bereich des Fensters und zeigt oft die Datensätze, die Auswertungen zugrunde liegen.

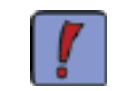

Achten Sie immer auf die Statusleiste unter der Übersicht! Diese zeigt an, in welchem Status Sie sich befinden und bietet oft hilfreiche Tipps.

## Die Teilprogramme von SDR<sup>®</sup>OPTIMUS

#### Hier finden Sie eine Auflistung der Buttons, die Ihnen in der Rechnungs-Verwaltung zur Verfügung stehen, sowie deren Kurzbeschreibung. Die wichtigsten Modi und Ansichten

- (neuen Eintrag erstellen)
- (Suchfunktion starten)
- (zwischen Einträgen wechseln)
- (Fenstergröße optimal anpassen)
- (ausgewählten Eintrag editieren)
- (ausgewählten Eintrag löschen)
- (neuen/editierten Eintrag speichern)
- (neuen/editierte Änderungen verwerfen)
- (Programm beenden)
- (startet den Druckdialog)
- (neue Buchung bei dieser Rechnung anlegen)
- (voller Rechnungsbetrag ist eingegangen)
- (Rechnung wurde storniert)
- (öffnet die Online-Hilfe in Ihrem Browser)

### Rechnungs-Verwaltung

#### Neuanlage/Editieren 1/3

Klicken Sie auf den Neu-Button um eine neue Rechnung anzulegen:

| Re-Nr      | RN 6               | /2001      | Bez. 1. Teilrechnur    | ng .          |                       |
|------------|--------------------|------------|------------------------|---------------|-----------------------|
| Projekt    | Auftrag            |            | U (unglittiges Projekt | bi l          |                       |
| Kontakt    |                    |            |                        |               | 2                     |
| Mahnung: 1 | 10                 |            |                        |               |                       |
| Reshn.byp. | Leauna             |            | Dalum: 2001            | -08-06        |                       |
|            | Dependence         | 1400 110   | Cor.                   |               | 472                   |
|            | Honoran            | 20         |                        | 0,00          | 0,                    |
| N          | benkosten mit MwSt | 20         |                        | 0.00          | 0,                    |
| Ne         | benkosten ohn MwSt | 0          |                        | 0.00          | 0,                    |
|            | Genned             |            |                        | 0,00          | 0.                    |
| Notu:      |                    |            |                        |               |                       |
| Real       | ninoito            | Dates Luro | Derroy Alts            |               | Laters                |
| eging      |                    | 0          | 00                     | 0,00          | 2001-08-05            |
|            |                    |            |                        |               |                       |
| Roches.M.  | Deter Detekinse    | e Incet    | Nortekt.               | Gesentering 2 | uro Geoerthebog 472 2 |

Jede Rechnung wird durch ein Präfix, eine Rechnungsnummer und bei Bedarf durch ein Postfix eindeutig definiert. Standardmäßig werden Vorschlagswerte in den entsprechenden Feldern eingetragen (fortlaufende Rechnungsnummer), die aber natürlich editiert werden können. Weiters können Sie im gekennzeichneten Fensterbereich eine Bezeichnung auswählen.

Im nächsten Datenblock haben Sie die Möglichkeit die Rechnung einem bestimmten Projekt zuzuordnen. Wenn Sie die Projektnummer nicht genau wissen, können Sie mit einem Klick auf die Lupe neben dem Eintragsfeld die Suche der Projekt-Verwaltung öffnen.

Wenn Sie die Rechnung mit einem Projekt verknüpft haben, werden automatisch die mit dem Projekt verknüpften Kontakte in dem Dropdownmenü zur Auswahl angeboten. Ist auch bereits ein Rechnungsempfänger definiert, erscheint dieser im Kontakt-Feld.

Beachten Sie bitte, dass auf jeden Fall ein Rechnungsempfänger eingetragen sein muss, während die Projektzuordnung getroffen werden kann!

Unterhalb des Rechnungsempfängers befindet sich ein Datenblock, in dem Sie frei definierbare Felder anlegen können und so eine beliebige Anzahl an Zusatzinformationen mitverwalten können (welche und wieviele Felder in ihrer Version verfügbar sind, bestimmt Ihr System-Administrator).

## Die Teilprogramme von SDR®OPTIMUS

#### Rechnungs-Verwaltung

#### Neuanlage/Editieren 2/3

Im folgenden Datenblock haben Sie nun die Möglichkeit die abzurechnenden Beträge einzutragen (Anzahl und Art der Rechnungs-Positionen bestimmt Ihr Systembetreuer):

| Rector typ: Legung   |   |
|----------------------|---|
| Autor barrig         |   |
| Honorar              | 2 |
| Nebenkosten mit MwSt | 0 |
| Nebenkosten ohn MwSt | 1 |
|                      | 2 |

Der Rechnungstyp ist bei der Neuanlage immer eine Legung, das Rechnungsdatum ist hingegen frei wählbar.

Wählen Sie zu Beginn einen der vordefinierten Steuersätze in der entsprechenden Zeile aus (es müssen natürlich nicht alle Zeilen ausgefüllt werden). Klicken Sie danach mit der linken Maustaste entweder in die Zelle für den ATS oder den Euro-Betrag und geben Sie den gewünschten Wert ein. Dieser wird nun automatisch auch umgerechnet. Außerdem erscheint auch ein Eintrag in dem Feld für die summierte MwSt..

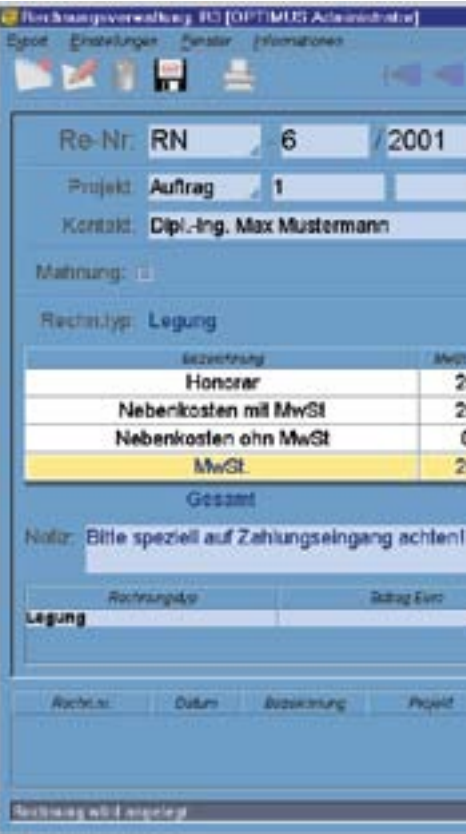

Fügen Sie der Rechnung bei Bedarf noch eine Notiz hinzu und speichern Sie den Eintrag danach, indem Sie auf den Speichern-Button klicken.

|   | Datum: 2001 -08 -06 🛅 | 6     |
|---|-----------------------|-------|
|   | FART                  | #12   |
|   | 0.00                  | 0,00  |
|   | 0,00                  | 0,00  |
| ) | 0,00                  | 0,00  |
|   | 1944 (March 1947)     | 12000 |

|          |               | B 8 4                          | ? = C X                      |
|----------|---------------|--------------------------------|------------------------------|
| 862.     | 1. Teirec     | hnung                          | - 2                          |
| R) B     | ispleiprojekt |                                |                              |
|          |               |                                | 29                           |
|          | Datum: 2      | 001 -08 -05 📰                  |                              |
|          | 1000          | and and and the local distance | 479                          |
| 0        |               | 726,73                         | 10.000.00                    |
| 0        |               | 363.36                         | 5.000.00                     |
| )        |               | 181,68                         | 2.500.00                     |
| 0        |               | 218,02                         | 3.000.00                     |
|          |               | 1,489,79                       | 20.500.00                    |
| 1        |               |                                |                              |
|          | Burra         | APE .                          | Dates                        |
| 1,489,79 |               | 20.600,00                      | 2021-08-06                   |
|          | Kontakt       | Geninteetag 2                  | uro Generativitag 472 Statue |
|          |               |                                |                              |
|          |               |                                |                              |

### Rechnungs-Verwaltung

#### Neuanlage/Editieren 3/3

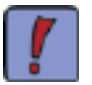

Wenn der angegebene Kontakt nicht als Rechnungsempfänger mit dem Projekt verknüpft ist, erscheint folgendes Fenster:

Hier bietet SDR<sup>®</sup>OPTIMUS Ihnen die Möglichkeit, diese Aktion per Mausklick automatisch durchzuführen.

| Hech | ang weiweitung 18                                                                                                 |
|------|----------------------------------------------------------------------------------------------------|
| 2    | Soll der Kontakt Dipling. Max Muster' in dem Projekt 'Auftrag 12'<br>als 'Rechnungsempfänger' eingetragen werden? |
|      | da Nein                                                                                                    |

Achtung! Jede Rechnung muß an einen Kontakt gerichtet sein, ansonsten kann die Rechnung nicht abgespeichert werden!

|                                   |                    | 2 > >           | and the     | YML            |
|-----------------------------------|--------------------|-----------------|-------------|----------------|
| Re-Nr. RN5                        | /2001              | Teilrechnung    |             |                |
| Projekt: Auttrag 12, 'DEMO        | -Projekt Muster*   |                 |             |                |
| Kontakt: DiplIng. Max Mus         | ter                |                 |             |                |
| Rechn.typ: offener Betrog         |                    | Datum:          | 2001-10-24  |                |
| Becminary                         | Mell 4196          | 6.00            | annes press | AP5            |
| Honorar                           | 20                 |                 | 726,73      | 10.000,0       |
| Nebenkosten mit MwSt              | 20                 |                 | 363,35      | 5.000,0        |
| Nebenkosten ohn MwSt              | 0                  |                 | 181,69      | 2.500,         |
| MwSt.                             | 20                 |                 | 218,02      | 3.000,         |
| Gesant                            |                    | 1               | 489.79      | 20,500.0       |
| Votiz: Bitte speziell auf Zahlung | seingang achten!!! |                 |             |                |
| Roctvingige                       | Amag Suro          |                 | atrag ATE   | Datum          |
| effener Detrag                    |                    | 1,409,79        | 23.500.00   | 2001+10-24     |
|                                   |                    |                 |             |                |
| Rectatory Depector                | ung Provid         | Konte           | t Dessected | er Oriendeter  |
| 4-6/2001 2001-10-24 Tellrechnur   | Autorag 12         | DiplIng. Max Mi | ustor 1,4   | 19,79 20,600,0 |

Nachdem Sie die Rechnung gespeichert haben, bietet sich Ihnen folgendes Bild:

Vorerst entspricht der gelegte Betrag auch dem offenen Betrag. Weiters wird die Rechnung nun auch in der Übersicht im unteren Bereich des Fensters dargestellt. Der Status der Rechnung wird mit einem roten Kreis symbolisiert, da diese weder bezahlt, noch eine Teilzahlung eingegangen ist.

In der Folge werden nun Buchungen behandelt. Sie können so den offenen Rechnungsbetrag entweder auf einmal oder schrittweise tilgen. Jeder Legung können also mehrere Buchungen zugewiesen werden - die Differenz zwischen Legung und erfolgten Buchungen ist hierbei der noch offene Betrag.

## Die Teilprogramme von SDR<sup>®</sup>OPTIMUS

#### Rechnungs-Verwaltung

#### Buchungen 1/4

Angelegte, offene Rechnung können von Ihnen auf verschiedene Arten bearbeitet werden. Die einfachste und wohl häufigste Variante ist der volle Zahlungseingang und damit verbunden der Abschluss des Geschäftsfalles. Klicken Sie dazu auf den "Vollbezahlen-Button" ( Hierauf öffnet sich ein Fenster, in dem Sie das evolternblag inchangen 📰 🖬 Datum des Zahlungseinganges eintragen sollten. Datum: 2001 - 10 - 24 🚍 Bestätigen Sie die Eingabe mit einem Klick auf das Hackerl.

Haben Sie diese Buchung (Vollzahlung) nun vorgenommen, wird der Legung eine Buchung namens "Bezahlung" hinzugefügt. Da die Rechnung vollständig bezahlt wurde, ändert sich auch der Status von rot (offen) auf grün (bezahlt).

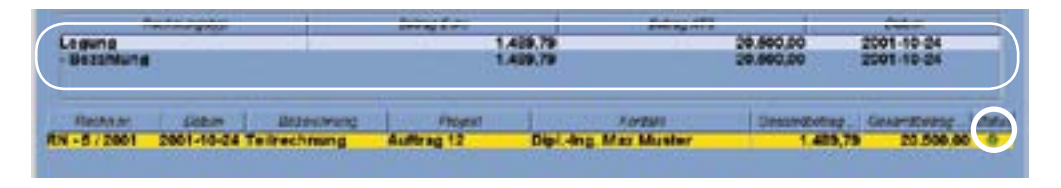

Da allerdings nicht nur Vollzahlungen einlangen, können Sie einer Legung auch andere Buchungen hinzufügen (z.B. Teilzahlung, Skonto,...). Klicken Sie dazu auf den Buchung-Button ( 🔜 )

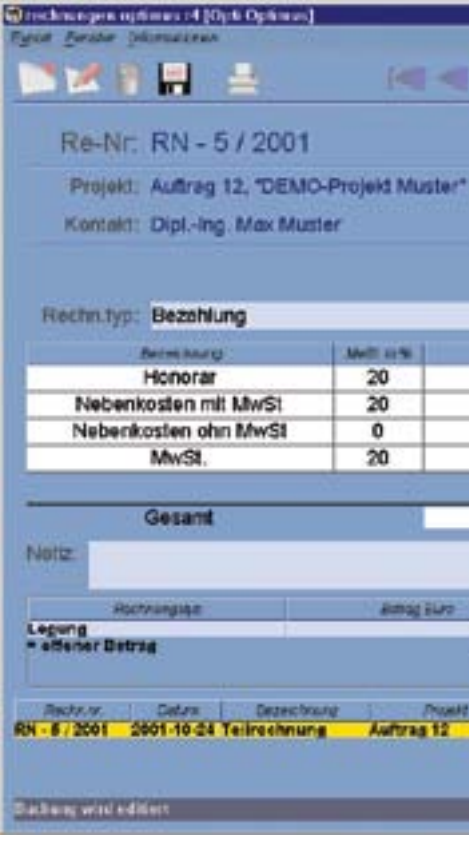

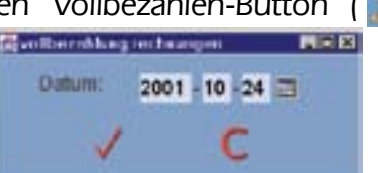

|                      |               |                       | REE                      |
|----------------------|---------------|-----------------------|--------------------------|
|                      | D .           |                       | ? <b>ж с х</b>           |
| Teirechnur           | ng            |                       |                          |
|                      |               |                       | 1                        |
|                      |               |                       | 1                        |
| 2 Deh                | am: 2001 - 10 | 24 🗐                  | 495                      |
| 1.10                 | 726.73        |                       | 10.000.00                |
|                      | 363,35        |                       | 5.000.00                 |
|                      | 181,68        |                       | 2.500,00                 |
|                      | 218,02        |                       | 3.000,00                 |
|                      | 1,489,79      | _                     | 20.500,00                |
| _                    | Battain ATE   | -                     | Dife                     |
| 1,489,79<br>1,469,79 | 1             | 0.000.00<br>00.000.00 | 2001-10-24               |
| -                    | Content       | Deserved              | ter Orienstetrez Otatus  |
| Dipl. Ing. Ma        | x Mester      | 1,4                   | 69,79 20.500,00 <b>•</b> |
|                      |               |                       |                          |
|                      |               |                       |                          |

### Rechnungs-Verwaltung

#### Buchungen 2/4

Sie befinden sich jetzt im Anlagemodus einer neuen Buchung. Wählen Sie zunächst einen Buchungstyp:

|               |                                   |               |                  | B .        |               | ? C              |
|---------------|-----------------------------------|---------------|------------------|------------|---------------|------------------|
| Re-Nr.        | RN - 5 / 2001                     |               | Teilrechnung     |            |               |                  |
| Projekt.      | Auttrag 12, "DEMO-Pre             | ojekt Muster* |                  |            |               | 1                |
| Kontakt       | DiplIng. Max Muster               |               |                  |            |               |                  |
| Rechn.typ:    | Bezahlung                         | _             | Datum            | 2001 - 10  | -24 (1)       |                  |
| CONTRACTOR OF | Bezahlung                         |               | 100              |            | A Later State | 475              |
|               | Skonlo                            |               |                  | 726,73     |               | 10.000,0         |
| Nebeni        | Uneinbringbar                     |               |                  | 363,35     |               | 5.000,0          |
| Neberá        | Storno                            |               |                  | 181,68     |               | 2.500,0          |
| -             | Rachiegung                        |               |                  | 218,02     |               | 3.000,0          |
| -<br>         | Gesant                            | 1             |                  | 1.489,79   | _             | 20.500,0         |
| Notiz:        |                                   |               |                  |            |               |                  |
| Roc           | nungiae                           | aunog ELeo    |                  | Bottog ATE |               | Datum            |
| ettener Detr  | 74                                | 1             | 409.79<br>409.79 | 1          | 10.500.00     | 2001-10-24       |
| Bacht.vt.     | Catura Desectoury                 | Post          | Sector Sector    | set .      | Oriantiste    | e Oriendetrez Or |
|               | AND THE REAL PROPERTY AND INCOME. | Automa All    | Dial Jac May b   | Antellar   | 1.405         | 79 28 500 00     |

Grundsätzlich unterscheiden wir zwischen zwei Buchungstypen: positive und negative Buchungen. Positive Buchungen erhöhen den Legungsbetrag, während negative Buchungen den offenen Rechnungsbetrag vermindern (Welche Einträge positiv uund welche negativ sind, sollten sich aus dem Namen ergeben und werden von Ihrem Systembetreuer festgelegt). Nachdem Sie einen Buchungstyp gewählt haben, klicken Sie im Datenblock einfach in die Zelle, für die Sie (in unserem Fall eine Teilzahlung) die Zahlung einbuchen möchten.

| Berrithang           | AND: 11%       | Eve    | ATZ      |
|----------------------|----------------|--------|----------|
| Honorar              | 20             | 242,24 | 3,333,3  |
| Nebenkosten mit MwSt | 20             | 363,36 | 5.000,0  |
| Nebenkosten ohn MwSt | 0              | 181,68 | 2,500,0  |
| MwSt.                | 20             | 121,12 | 1,666,6  |
| Gesant               | and the second | 908,40 | 12,500.0 |

Sie müssen allerdings nicht Werte für jede Position eingeben. Am einfachsten für Sie ist es, wenn Sie den gesamten Zahlungseingang in der Zeile "Gesamt" eintragen. Der Betrag wird nun automatisch von unten beginnend auf die restlichen Positionen aufgeteilt, sodaß für Sie die steuerlich günstigste Variante entsteht (Nebenkosten ohne MwSt. werden, soweit möglich, zu Beginn abgedeckt).

Klicken Sie danach auf den Speichern-Button um die Buchung anzulegen.

## Die Teilprogramme von SDR®OPTIMUS

#### Rechnungs-Verwaltung

#### Buchungen 3/4

#### Es bietet sich nun folgendes Bild:

| gis Brite Diseases                          | [Opti Optimus]             |              |
|---------------------------------------------|----------------------------|--------------|
|                                             | 4                          |              |
| Re-Nr. RN                                   | -5                         | / 2001       |
| Projekt: Auffra                             | g 12, DEMO                 | Projekt Must |
| Kontald: DiplIt                             | ng. Max Must               | er           |
| Berbin tunt offene                          | r Retran                   |              |
| Berning Providence                          |                            | The second   |
| Honora                                      |                            | 20           |
| MwSt.                                       |                            | 20           |
| Gesan<br>Notiz: Bitte speziell<br>Romangiae | t<br>auf Zahlungs          | eingang acht |
| Legung<br>- Detablung<br>= ottener Betrag   |                            |              |
| Rectr.m. Cetura<br>RH - 67 2001 2001-10-2   | Dependen<br>4 Teilrochnung | Auftrag 1    |
| in beforder wich im Parel                   | gerni d'as                 |              |

Abgesehen von der Tatsache, dass die neue Buchung hinzugefügt wurde, hat sich der Status der Gesamtrechnung auf "teilweise bezahlt" (dargestellt durch den gelben Kreis) geändert. Unterhalb der Legung gibt es nun eine Buchung und darunter den berechneten, noch offenen Betrag. Je nachdem, welcher dieser Einträge ausgewählt ist, werden im Bereich oberhalb des gekennzeichneten Datenblockes die entsprechenden Details angezeigt.

Um eine Buchung oder eine Legung selbst zu editieren bzw. zu löschen, klicken Sie einfach auf den Editieren- bzw. den Löschen-Button, nehmen Sie die Änderungen vor und speichern Sie den Eintrag danach wieder ab bzw. löschen Sie die Buchung. Mit dem Löschen der Legung wird automatisch die Rechnung entfernt.

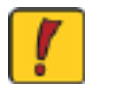

Achtung! Wenn Sie eine Legung löschen möchten, müssen zuvor alle Buchungen entfernt werden! Weiters ist zu beachten, dass der Editieren- und der Löschen-Button inaktiv sind, solange der Eintrag "offener Betrag" selektiert ist.

Sie können beliebig viele weitere Buchungen hinzufügen und den genauen Zahlungsverlauf dokumentieren. SDR<sup>®</sup>OPTIMUS behandelt darüber hinaus noch zwei Fälle, die im Laufe der Rechnungsbegleichung auftreten können: Dies ist einerseits die Überbezahlung und andererseits die Stornierung einer Rechnung.

| Centum: 2001-10-24                                       | ? m C X                 |
|----------------------------------------------------------|-------------------------|
| Teilrechnung<br>Datum: 2001-10-24                        | 1                       |
| Octum: 2001-10-24                                        | 1                       |
| Datum: 2001-10-24                                        | '                       |
| Datum: 2001-10-24                                        |                         |
|                                                          |                         |
| tro                                                      | 475                     |
| 484,49                                                   | 5.666.67                |
| 96,90                                                    | 1,333,33                |
| 581,39                                                   | 8.000.00                |
|                                                          |                         |
| Batrag ATE                                               | Datum                   |
| ALES 75 20,500,00<br>500,40 12,500,00<br>511,39 8,500,00 | 2001-10-24              |
| Contest Desert                                           | Deter Oriendeter Otalia |
|                                                          |                         |
|                                                          |                         |

### Rechnungs-Verwaltung

#### Buchungen 4/4

Sollte eine Rechnung überbezahlt werden (wenn z.B. Mahnspesen bezahlt werden), so erstellen Sie einfach eine neue Buchung und tragen Sie den erhaltenen Geldbetrag ein. Wenn Sie die Buchung abspeichern möchten, erscheint ein Hinweisfenster, dass Sie auf die Überbezahlung hinweist. So werden Sie auf eventuell fehlerhafte Eingaben aufmerksam gemacht. Bei korrekter Dateneingabe bestätigen Sie mit OK und Sie gelangen zu folgender Ansicht:

|                                                                                                    | Internal Content      |                                 | 2                                              |
|----------------------------------------------------------------------------------------------------|-----------------------|---------------------------------|------------------------------------------------|
|                                                                                                    | Test of C             | 4                               |                                                |
| Re-Nr. RN                                                                                                    | 5 /2001               | Teilrechnung                    |                                                |
| Projekt: Auftrag 12, 'DE                                                                                                    | MO-Projekt Muster*    |                                 |                                                |
| Kontakt: DiplIng. Max I                                                                                                    | Muster                |                                 |                                                |
| Rechn.typ: überbezahlt                                                                                                    |                       | Datum: 2001-10-2                | 24                                             |
| Betri Marti                                                                                                    | AME 4194              | ter                             | 475                                            |
| Honorar                                                                                                    | 20                    | 60,56                           | 833.3                                          |
| MwSt.                                                                                                    | 20                    | 12,11                           | 166,6                                          |
| 2.22                                                                                                    |                       |                                 |                                                |
| Gesanst<br>etiz: Bitte speziell auf Zahk                                                                                                    | ungseingang achten!!! | 72,67                           | 1.000.0                                        |
| Herescoute                                                                                                    | Autor Sure            | Setond's                        | 100m                                           |
| egung                                                                                                    | 1.                    | 188.75 M                        | 500.00 2001-10-24                              |
| Bezahlung                                                                                                    |                       | 154,06 5.                       | 000.00 2001-10-24                              |
| genetic personance         Re-Nr:       RN       -5       / 2001       Tellrechnung         Projekt:       Auftrag 12, 'DEMO-Projekt Muster'         Kontakt:       Dipling. Max Muster         Rectm: typ:       Uberbezahlt       Datum:       2001-10-24         Memmianarg       Mem intit       Erre       475         Honortar       20       60.55       MwSt.       20       12,11         Gesamit       72,67       Notiz:       Bittle speziell auf Zahlungseingang achtenilli       Eining Suid       Eining Suid       Eining Suid         Messing       Jateg Suid       Suidag Suid       Suidag Aller       2001-10         Sessiblung       Suidag Suid       Suidag Suid       Suidag Aller       2001-10         Mottiz:       Bittle speziell auf Zahlungseingang achtenilli       1488.78       30.500.00       2001-9         Sessiblung       Suidag Suid       Suidag Suid       Suidag Aller       2001-9       2001-9         Sessiblung       Suidag Suid       Suidag Suid       Suidag Aller       2001-9         Sessiblung       Suidag Suid       Suidag Suidag       Suidag Suidag       2001-9         Sessiblung       Suidag Suidag       Suidag Suidag       Suidag Suidag       2001-9 </td <td>00 000</td> | 00 000                |                                 |                                                |
| Becky W. Detra Detr                                                                                                    | Autora fi             | Constit<br>Dial Jose Max Muster | Desembetry Desembetry Di<br>1,429.79 26.600.00 |
|                                                                                                    |                       |                                 |                                                |

Der Status der Rechnung (überbezahlt) wird nun durch einen blauen Kreis dargestellt. Die aufsummierten Zahlungen ergeben einen höheren Betrag als die Legung. Der Differenzbetrag wird in der Zeile "überbezahlt" dargestellt.

Da es auch vorkommen kann, dass Rechnungen storniert werden müssen, bietet SDR<sup>®</sup>OPTIMUS Ihnen auch diese Möglichkeit.

Klicken Sie dazu einfach auf den Storno-Button ( 💹 ).

Wichtig dabei ist jedoch, dass Sie keine negativen Buchungen vorgenommen haben! Sobald Sie nämlich z.B.: einen Zahlungseingang oder ein Skonto verbucht haben, ist keine Stornierung mehr möglich. In diesem Fall müßten Sie die negativen Buchungen zuerst löschen und danach die Legung stornieren.

Stornierte Rechnungen werden durch einen schwarzen Kreis in der Statusspalte gekennzeichnet und bleiben in der Datenbank erhalten:

2007-024 Tellrechnung Auftrag 12

## Die Teilprogramme von SDR<sup>®</sup>OPTIMUS

### Rechnungs-Verwaltung

#### Suchefenster

Die Suchfunktion der Rechnungs-Verwaltung ist den Suchfunktionen der anderen Teilprogramme sehr ähnlich. Sie können Suchergebnisse entweder neu laden oder der bereits vorhan-

| Ю.           |              | 1  |                                |
|--------------|--------------|----|--------------------------------|
| Rech.re.     | alle Präfixe | 21 | 1                              |
| Project      | alle Präfixe | 4- |                                |
| Kontakt      |              | _  |                                |
| Datum:       |              |    | 0= 0 < 0 > 0 bs                |
|              |              | -  |                                |
| Rectm.typ.   | alle Typer   | 1  |                                |
| Gesentbetreg |              |    | ATS O Euro                     |
| D nur offere | )            |    |                                |
|              |              | 0  | Bushergatine ersetzt die Liste |

toren =, < und > wählen, indem Sie auf den eingekreisten Button klicken. Die letzten 10 Suchmasken werden gespeichert und können über die blauen Pfeiletasten solange aufgerufen werden, bis das Programm beendet wird; über die Lupe wird die Suche gestartet.

#### Auswertungen

Im Menü Export haben Sie die Möglichkeit, verschiedenste Auflistungen Ihrer Rechnungen anzuschauen und auszudrucken.

| Tes brangen  | optimae et (Opti Optimas)                     |
|--------------|-----------------------------------------------|
| Egen Feister | Manuteren                                     |
| Listen + 1   | Latte me survmenter Recovergen                |
| 1 2          | Lots nit surmitten Enchnungen aus Auswahllida |
| 2            | Lata ni Natsangan                             |
| Ri I         | Listo má Wannungon que Auswohilleto           |
|              | Rectrongabiett duck en                        |

Wählen Sie die gewünschte Auswertung - je nach Auswahl öffnet sich der entsprechende Druckdialog:

Bestimmen Sie in den einzelnen Registerkarten wie gewohnt die Druckkriterien (Zeitraum, Ausgabeform und Status) und klicken Sie danach auf den Print-Button. Möchten Sie eine Liste mit einzumahnenden Rechnungen drucken, klicken Sie auf die entsprechende Auswertung und tragen Sie danach die Anzahl der Tage ein. Alle Rechnungen, die vor dieser Anzahl von Tagen gelegt worden sind, werden nun aufgelistet.

Sie haben überdies die Möglichkeit die Auswahlliste zu bearbeiten. Die Auswahlliste (Übersicht) im unteren Bereich des Bildschirms, zeigt Ihnen eine Liste aller geladenen Rechnungen. Sie können beliebig Suchergebnisse hinzufügen, oder mit einem Klick mit der rechten Maustaste auf einen Eintrag, diesen aus der Auflistung entfernen. So können Sie sich bestimmte Listen zusammenstellen und dies über die entsprechenden Menüeinträge auswerten.

| -       | 8.8.14 | 138./8     | Performanalty  |         |
|---------|--------|------------|----------------|---------|
| RN -1 / | 2001   | 2001-10-18 | Oesamtreshnung |         |
| RN + 2/ | 2001   | 2001-10-19 | Gesamtrechnung | Auftran |
| RN -3/  | 2001   | 2001-10-19 | Tellrechnung   | Autor   |
| RN - 4/ | 2001   | 2001-10-19 | Teilrechnung   | Autoria |

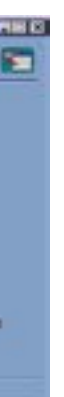

denen Auswahlliste hinzufügen. Wählen Sie dazu den entsprechenden Radiobutton im oberen Fensterbereich. In den übrigen Feldern können Sie die gewünschten Suchparameter auswählen bzw. eintragen.

Wenn Sie nach Rechnungen in einem bestimmten Datumsbereich suchen möchten, beachten Sie die Auswahl des entsprechenden Vergleichsoperators.

Auch bei der Eingabe eines Gesamtbetrages können Sie zwischen den Vergleichsopera-

| E Fernang Life                                                                                                  | 2 C |
|----------------------------------------------------------------------------------------------------|-----|
| Lagergreener in Judicenin (7 vin 2001 (10 (20 (2 (2 (2 (2 (2 (2 (                                               |     |
| <ul> <li><sup>1</sup>3 allow Romangen annger</li> <li><sup>1</sup>3 Islamis Insettis Romanger annger</li> </ul> |     |
| G bestich fachunger atteger<br>G selectedek fachunger atteger                                                   |     |
| If some himself stages                                                                                          |     |

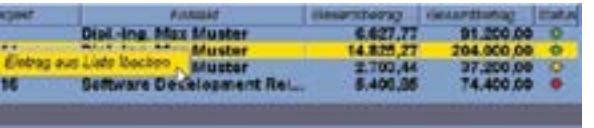

#### Auswertungen

#### Einleitung

Die Auswertungen ermöglichen eine rasche Ausgabe der elektronisch erfassten Daten. Neben jenen, die für jeden Mitarbeiter zugänglich sind und über den Druck-Button in der Stunden-Verwaltung aufgerufen werden, - <u>siehe auch STUNDEN-VERWALTUNG / Auswertun-</u> <u>gen</u>, gibt es noch einige weitere Gruppen von Auswertungen:

| 1. | Mitarbeiter-Auswertungen | (diese können nur aus der Stunden-Verwaltung<br>gestartet werden)                            |
|----|--------------------------|----------------------------------------------------------------------------------------------|
| 2. | Projekt-Auswertungen     | (diese können sowohl aus der Stunden- als auch aus der Projekt-Verwaltung aufgerufen werden) |
| 3. | Termin-Auswertungen      | (die Ausgabe ist nur aus der Projekt-Verwaltung möglich)                                     |
| 4. | Listen                   | (die Ausgabe ist nur aus der Projekt-Verwaltung<br>möglich)                                  |

In diesem Kapitel werden alle Gruppen vorgestellt. Vom Aufbau her unterscheiden sie sich kaum - es ändern sich oft nur die Ausgabeparameter. Wir verzichten darauf, für jede Auswertung ein Beispiel zu zeigen, da Sie sich mit der Bildschirmausgabe diese schneller und bequemer ansehen können.

Zunächst noch einige allgemeine Hinweise, die für alle Auswertungen gültig sind:

Der Aufruf erfolgt über die Menüleiste:

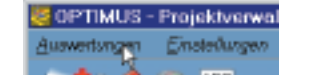

Nach der Auswahl einer Auswertung öffnet sich immer ein Druckdialog, der bei allen Auswer-

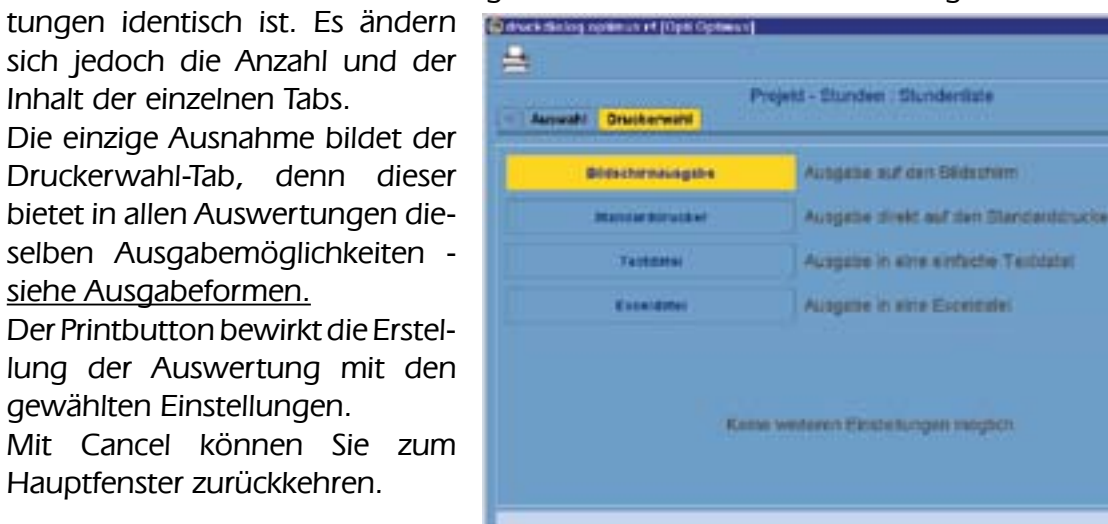

[

Sie können den Print-Button von allen Tabs aus betätigen. Beachten Sie, daß die Einstellungen aus allen Tabs in die Ausgabe einfließen!

## Die Teilprogramme von SDR®OPTIMUS

#### Auswertungen

Ausgabeformen 1/3

Alle vorgenommenen Einstellungen können im unteren Bereich des Fensters auch gespeichert werden - siehe <u>STUNDENVERWALTUNG / Auswertungen</u>.

Im gezeigten Druckerwahl-Tab können Sie zwischen vier verschiedenen Ausgabeformen wählen:

Die erste Ausgabemöglichkeit ist das "eigentliche" Drucken. Wenn Sie eine Auswertung ausdrucken möchten, klicken Sie einfach auf den Button Standard-Drucker.

| unant Druckerwahl  | Projekt - Stunden : Stundenkate  |
|--------------------|----------------------------------|
| Binachimasingalise | Ausgabe auf den Bildschilm       |
| Bandar Birucker    | Ausgabe direkt auf den Standards |
| Telephone          | Ausgabe in site enfacte Taiblat  |
| Exception .        | Automatic in sitis Exceptedal    |

Die Bildschirmausgabe bietet Ihnen eine Seitenansicht der Auswertung. Sie müssen nicht jede Auswertung drucken, wenn Sie sich nur einen kurzen Überblick verschaffen möchten. Das Bildschirmausgabefenster zeigt am oberen Rand immer eine Symbolleiste:

Darunter werden die Daten dargestellt:

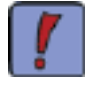

Wählen Sie zuerst die Bildschirmausgabe und überprüfen Sie die Ausgabedaten. Sie können den eigentlichen Druckvorgang später auch noch direkt aus der obigen Ansicht starten.

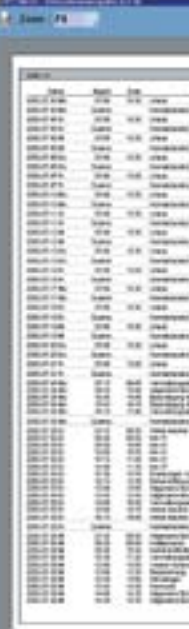

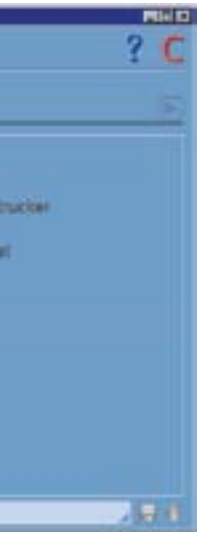

In der Folge öffnet sich der Druckdialog des Betriebssystems, das auf Ihrem PC installiert ist.

Dort können Sie den gewünschten Drucker wählen und druckerbezogene Einstellungen vornehmen (wie z.B. Farbe/Seitenformat/ Papierformat).

Für weitere Hilfe schlagen Sie bitte im jeweiligen Kapitel der Help Ihres Betriebssystems nach!

|    |                                                                                                    |                    | _   |                |       |                                                                                                    | The last low to the low to the                                                                                                    |
|----|----------------------------------------------------------------------------------------------------|--------------------|-----|----------------|-------|----------------------------------------------------------------------------------------------------|----------------------------------------------------------------------------------------------------|
|    | Darkers                                                                                                    | Contraction of the | -   | NOT IN ALC: NO |       |                                                                                                    | ANDIOLOGI                                                                                                    |
| et | 180                                                                                                    |                    |     | 14 MIN         | 100 U | -                                                                                                    | 10000                                                                                                    |
|    | 540 PD 121 R0 101                                                                                                    |                    |     |                | 1.0   |                                                                                                    |                                                                                                    |
|    | 2010/01/02/00/00                                                                                                    |                    |     | . 4.           | 1.0   |                                                                                                    |                                                                                                    |
|    | 10 to 100 100 100 100                                                                                                    |                    |     |                | 1.0   |                                                                                                    |                                                                                                    |
|    | 10.01.00.00.00                                                                                                    |                    |     |                | 100   |                                                                                                    |                                                                                                    |
|    | 244.00.281.00.00                                                                                                    |                    |     |                | 100   |                                                                                                    |                                                                                                    |
|    | And the later same last                                                                                                    |                    |     |                | 100.0 | 1000.0                                                                                                    |                                                                                                    |
|    | the local sector                                                                                                    |                    |     |                | -     | 10000.0                                                                                                    |                                                                                                    |
|    | time and had seen out                                                                                                    |                    |     |                | 1011  | 1000.0                                                                                                    |                                                                                                    |
|    | The late in the                                                                                                    |                    |     |                | 161   | 1000.0                                                                                                    |                                                                                                    |
|    |                                                                                                    |                    |     |                |       | 10000                                                                                                    |                                                                                                    |
|    |                                                                                                    |                    |     | 2              |       | 1000                                                                                                    |                                                                                                    |
|    |                                                                                                    |                    |     | *              | 1011  | 1000.0                                                                                                    |                                                                                                    |
|    | 0.00,00,10.000.00                                                                                                    |                    |     | +              | 100   |                                                                                                    |                                                                                                    |
|    | 10.00.00.00.000.00                                                                                                    |                    |     |                | 100   | 10000                                                                                                    |                                                                                                    |
|    | 38,8515-8518                                                                                                    |                    |     |                | 10    |                                                                                                    |                                                                                                    |
|    | 200.00148-0010                                                                                                    |                    |     |                | -     |                                                                                                    |                                                                                                    |
| ÷  | Interest III                                                                                                    |                    |     |                | 111   |                                                                                                    |                                                                                                    |
|    | Manual IN                                                                                                    |                    |     |                | 10.00 |                                                                                                    |                                                                                                    |
|    | 100 05 10 100 00                                                                                                    |                    |     |                |       |                                                                                                    |                                                                                                    |
|    | And an an                                                                                                    |                    |     |                | 10.00 | - 10-                                                                                                    | 101000                                                                                                    |
|    | Marco Di                                                                                                    |                    | -   | 4              | 12.75 |                                                                                                    |                                                                                                    |
|    | Contraction of the local distance of the local distance of the loc | - 1                | - 2 | 1              | 212   | Constantian Inc.                                                                                                    |                                                                                                    |
| ÷  |                                                                                                    |                    |     |                | 20.0  | 100                                                                                                    | The of Longe                                                                                                    |
|    |                                                                                                    |                    |     |                | 10.1  | and the second second s |                                                                                                    |
|    | -                                                                                                    |                    |     |                | 10.00 |                                                                                                    | 344660                                                                                                    |
|    | John Web 1881-1889-1881                                                                                                    |                    |     |                | 140   |                                                                                                    |                                                                                                    |
|    |                                                                                                    |                    |     |                | 10.72 |                                                                                                    |                                                                                                    |
|    |                                                                                                    |                    |     |                | 10114 | 184                                                                                                    |                                                                                                    |
|    |                                                                                                    |                    |     |                | 100   | 10000                                                                                                    | in in                                                                                                    |
|    |                                                                                                    |                    |     |                |       | -                                                                                                    | C Death of Art                                                                                                    |
|    |                                                                                                    |                    |     |                |       |                                                                                                    | the state of the state of the s |
|    |                                                                                                    |                    |     |                | 10.00 | Conception of the local division of the local division of the loca | and loss                                                                                                    |

### Auswertungen

#### Ausgabeformen 2/3

Untenstehend finden Sie eine Liste der Buttons und Funktionen, die Ihnen in der Bildschirmausgabe zur Verfügung stehen:

| 4       |       |
|---------|-------|
| Zoors : | Fit . |
|         | Fit i |
|         | 10    |
|         | 100   |
|         | 100   |

Drucken (Auswertung direkt aus dieser Ansicht drucken)

Zoom (Bildschirmausgabe verkleinern/vergrößern - der Wert "Fit" paßt die Seite an die Bildschirmgröße an)

Achtung! Die vorgenommenen Änderungen haben keine Auswirkung auf die Druckfunktion. Jede Auswertung wird im selben Format gedruckt!

|       | Scrollbuttons | (seitenweise blättern<br>zur ersten/letzten Seite wechseln)                                                                                          |
|-------|---------------|----------------------------------------------------------------------------------------------------|
| 1     | Zurück        | (zum vorigen Fenster zurückkehren)                                                                                                    |
| 1 / 2 | Seitenzahlen  | (zeigt an, auf welcher Seite/von wievielen Sie sich<br>befinden - in das hellblaue Textfeld können Sie<br>auch direkt die gewünschte Seite eingeben) |

Um elektronisch erfasste Daten auch in andere Programme exportieren zu können, gibt es eine weitere Ausgabeform. SDR<sup>®</sup>OPTIMUS ermöglicht es Ihnen, die gewünschte Auswertung in einer Textdatei zu speichern. So können Sie Daten, z. B. auch als Attachment per mail verschicken.

Wählen Sie im Druckerwahl -Tab die Ausgabe in eine Textdatei, erscheinen im unteren Fensterbereich drei Eingabefelder. Dort können Sie Speicherort, Dateinamen und ein Trennzeichen eintragen. Außerdem ändert sich der Print-Button in einen Save-Button, da die Textdatei ja gespeichert und nicht gedruckt wird.

| ark dinlog optimus et (Opti Optimus) |                                        |   | 10 |
|--------------------------------------|----------------------------------------|---|----|
|                                      |                                        | ? | (  |
| Augurahi Druckerwahi                 | hojeti - Stunden : Stundentizte        |   | -  |
| Binishirminghis                      | Ausgabe suf den Bildsutern             |   |    |
| Manufacturation                      | Ausgebe direkt auf den Standensbruchen |   |    |
| Textorial                            | Ausgaire in eine einfache Teiblatet    |   |    |
| Exceletter                           | Augene in eine Escentralei             |   |    |
| Plac Citemp                          | Plat                                   |   |    |
| tiame : expot.bd                     |                                        |   |    |
| Trenszeichen                         | · · · · · · · · · · · · · · · · · · ·  |   |    |
| 10 million                           | and a print meaning of an executed     |   |    |
|                                      |                                        |   |    |

#### Auswertungen

#### Ausgabeformen 3/3

Das Trennzeichen für die einzelnen Ausgabefelder ist standardmäßig ein #-Zeichen, kann aber auch frei gewählt werden.

Sollten Sie den Pfad nicht auswendig wissen, bietet Ihnen SDR<sup>®</sup>OPTIMUS die Möglichkeit, den gewünschten Zielordner zu suchen. Klicken Sie einfach auf die Zusatzoption "browse" (siehe Mauszeiger im gezeigten Screenshot) und es öffnet sich ein kleiner Explorer, in dem Sie wie gewohnt navigieren können:

Look in: IBMV.Java MNng\_NT KPCMS Optimus Program P Programm RECYCLE TEMP **WINNT** 

> File name Files of type

Sie haben auch im Explorerfenster die Möglichkeit, einen Dateinamen einzugeben. Wenn Sie den richtigen Ordner ausgewählt haben, kehren Sie mit dem gezeigten Button (siehe Mauszeiger) wieder zum Druckdialog zurück. Sollten Sie keinen Dateinamen angegeben oder mit Cancel abgebrochen haben, werden standardisierte Einträge in die Textfelder übernommen.

Wenn Sie die Auswahl der Ausgabeparameter abgeschlossen haben, der Pfad und der Dateiname angegeben und gültig sind, legen Sie eine neue Textdatei einfach durch einen Klick auf den Save-Button an.

Analog zum Speichervorgang Ihrer Daten in eine .txt-Datei können Sie auch direkt Excel-Dateien erzeugen. Wählen Sie dazu den entsprechenden Menüpunkt, legen Sie Dateinamen und Speicherort fest und klicken Sie auf den Speichern-Button.

duct Sel

## Die Teilprogramme von SDR<sup>®</sup>OPTIMUS

| X              |
|----------------|
|                |
| -              |
| R              |
|                |
|                |
| Save<br>Cancel |
|                |

| ngelerun et [Ope Options] |                                       | 2 6 |
|---------------------------|---------------------------------------|-----|
| Druckerwahl               | rejekt - Stunden Stundenitate         | 1   |
| Bidechirmsungslee         | Ausgebe suf den Bildschim             |     |
| Manual Minutket           | Ausgabe drekt auf den Standarübrucker |     |
| Tattona                   | Ausgabe in aire einfacte Teititatet   |     |
| Excelence                 | Augune in sine Escentralei            |     |
| Plad CXTemp               | Plat                                  |     |
| Name : export.ids         |                                       |     |
|                           |                                       |     |
|                           |                                       |     |
|                           |                                       |     |

#### Auswertungen

#### Mitarbeiter-bezogen 1/3

Die erste der Auswertungsgruppen, auf die wir nun näher eingehen, sind die mitarbeiterbezogenen Auswertungen. Wir unterscheiden hierbei die Mitarbeiterliste - die eine Auswertung eines Mitarbeiters über einen gewissen Zeitraum ist - und die Diätenliste - die sich lediglich auf die Einträge mit Diäten beziehen. Von Seiten der Navigation und der Einstellungen gibt es keinen Unterschied zwischen den beiden - sie werden aus der Stunden-Verwaltung aufgerufen. Die Mitarbeiter-Stunden werden im Anschluss etwas genauer erklärt, da es sich hierbei um eine graphische Auswertung handelt.

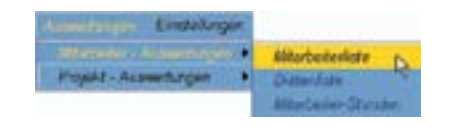

Klicken Sie auf eine der dargestellten Auswertungen, ...

... und es öffnet sich ein Druckdialog mit drei Tabs (Druckerwahl Tab - siehe Einleitung):

Im Auswahl-Tab können Sie den gewünschten Mitarbeiter auswählen, sofern Sie über die entsprechenden Rechte verfügen - siehe ADMIN-VERWALTUNG / Neuanlage/Editieren.

|                                          |                                        | Benutzen Sie dazu das Dropdown-         |
|------------------------------------------|----------------------------------------|-----------------------------------------|
| Ødtvæk Skelog zeptimus et (Opti Optimus) | Rid D                                  | Menü oder geben Sie direkt die          |
| <b>±</b>                                 | ? 🕻                                    | Mitarbeiternummer ein; der Name         |
| Min                                      | rbeiter , Stunden                      | erscheint automatisch nach Bestä-       |
|                                          |                                        | tigung mit der Enter-Taste.             |
| Mtarbeilar OPTIMUS                       | 2 Opti Optimus                         | Der Zeitraum erstreckt sich stan-       |
| Stunden im Zeitbereich : Ø von           | 2001 10 31 2 0 86 2001 11 14 2         | dardmäßig vom Beginn des                |
|                                          |                                        | aktuellen Monats bis zum heu-           |
| O Eiszneininge ausgeben                  | Ø Stundensummen ausgeben               | tigen Datum. Sie können den             |
| O Pilloursen augeben                     | D Projektaummen ausgeben               | Zeitbereich beliebig ändern - ent-      |
| O Genantsumme ausgeben                   |                                        | weder durch direkte Eingabe in die      |
| 2 O relevante Tapes pummen auspeber      | O alle Tagesummer ausgeben             | Datumsfelder oder durch Klick auf       |
|                                          |                                        | den Kalender-Button 🎆 - (- <u>siehe</u> |
| O tageweeke Therefore subgebeet          | C Kitemelendand je Mitarbeilar angeben | <u>EINFÜHRUNG IN SDR® OPTIMUS  </u>     |
|                                          | 1.51                                   | ALLGEMEINER AUFBAU / Funktio-           |

er Zeitraum erstreckt sich stanardmäßig vom Beginn des tuellen Monats bis zum heuaen Datum. Sie können den eitbereich beliebig ändern - enteder durch direkte Eingabe in die atumsfelder oder durch Klick auf en Kalender-Button 🏢 - (- <u>siehe</u> <u> INFÜHRUNG IN SDR® OPTIMUS [</u> LGEMEINER AUFBAU / Funktio-<u>nen)</u>

Weiters können Sie durch Anklicken der Kontrollkästchen die gewünschten Einstellungen vornehmen.

Sind die Einstellungen komplett, können Sie die gewünschte Auswertung durch einen Klick auf den Print-Button aus jedem Tab heraus drucken.

Beachten Sie auch stets, dass Sie die Einstellungen speichern können!

Geben Sie dazu einfach den entsprechenden Namen in die Combo-Box im unteren Bereich des Fensters ein und klicken Sie auf den kleinen Speichern-Button. Der gespeicherte Eintrag kann nun jederzeit in der Combo-Box selektiert werden.

Ausgewählte Einträge können weiters mit einem Klick auf den kleinen Löschen-Button entfernt werden.

#### Auswertungen

#### Mitarbeiter-bezogen 2/3

Die Mitarbeiter-Stunden-Auswertungen bietet Ihnen die Möglichkeit, sich einen graphischen Überblick über Soll-, Fehl-, Normal-,... stunden der Mitarbeiter zu verschaffen. Nachdem Sie die entsprechende Auswertung ausgewählt haben, öffnet sich folgendes Fenster:

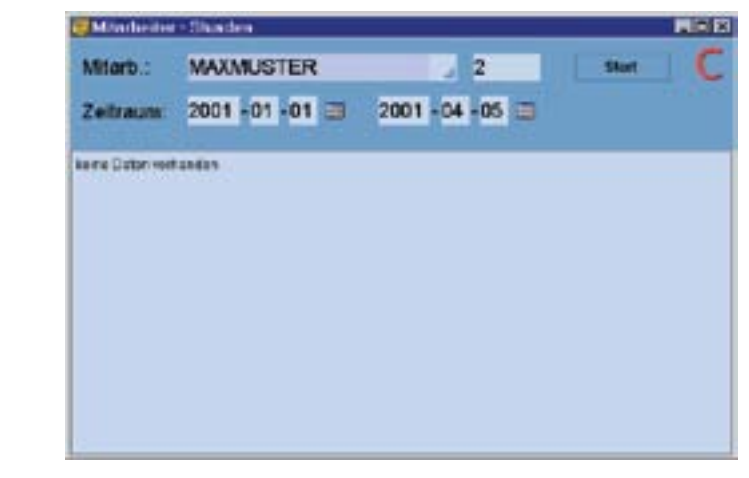

Wählen Sie in der Combo-box den gewünschten Mitarbeiter und einen beliebigen Zeitraum, der ausgewertet werden soll. Klicken Sie danach auf den Start-Button und es wird eine graphische Auswertung auf Ihrem Bildschirm erscheinen:

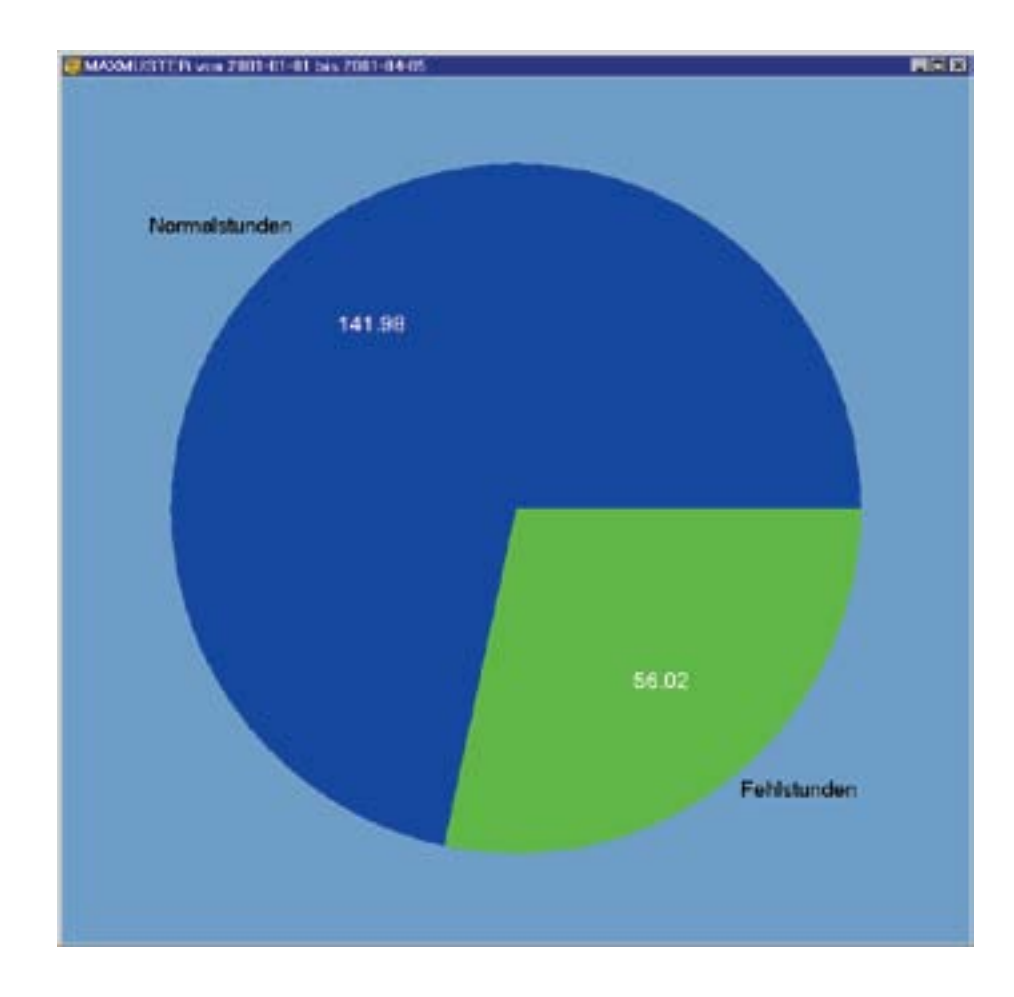

## Die Teilprogramme von SDR<sup>®</sup>OPTIMUS

In der Graphik sämtliche werden Kategorien von Stundeneinträgen dargestellt. In Beispiel unserem gibt es nur Normalund Fehlstunden, daher werden auch nur diese gegenübergestellt. Die Berechnungsbasis für das Kreisdiagramm bieten die Sollstunden (= 100%).

#### Auswertungen

#### Mitarbeiter-bezogen 3/3

Abgesehen von der graphischen Darstellung wird das Abfrageergebnis im Auswertungsfenster auch in tabellarischer Form ausgegeben.

| Mitarb.:                                         | MAXMUSTER                | 2              | Short C |
|--------------------------------------------------|--------------------------|----------------|---------|
| Zetraum                                          | 2001 -03 -01 🗃           | 2001 -03 -31 🔳 |         |
| oficitundon : 1<br>crinistunden<br>ersistuncen : | 92.00<br>141,95<br>56.52 |                |         |
|                                                  |                          |                |         |
|                                                  |                          |                |         |
|                                                  |                          |                |         |
|                                                  |                          |                |         |
|                                                  |                          |                |         |

Sie können in der Kombobox nicht nur einzelne Mitarbeiter auswählen sondern auch die Stunden aller Mitarbeiter auswerten.

Die graphische Darstellung sieht dann ein bißchen anders aus. Die Berechnungsbasis bildet die Stundensumme aller Mitarbeiter (=100%). Jeder Mitarbeiter wird in einem eigenen Teilbereich dargestellt und Sie haben die Möglichkeit in der Combo-box auszuwählen, welche Einträge Sie auswerten möchten.

| Fehistunden         |
|---------------------|
| Normalstunden       |
| Solistunden         |
| Fehlstunden         |
| Gutstunden          |
| Überstunden         |
| 50% Oberstunden aus |
| 100% Überstunden au |
| Diliten             |

Wenn Sie eine Auswertung aller Mitarbeiter vornehmen, werden im Auswertungsfenster auch die Stundensummen aller Mitarbeiter dargestellt.

Diese Aufstellung können Sie mit der Maus markieren und in die Zwischenablage kopieren (Strg+C) und in weiterer Folge in jedem beliebigen Programm einfügen.

## Die Teilprogramme von SDR®OPTIMUS

#### Auswertungen

Projekt-bezogen 1/2

Projekt-bezogene Auswertungen können sowohl in der Stunden-Verwaltung als auch in der Projekt-Verwaltung aufgerufen werden. Auch in dieser Auswertungsgruppe gibt es verschiedene Arten, die sich von der Navigation her allerdings nur geringfügig unterscheiden.

| American Endokeg       |   | Fenaler | Humatones       |            |
|------------------------|---|---------|-----------------|------------|
| Street - Accessions    | 1 | Projekt | Shirdee         | D.         |
| Passar - Galen +       | 5 | Prost   | Charles (burns) | 11         |
| Terris - Assessinger + | 2 | Projekt | Charles (puters | terfessend |
|                        | 1 | Prophi  | Deverolati      |            |

Tabs (Druckerwahl Tab - siehe Einleitung):

Im Auswahl-Tab können Sie das gewünschte Projekt eintragen und danach den Auswertungszeitraum auswählen. Sobald ein Projekt eingegeben wurde, wird automatisch die Bezeichnung desselben unterhalb der Textfelder angezeigt.

Der Zeitraum erstreckt sich standardmäßig vom Beginn des aktuellen Projektes bis zum Abschluss- bzw. heutigen Datum. Sie können den Zeitbereich natürlich beliebig ändern

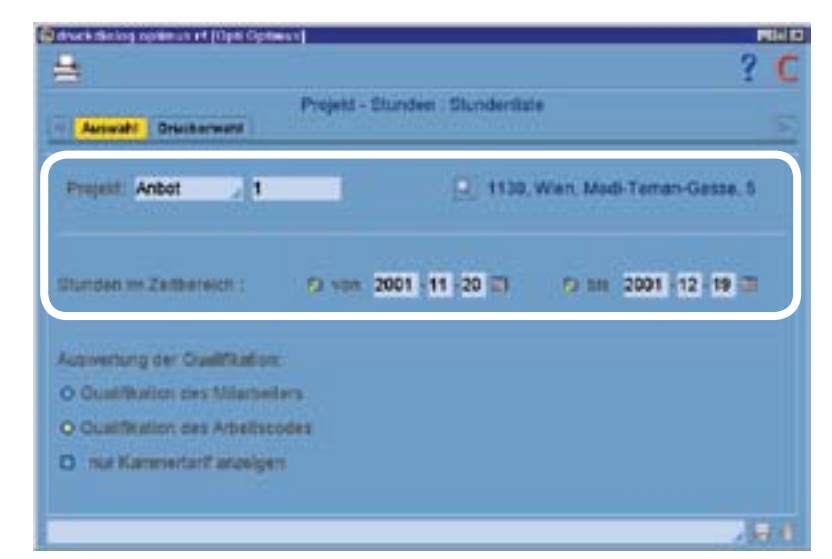

- entweder durch direkte Eingabe in die Datumsfelder oder durch Klick auf den Kalender-Button IIII (- <u>siehe *EINFÜHRUNG IN SDR*<sup>®</sup> *OPTIMUS* / ALLGEMEINER AUFBAU / Funktionen).</u>

Die Projekt-Stunden (zusammenfassende) Auswertung bildet in diesem Tab gemeinsam mit dem Projekt-Datenblatt eine Ausnahme. Erstere dient dazu, sich einen Überblick über mehrere Projekte in einem gewissen Zeitraum zu verschaffen und deshalb ist auch nur die Auswahl des Zeitraumes möglich. Es werden automatisch sämtliche Projekte, für die es in dem angegebenen Zeitraum einen Stundeneintrag gibt, ausgewertet. Standardmäßig wird der Zeitraum vom Beginn des aktuellen Monats bis zum heutigen Datum gesetzt.

Das Projekt-Datenblatt bildet eine Zusammenfassung der wichtigsten Projektdaten. Neben den Stammdaten und den Details werden auch die verknüpften Kontakte und Termine ausgewertet.

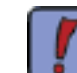

Die zusammenfassende Projekt-Auswertung kann sehr nützlich sein, um sich einen Jahresüberblick der Projekterträge zu verschaffen!

Der Aufruf erfolgt wiederum über die Menüleiste. Nach der entsprechenden Auswahl öffnet sich wieder der Druckdialog mit vier verschiedenen

#### Auswertungen

#### Projekt-bezogen 2/2

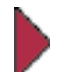

Weiters können Sie festlegen, ob die Auswertung nach der Qualifikation des Mitarbeiters oder nach der des Arbeitscodes erfolgen soll:

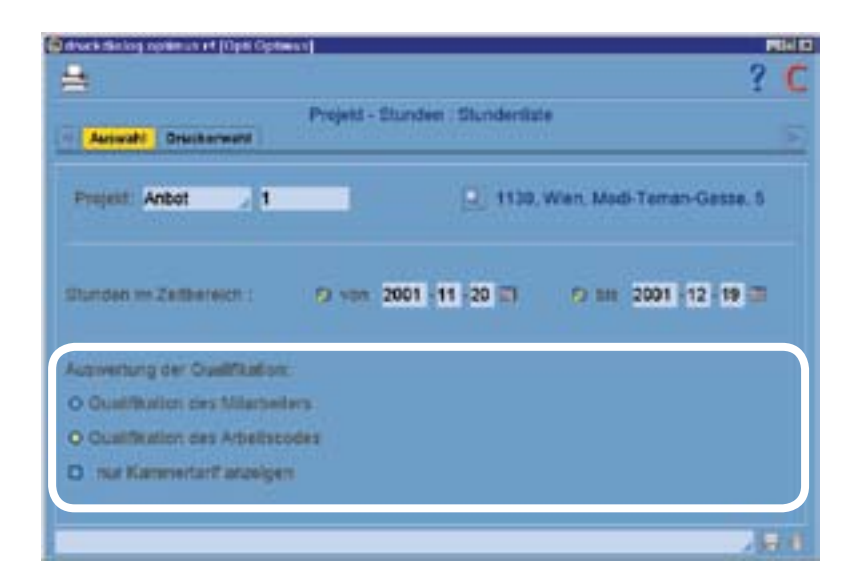

Wählen Sie mit einem Klick auf einen der Radiobuttons die gewünschte Einstellung. Beachten Sie, dass Sie nicht beide Qualifikationen auf einmal auswerten können.

Wenn Sie alle Einstellungen vorgenommen haben, drucken Sie die Auswertung wie im Abschnitt Ausgabeformen beschrieben.

Auswertungen

Termin-bezogen 1/2

wertet" werden.

| projekte optimus et | (Cp | N Dprimu | 1 |
|---------------------|-----|----------|---|
| unstanget [[ender   | 214 | -        |   |
| Post Ametrica       |     |          |   |
| Preside - Lindow    |     | 1 10     |   |
| Denna Amurtungen    |     | t Farm   | - |

Wählen Sie die dargestellte Auswertung und es öffnet sich wieder ein Druckdialog. Das Druckerwahl-Tab besteht aus den bereits bekannten vier Auswahlmöglichkeiten. Die wichtigsten Einstellungen werden hier im Agenda-Tab vorgenommen.

| 2 | Deetteller ADMIN                      |                                                         | O TURBANI ME                 |
|---|---------------------------------------|---------------------------------------------------------|------------------------------|
| 0 | Action Termits                        | O Tillgre                                               | i Telefenat                  |
| 5 | Annage                                | D von. 2001 -10 -31                                     | Ø 545                        |
|   | Termin                                | D +00 2001 -10 -31                                      | Q ME                         |
|   | Abschluss<br>Beginn<br>O Deuer O Ende | O vent 2001 - 10 - 31<br>O vent 07 100<br>O vent 07 100 | 0 bit 19 100<br>0 bit 19 100 |

So können Sie für die Gesamtmenge aller Termine eines bestimmten Mitarbeiters immer detailliertere Einschränkungen angeben. Solange eine Zeile nicht aktiviert ist, wird diese im Filter nicht berücksichtigt!

Wenn Sie z.B. alle Telefonate, die der Mitarbeiter Admin heute zu erledigen hat, aufgelistet haben möchten, müssen Sie folgende Einstellungen festlegen: Der Mitarbeiter muss Admin sein;

Die Checkbox neben Art muß aktiviert sein und in der Folge muß der Eintrag "Termin" ausgewählt werden;

Danach muß die Tätigkeit aktiviert und der Eintrag "Telefonat" ausgewählt werden; In der Folge wird die Checkbox neben Termin aktiviert und das Feld "bis" auf den heutigen Tag gesetzt;

zu guter Letzt werden noch die Checkboxen "Alle außer: informellen -, abgeschlossenen und überfälligen Terminen aktiviert!

Für die Gesamtzahl aller Termine wurden immer weitere Einschränkungen getroffen, bis nurmehr die gewünschten Einträge übrig geblieben sind.

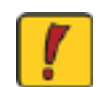

Diese Auflistung ist ein Beispiel und die Umlegung ist sehr stark von Ihren Datenbankeinstellungen abhängig!!!

## Die Teilprogramme von SDR<sup>®</sup>OPTIMUS

Die nächste Gruppe von Auswertung ist terminbezogen. Diese muß aus der Projekt-Verwaltungen gestartet werden. Termine können nach allen festgehaltenen Informationen "ausge-

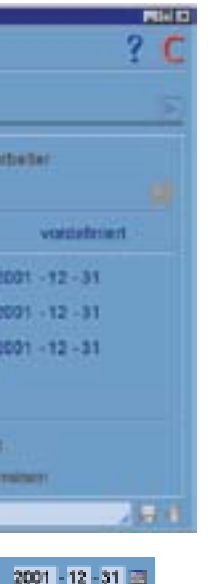

Wenn Sie gewisse Werte verändern möchten, müssen Sie zunächst das entsprechende Filterkriterium aktivieren indem Sie auf die Checkbox des entsprechenden Wertes klicken.

Danach werden erst die Eingabemöglichkeiten aktiviert und die Druckkriterien so auch veränderbar.

Die nächsten Scrrenshots zeigen einige Beispiele für aktivierte Kriterien:

2001 - 12 - 31 🔳

🕺 Tätigkeit Ernall send... 🖌 vordefiniert 📝

## Die Teilprogramme von SDR<sup>®</sup>OPTIMUS

#### Auswertungen

#### Termin-bezogen 2/2

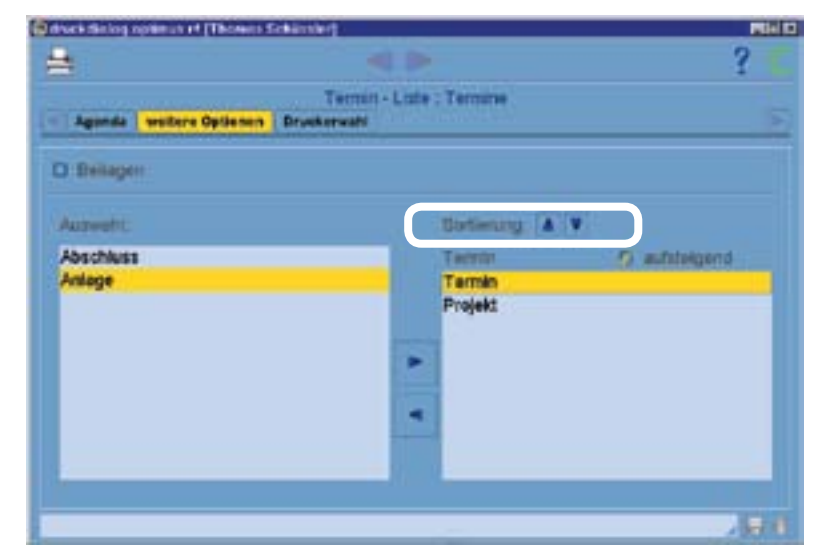

Im Tab "weitere Optionen" können Sie einerseits noch nach frei definierbaren Feldern filtern und das Ergebnis Ihrer Auswertung nach bestimmten Kriterien sortieren.

Im linken Bereich sehen Sie alle möglichen Sortierkriterien und ich rechten Teil, die Kriterein, nach denen effektiv sortiert wird. Außerdem können Sie für jedes Kriterium festlegen, ob die Sortierung auf- oder absteigend sein soll.

Um Kriterien zur Sortierung auszuwählen, markieren Sie dieses links und klicken Sie danach auf den kleinen blauen Pfeil, der nach rechts zeigt. Mit den weiß umrahmten blauen Pfeilen können Sie außerdem die Sotierreinfolge ändern. Sie können eine ausgewählte Zeile nach oben/unten reihen.

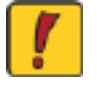

Vorsicht! Standardmäßig sind alle Kriterin bereits zur Sortierung ausgewählt, also im rechten Teil des obigen Fensters!

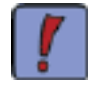

Sie können die Auswertung aus jedem Tab heraus starten (einfacher Klick auf den "Print-Button" - beachten Sie, dass sich alle vorgenommenen Einstellungen auf diese Auswertung beziehen!

#### Auswertungen

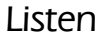

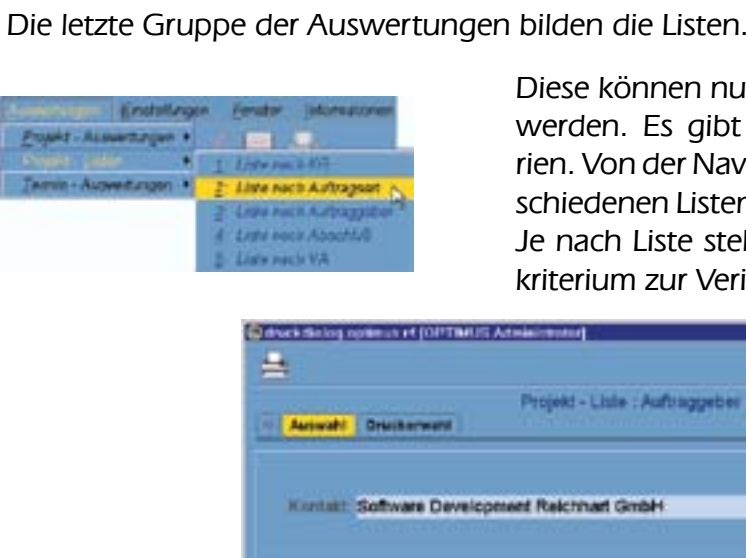

| Part Series repaired in portion. | S Athenic State             |                      |
|----------------------------------|-----------------------------|----------------------|
| 1                                |                             | ?(                   |
| Animali Dracherward              | Projekt - Liste : Auftragge | ber S                |
| Kentalt: Software Devel          | opment Reichhart GmbH       | 24.1                 |
| 🕽 effene Projekte                | 🗆 eun: 2001 - 18 - 31       | 19 bis 2001 12 31 🖂  |
| aligeschiesseine Projekt         |                             |                      |
| O Anlegedatum:                   | D van 2001 -10 -31          | Ø ble 2001 -12 -31   |
|                                  | 172 PADD                    | 2001 AN 110 10 10 10 |

Sie haben stets die Möglichkeit offene und abgeschlossene Projekte gemeinsam oder separat auszuwerten. Auch der Zeitraum, in dem ausgewertet werden soll, ist in allen Listen gleich zu editieren. Wenn Sie (mit obigen Einstellungen) einen bestimmten Zeitraum angeben, werden alle Projekte, die in diesem Zeitraum angelegt worden sind, die in diesem Zeitraum zum Abschluss gebracht worden sind und die in diesem Zeitraum angelegt und abgeschlossen worden sind, aufgelistet.

Wenn Sie nur nach abgeschlossene Projekten auswerten, können Sie auch separat Zeitbereiche für das Anlage- und das Abschlussdatum eintragen.

Im obigen Beispiel möchten wir nun eine Liste aller Projekte, die eine bestimmte Firma in Auftrag gegeben hat, erstellen. Klicken Sie einfach auf die Lupe und Sie befinden in der Suche der Adressenverwaltung. Geben Sie den Namen der Firma ein und bestätigen Sie gegebenenfalls das Suchergebnis (sollten mehrere Kontakte mit den eingegebenen Kriterien gefunden worden sein). Legen Sie z.B. noch den entsprechenden Zeitraum und das gewünschte Ausgabeformat fest und klicken Sie auf den Print-Button um die Auswertung zu starten.

Die Druckmöglichkeiten in der Adressenverwaltung werden im Kapitel AUSWERTUNGEN / Export behandelt.

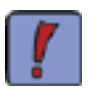

Auf der Programm CD befinden sich Beispiele für diverse Auswertungen als .pdf Dateien. Diese eigenen sich sehr gut, um sich einen Überblick über die Möglichkeiten der Auswertungen zu verschaffen.

Diese können nur aus der Projekt-Verwaltung gestartet werden. Es gibt mehrere verschiedene Ausgabekriterien. Von der Navigation her unterscheiden sich drei verschiedenen Listen allerdings wiederum nur geringfügig: Je nach Liste steht im Auswahltab das jeweilige Suchkriterium zur Verifikation zur Verfügung:

### Admin-Verwaltungen

#### Einleitung

Die Admin-Verwaltung ist ein weiteres Modul von SDR<sup>®</sup>OPTIMUS. Diese Anwendung sollte nicht für jeden User zugänglich sein, da sie einerseits die Benutzerrechte regelt und andererseits Systemanpassungen ermöglicht.

In der Folge werden die grundsätzlichen Einstellungsmöglichkeiten vorgestellt. Wir beschränken uns allerdings auf die Erklärung von speziellen Funktionen, da fast alle Einstellung selbsterklärend sind.

#### Hauptfenster

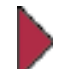

Die Admin-Verwaltung von SDR<sup>®</sup>OPTIMUS R/4 ist in drei Bereiche aufgeteilt, die alle über das Start-Center aufgerufen werden können:

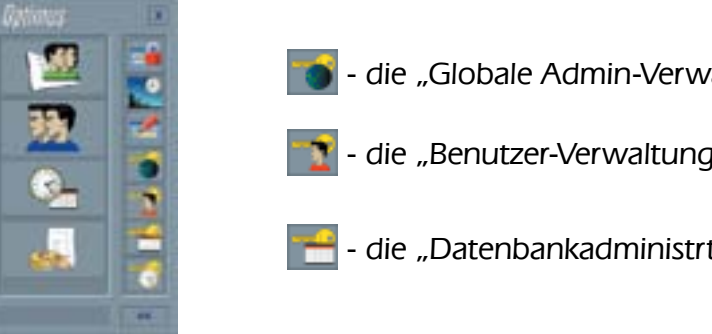

die "Globale Admin-Verwaltung" (GL-Admin)

- die "Benutzer-Verwaltung" (BN-Admin)

🔚 - die "Datenbankadministrtion" (DB-Admin)

In der GL-Admin werden generelle Datenbankeinstellung, wie Standardpfade, Rundungsgenauigkeiten bzw. Währungsfunktionen oder Arbeitszeitmodelle eingerichtet.

Um Benutzern die entsprechenden Rechte zuweisen zu können und dies für jeden User individuell gestalten zu können, gibt es die BN-Admin.

Die Verwaltung der Standardwerte für Eintragsfelder, der Vorschlagswerte in Combo-Boxen und der frei definierbaren Felder werden in der DB-Admin zusammengefasst.

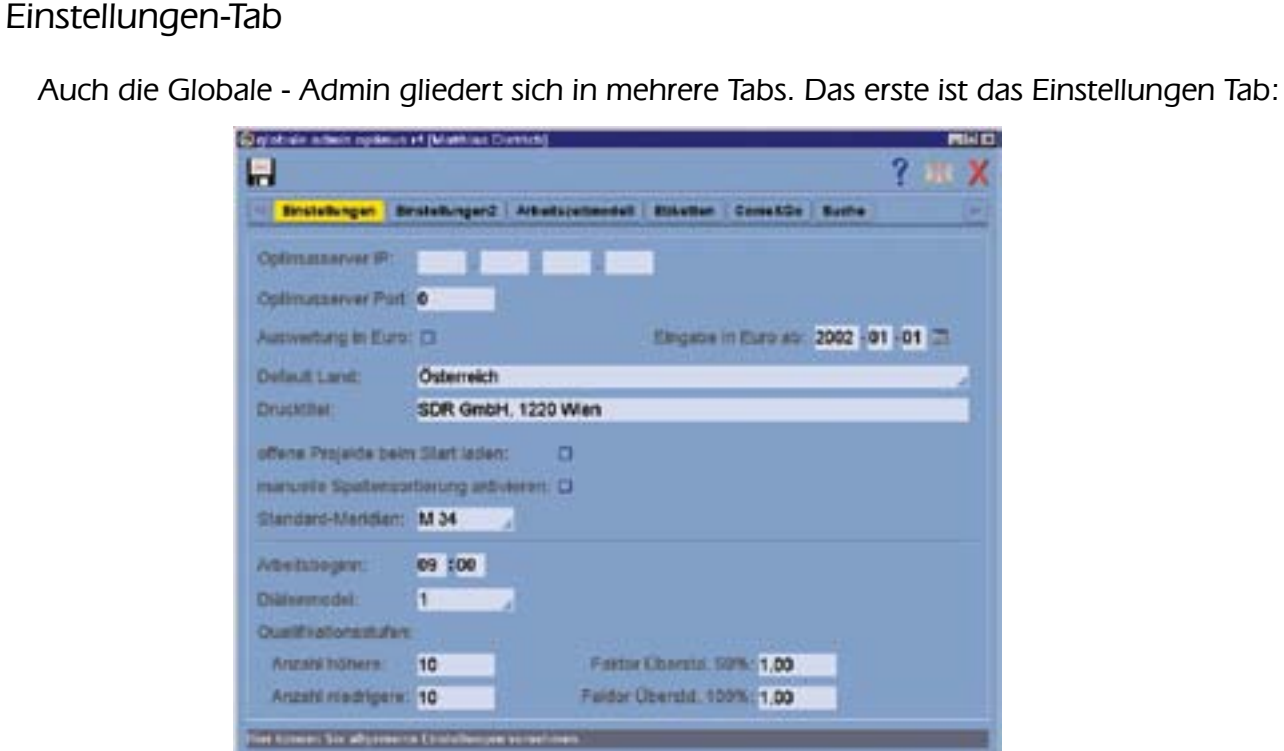

Im oberen Fensterbereich kann die Server IP und der Port des Optimusservers "manuell" angegeben werden.

Darunter befinden sich eine Checkbox. Wenn Sie diese aktivieren, werden die Auswertungen zukünftig bereits in Euro und nicht mehr in ATS erstellt.: Das Datumsfeld rechts daneben ermöglicht Ihnen einen Tag festzulegen, ab dem die Eingabe (z.B. der Nebenkosten) auch in Euro erfolgen kann.

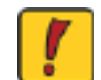

Globale - Admin

Achten Sie darauf, dass Ihre Kollegen über diese Umstellungen informiert sind und von beginn an Einträge in Euro vornehmen können.

In den beiden Feldern darunter können Sie zunächst das Standardland angeben, welches von nun an in allen Länderauswahlen autom. selektiert ist. Im darunter liegenden Textfeld ("Drucktitel") können Sie festlegen, wie der Titel von zu druckenden Daten aussehen soll. Dieser Titel erscheint dann oberhalb der jeweiligen Auswertungen.

Im nächsten Block können Sie festlegen, ob offene Projekte beim Programmstart automatisch geladen werden sollen.

Wenn Sie außerdem die manuelle Spaltensortierung aktivieren möchten, klicken Sie einfach auf die Checkbox.

Weiters können Sie aus der darunterliegenden Combobox auch den Standard-Meridian wählen.

Im unteren Fensterbereich bietet sich Ihnen noch die Möglichkeit, einen Standard-Arbeitszeitbeginn festzulegen.

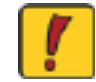

men werden.

## SDR<sup>®</sup>OPTIMUS - Administration

Vorsicht! Alle weiteren Einstellungen sollten nur in Absprache mit SDR GmbH vorgenom-

#### Globale - Admin

#### Einstellungen2-Tab

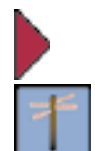

In diesem Tab können Sie einerseits den Standardpfad für Abfragen aus der Grundstücksdatenbank angeben. Diese Dateien können dann beguem für die Datenübernahme genutzt werden. Weiters können Sie die Datei-Extention dieser Abfragen festlegen.

Im darunterliegenden Textfeld wird außerdem der Standardpfad für zu exportierende Dateien festgelegt. Dieser Pfad ist dann der Vorschlagswert für jeden User und kann natürlich von Fall zu Fall vom einzelnen User frei verändert werden.

| d                      |             |                 |          |           |       | 1 416 7 |
|------------------------|-------------|-----------------|----------|-----------|-------|---------|
| - Installungen Erstell | ungenz ( An | tellacellacided | attenten | Comestile | Suthe | 1.      |
| GDB-Standardplat       | CAT         | mp              |          |           |       |         |
| Q00-Eidenston:         | gst         |                 |          |           |       |         |
| Export-Standardata.    | CAT         | тр              |          |           |       |         |
| Druck-Verschau-Zoons-F | antur: 150  |                 | -        |           |       |         |

#### Arbeitszeitmodelle

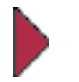

Dieses Tab bietet Ihnen die Möglichkeit, verschieden Arbeitszeitmodelle festzulegen, die Sie dann Ihren Mitarbietern zuweisen können.

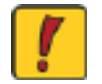

Sollten Sie verschiedene Arbeitszeitmodelle erstellen raten wir Ihnen auch in diesem Fall, diese Einstellungen gemeinsam mit Mitarbeiteren der Fa, SDR GmbH durchzuführen.

Wenn Sie ein neues Arbeitszeitmodell erstellen möchten, klicken sie zunächst auf den Neuanlage-Button neben "Bezeichnung".

Das Modell basiert nun auf der Überlegung, dass für jeden Tag Zeitbereiche festgelget werden, in denen die Stunden, die der jeweilige Mitarbeiter arbeitet, als Überstunden gewertet werden. Für jeden dieser Zeitbereiche wird auch ein gewisser Faktor eingetragen, mit dem die Wertigkeit der Überstunde gewichtet wird.

Dementsprechend werden in allen nicht explicit angegebenen Zeitbereichen Normalstunden verrechnet.

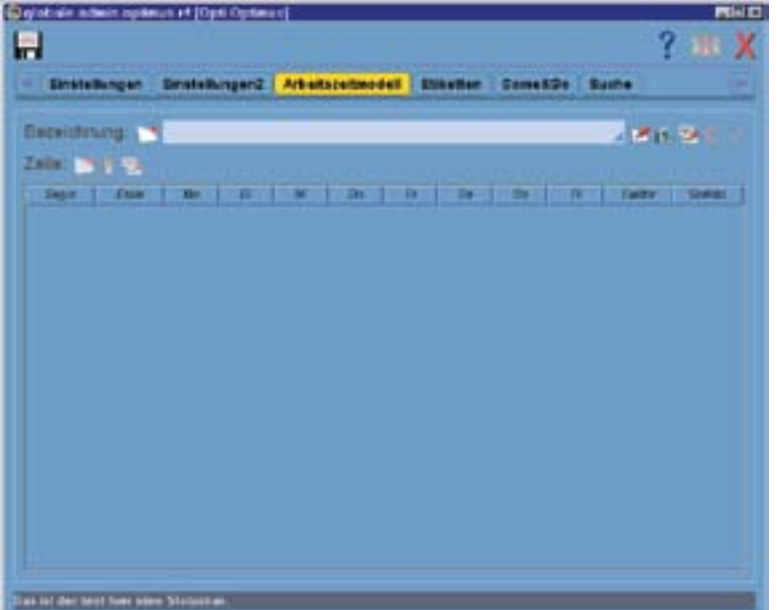

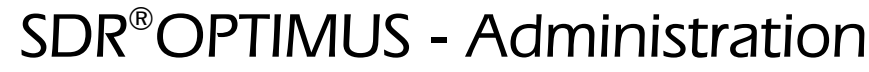

#### Globale - Admin

#### Arbeitszeitmodelle

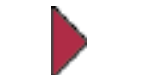

Unterhalb der Bezeichnungszeile befindet sich eine Tabelle, in der Sie die zuvor angesprochenen Zeitbereiche festlegen können.

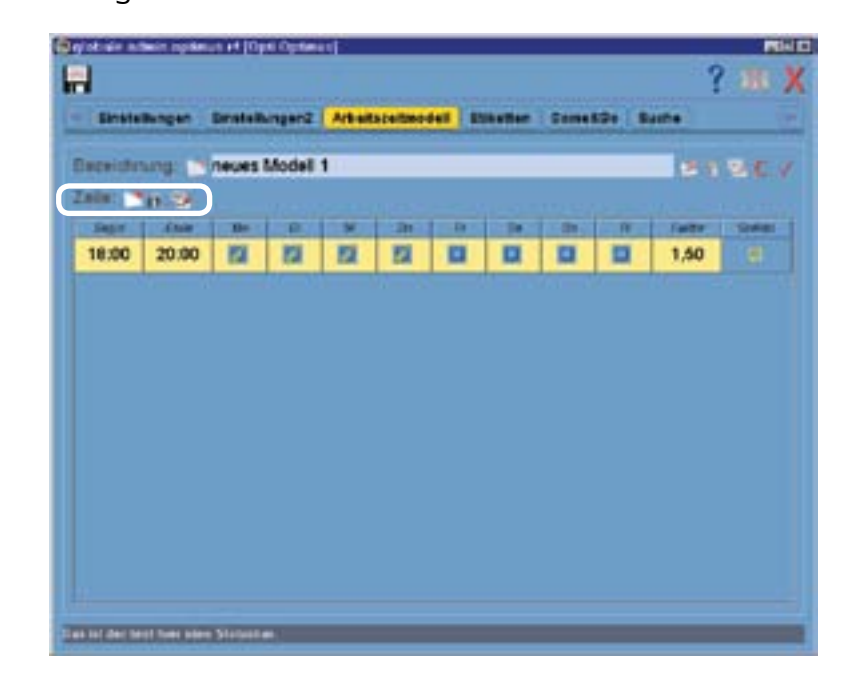

Klicken Sie auf den Neu-Button neben Zeile. Legen Sie nun den ersten Zeitbereich fest (z.B. 18:00 bis 20:00). Aktivieren Sie danach die Checkboxen, für die Tage, für die diese Einstellung gelten soll (Ft steht für Feiertag).

Legen Sie danach den Faktor der Überstunden fest (ob1,5 oder 2). Mit der letzten Checkbox (Sollstd.) können Sie einstellen, dass der jeweilige Mitarbeiter zuerst seine Sollstunden erfüllt haben muß, bevor er Überstunden schreiben kann.

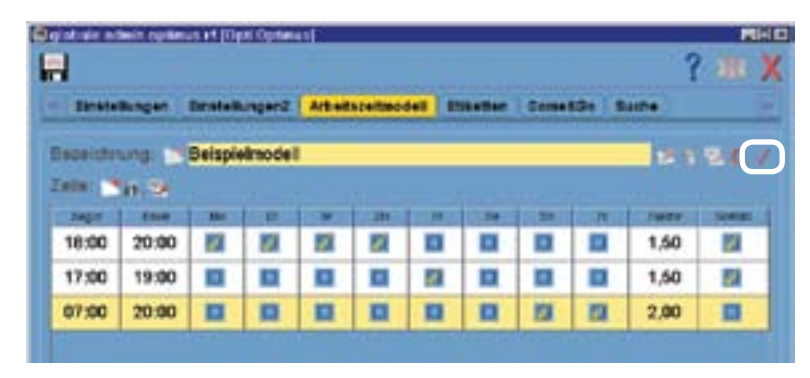

Sie können beliebig viele Zeilen hinzufügen und so ein beliebiges Arbeitszeitmodell definieren.

In allen nicht definierten Zeitbereichen, werden die gearbeiteten Stunden von den Sollstunden abgezogen. Die Arbeitszeitmodelle werden dann in der Benutzer-Verwaltung den einzelnen Mitarbeitern zugewiesen.

Wenn Sie alle Einstellungen vorgenommen haben, tragen Sie noch einen Namen für das Modell ein und klicken Sie auf den Auswahl-Button.

#### Globale - Admin

#### Etiketten-Tab

In diesem Tab können Sie das Aussehen der Standard- und der c/o-Etiketten-Vorlagen defineiren. Die Vorgehensweise erfolgt genau wie im Etiketten-Tab der ADRESSEN VERWALTUNG.

| E and  | In The name                                                                                  | Bratalk mart                                                                                                    | Attainmental | Elibertiet. | Come & Co. | Butte |             |
|--------|----------------------------------------------------------------------------------------------|----------------------------------------------------------------------------------------------------|--------------|-------------|------------|-------|-------------|
|        |                                                                                              | and the second second se |              |             |            | -     |             |
| ) part | distance .                                                                                   | O c/o Detault-                                                                                                    | CTIN MI      |             |            |       |             |
| end:   | <standa< td=""><td>rdetikett&gt;</td><td></td><td></td><td></td><td></td><td></td></standa<> | rdetikett>                                                                                                    |              |             |            |       |             |
| riefar | rede                                                                                         |                                                                                                    |              |             |            | 2 10  | n safagas e |
| Land   | UNTR-APL7                                                                                    | e stinte                                                                                                    |              |             |            |       |             |

Die Einstellungen, die Sie hier vornehmen beziehen sich auf alle Standardetiketten-Vorlagen. D.h. jeder neu angelegte Kontakt wird in Zukunft die von Ihnen erstellte Standard Etiketten-Vorlage übernehmen. Weiters werden auch alle bestehenden Standard-Etiketten-Vorlagen in das entsprechende Format übertragen. Etiketten-Vorlagen, die von einzelnen Usern verändert worden sind, bleiben unverändert.

Sie können für jedes Land eine eigene Standardetiketten-Vorlagen definieren. Klicken Sie dazu auf die Combo-Box neben "Land" und nehmen Sie die Einstellungen vor.

#### Come&Go-Tab

| - | Einstellungen      | Bratelbinger2 Ar   | adstation and             | Elitetter  | Come SiDo | Buthe      |     |
|---|--------------------|--------------------|---------------------------|------------|-----------|------------|-----|
| 0 | Korenet- LTD       | d Gener- System a  | Cutoren .                 |            |           |            |     |
| 0 | Werte In dat       | Stundenversattung  | veractuagen               |            |           |            |     |
| m | untergamedus       | lig- and a distant | kaufmännisi               | ch         |           |            | 2   |
| m | Indiangainterve    | 10 C               | 5 Minuten                 |            |           |            | 2   |
| 2 | automar factor     | ngagrammeent:      | 60 Selande                | n          |           |            |     |
| 8 | extrivitions grand | der Stundeneinger  | Tagastagin                | n und - da | uer       |            | - 4 |
|   |                    |                    | Cananddau                 | ~          |           |            |     |
|   |                    |                    | Tagesbegin                | n und - da | NET       |            |     |
|   |                    |                    | Tagesbegin<br>Alle Decimo | n, -ende u | nd-dauer  | lete Daver |     |
|   |                    |                    |                           |            |           |            | _   |
|   |                    |                    |                           |            |           |            |     |
|   |                    |                    |                           |            |           |            |     |
|   |                    |                    |                           |            |           |            |     |

Im Come&Go - Tab können Sie einerseits das Kommen und Gehen System aktivieren und die mitprotokollierten Einträge als Vorschlagswerte für die Stundenverwaltung verwenden.

Weiters können Sie das Rundungsintervall und die Rundungsart der Stundeneinträge festlegen.

Der Zusammenfassungs-Grenzwert gibt den Zeitbereich an, innerhalb dessen ein Tätigkeitswechsel "ignoriert" wird. Mit Hilfe des Restriktionsgrades können Sie festlegen, wie genau sich Ihre Mitarbeiter an die proto-

kollierten Einträge des Kommen und Gehen Systems halten müssen. Es kann eingestellt werden, dass die Gesamtdauer der Einträge; Beginnzeit und Gesamtdauer; Beginn-, Endzeit und Gesamtdauer oder alle Daten in der Stundenverwaltung mit den Werten des C&G-Systems übereinstimmen müssen.

#### Globale - Admin

#### Suche-Tab

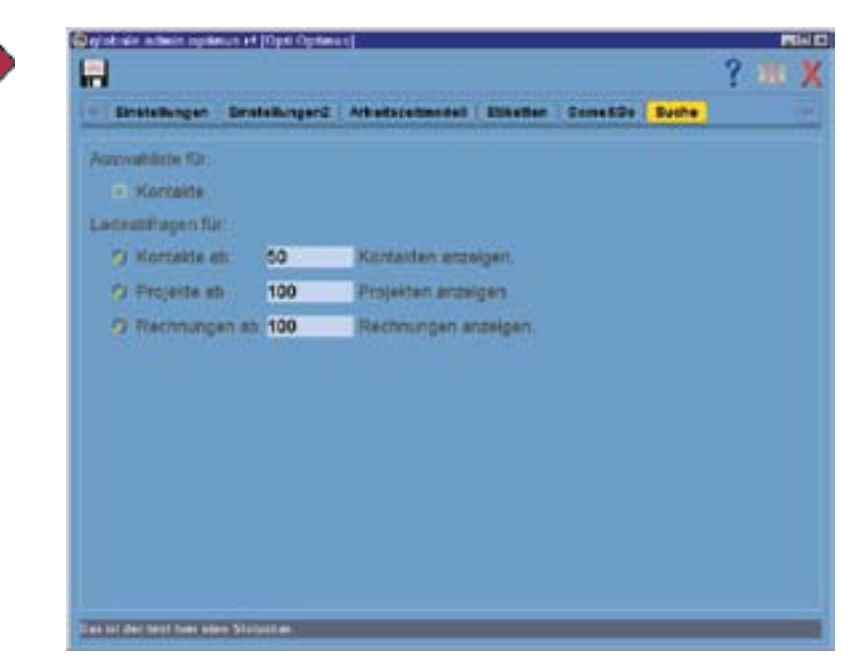

Die Einstellungen in der Globalen-Admin-Verwaltung sollten nach Möglichkeit sofort nach der Installation der Software getroffen werden. Änderungen, die Sie im Laufe der Zeit vornehmen sollten auf jeden Fall mit den betreffenden Mitarbeitern abgesprochen werden um Unsicherheiten von Beginn an auszuschließen.

## SDR<sup>®</sup>OPTIMUS - Administration

Im Suche Tab ist vorerst nur der untere Check-Box-Block relevant. Hier können Sie für jedes Modul angeben, ab welchem Umfang eines Suchergebnisses ein Warnfenster aufgerufen werden soll. Dieses Fenster weist Sie bei einem umfangreichen Suchergebnis auf die Anzahl der zu ladenden Kontakte hin. Dieser Ladevorgang kann bei großen Datenmengen einige Zeit in Anspruch nehmen! Das Fenster ist nur eine Warnung-Sie können also die Abfrage jederzeit trotzdem durchführen!

#### Benutzer - Admin

#### User-Daten-Tab

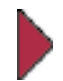

In der Benutzer-Admin-Verwaltung werden die Rechte der einzelnen User bzw. Mitarbeiter geregelt. In der Folge wird anhand einer Neuanlage eines neuen Mitarbeiters dieses Modul genauer vorgestellt.

Öffnen Sie die Benutzter-Admin-Verwaltung durch einen Klick auf den entsprechenden Button ( 🛐 ). Sie sehen nun die Daten des in der Combo-Box ausgewählten Mitarbeiters. Klicken Sie auf den Neuanlage-Button und Sie gelangen zu folgender Ansicht:

| Hereanel - Nr. | 6                   | Alter      | MAG     |     |
|----------------|---------------------|------------|---------|-----|
| Vornamie       | Max                 | Nectorere. | Muster  | _   |
| Kontaid        | DiplIng. Max Muster |            | _       | 2 🕅 |
| Login          | MAXI                | Passweit   | maxi230 |     |
| Contrasters    | Projektieter        |            |         | _   |
| Aller D        |                     |            |         |     |
|                |                     |            |         |     |
|                |                     |            |         |     |

Die Personalnummer wird automatisch generiert. Sie ist eine fortlaufende Nummer und als Vorschlagswert gedacht, um Mehrfacheingaben zu verhindern.

Tragen Sie nun den vollständigen Namen des Mitarbeiters in die vorgesehenen Textfelder ein. Legen Sie danach ein "Alias" fest. Dies ist gleichzeitig auch der Benutzername und die programminterne Bezeichnung. Wenn Sie das "Alias" mit der Enter-Taste bestätigen, wird automatisch ein Passwort generiert, welches Sie sofort frei editieren können. Der entsprechende User kann nach dem erstmaligen Login dieses Passwort beliebig verändern.

Die Verknüpfung des Mitarbeiters mit einem Kontakt wird erst in der nächsten Version von SDR<sup>®</sup>OPTIMUS Auswirkungen haben.

Wählen Sie hierauf eine Qualifikation für den Mitarbeiter aus. Dadurch werden automatisch gewisse Benutzerrechte zugewiesen, die allerdings in der Folge jederzeit editiert werden können.

Die Checkbox im unteren Bereich des Fensters dient dazu, ehemalige Mitarbeiter zu deaktivieren. So bleiben zwar alle bestehenden Einträge (speziell in den Auswertungen) erhalten, der User kann SDR<sup>®</sup>OPTIMUS allerdings nicht mehr starten und er scheint auch in den div. Dropdown-Menüs nicht mehr auf.

Klicken Sie nun auf die einzelnen Tabs um die Rechte zu definieren.

Benutzer - Admin

Programmrechte-Tab

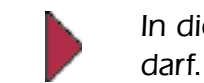

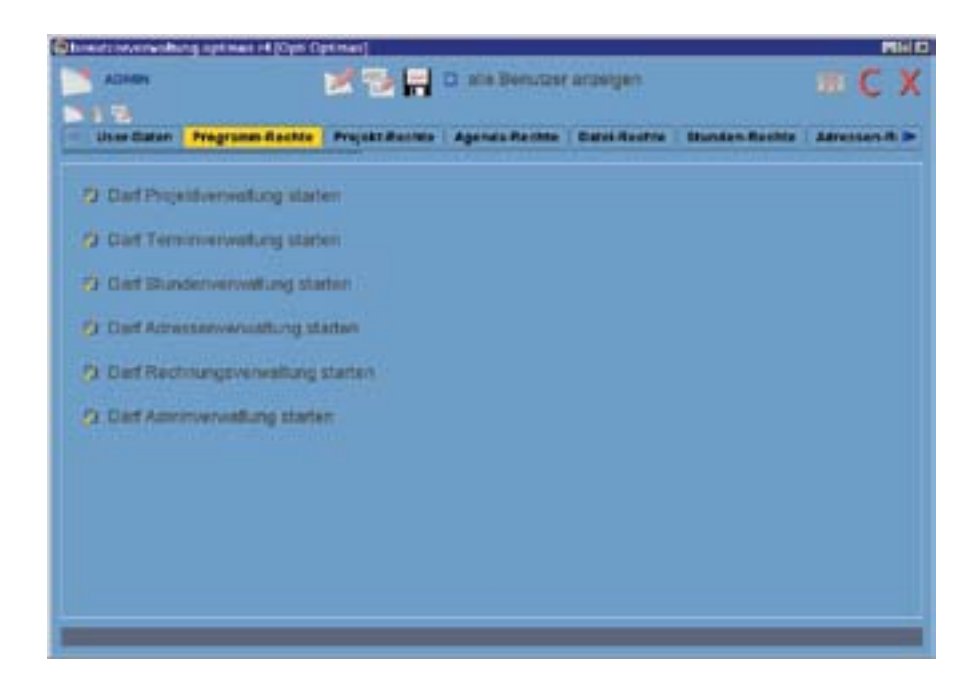

Im konkreten Beispiel darf der Benutzer Maxi (Max Muster) alle Module starten. In der Praxis würde es vernünftig sein, die adminstrativen Module möglichst wenigen Mitarbeitern zugänglich zu machen.

Klicken Sie einfach auf die Checkbox, um die nebenstehenden Rechte zu aktivieren / deaktivieren.

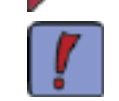

der anderen Tabs werden in der Folge behandelt.

Eine Besonderheit die einige Tabs gemeinsam haben ist folgende Combobox:

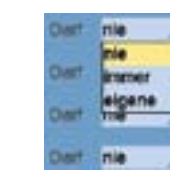

Diese Combobox bietet Ihnen die Möglichkeit genauer zwischen bestimmten Zugriffsrechten zu differenzieren. Sie können auf diese Art und Weise bestimmten Mitarbeitern das Recht einräumen, dass Sie nur ihre eigenen Einträge bearbeiten dürfen.

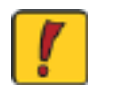

Nachstigliche Neuersage box 3 Tage zurück.

Nachträgliche Deatheilen bis 3 Tage zurlick.

In diesen beiden Eintragsfeldern können Sie einerseits festlegen wieviele Tage, vom heutigen Datum aus, Ihre

Mitarbeiter Stundeneinträge in der Vergangenheit anlegen und editieren dürfen.

## SDR<sup>®</sup>OPTIMUS - Administration

#### In diesem Tab können Sie generell festlegen, mit welchen Modulen der Mitarbeiter arbeiten

- Alle getroffenen Einstellungen in diesem Fenster können jederzeit wieder verändert werden!
  - Gehen Sie auf dieselbe Art und Weise auch in den weiteren Tabs vor. Die Besonderheiten

Eine kleine Besonderheit gibt es auch noch im Stundenrechte-Tab:

#### Benutzer - Admin

#### Über.-Ausz.-Tab

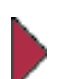

Im Überstunden-Auszahlungs-Tab werden die ausbezahlten Überstunden verwaltet:

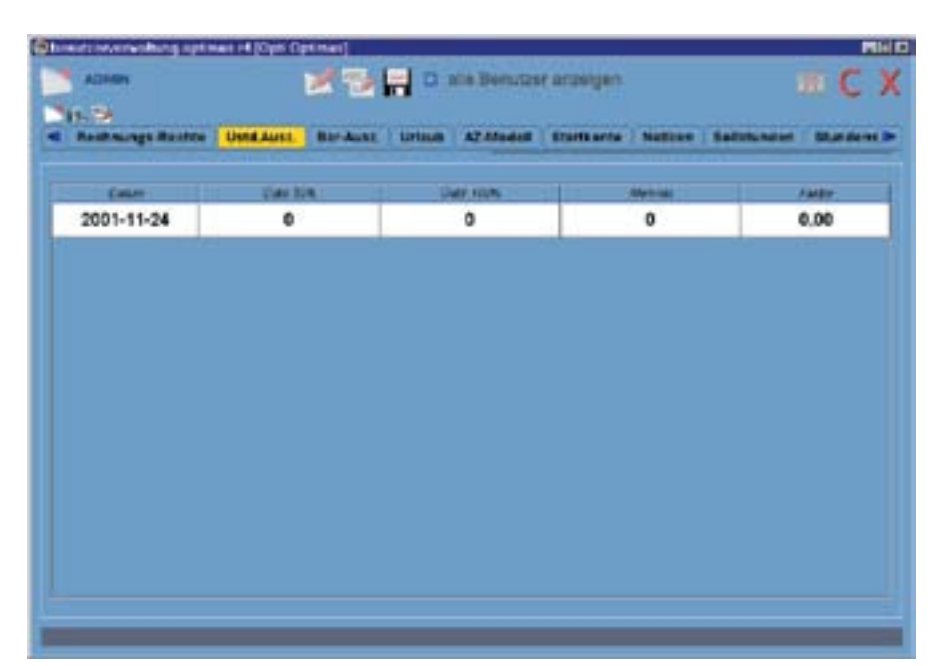

Mit einem Klick auf den kleinen Neuanlage-Button wird einen neue Zeile angezeigt. Hier können Sie eintragen, wann Sie dem entsprechenden Mitarbeiter wieviele Überstunden ausbezahlt haben.

Legen Sie zunächst das Datum fest. Tragen Sie danach die Anzahl der 50%-igen und/oder der 100%-igen Überstunden ein. Sollten Sie eine andere Überstundenregelung mit Ihren Mitarbeitern vereinbart haben, können Sie auch Mehrstunden eintragen und diese mit einem eigenen Faktor multiplizieren. Die ausbezahlten Überstunden werden nun automatisch mit den erarbeiteten gegengerechnet.

#### Bar-Ausz.-Tab

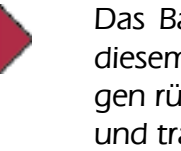

Das Bar-Auszahlungs-Tab ist ähnlich aufgebaut wie das Überstunden-Auszahlungs-Tab. In diesem Tab werden die Beträge verwaltet, die Sie Ihren Mitarbeitern aufgrund von Barauslagen rückerstatten, verwaltet. Klicken Sie auch hier wieder auf den kleinen Neuanlage-Button und tragen Sie das Datum und den Betrag ein. Mit Hilfe der Check-Box können Sie die Währung einstellen. Auch hier erfolgt eine automatische Gegenrechnung mit den erfassten Barauslagen.

| ADDAN             | D atte Benutzer arzeiger                                 | πC)                             |
|-------------------|----------------------------------------------------------|---------------------------------|
| Rethnings-Rectite | Unterfaint Bardware Unterfait AZ-Modell   Startharts / N | etzen   Befalanden   Blandens B |
| COMP.             | Secondary                                                | 1.00                            |
|                   |                                                          |                                 |

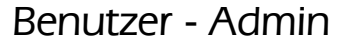

Urlaub-Tab

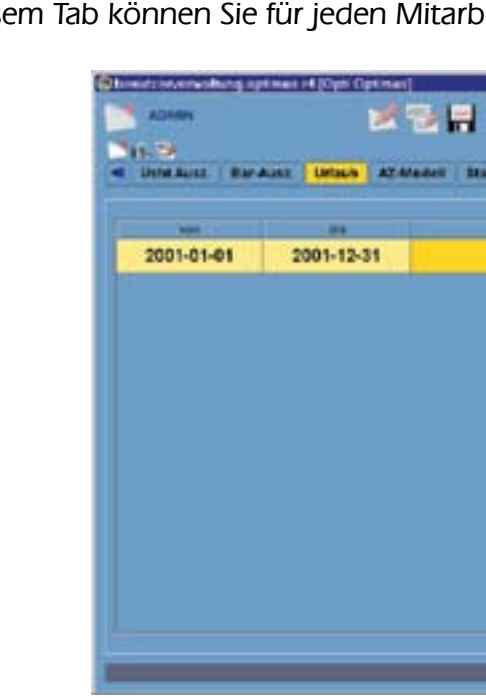

Tragen Sie zuerst den Zeitbereich ein, für den der Urlaubsanspruch gilt. Im obigen Beispiel vom 1.1.2001 bis zum 31.12.2001. Geben Sie danach die Anzahl der Urlaubstage ein. Weiters können Sie auch noch ein Datum angeben, wann die eingetragenen Urlaubstage wieder verfallen sollen.

Diese Einstellungen werden automatisch mit den Urlaubs-Einträgen des Mitarbeiters gegengerechnet.

#### AZ-Modell-Tab

In diesem Tab können Sie nun den einzelnen Mitarbeitern bestimmte Arbeitszeitmodelle zuweisen. So können auch Gleitzeiten fehlerfrei in der Stundenverwaltung ausgewertet werden. Klicken Sie auch dazu wieder auf den kleinen Neuanlage-Button:

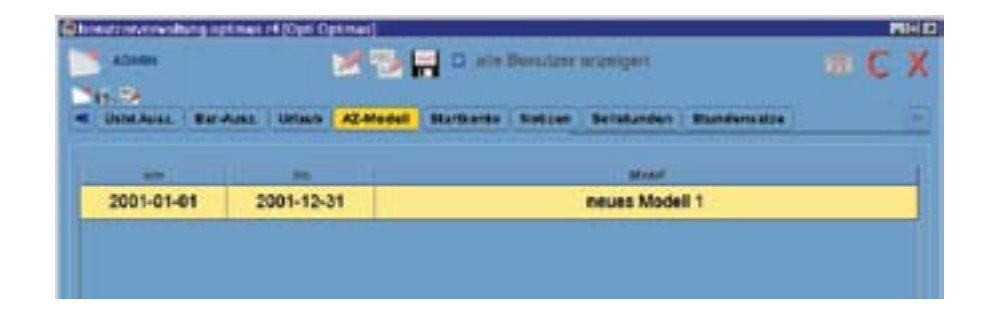

Tragen Sie zunächst den Zeitraum ein, für den das Arbeitszeitmodell für diesen Mitarbeiter gelten soll und wählen Sie nachher die entsprechende Bezeichnung aus.

## SDR<sup>®</sup>OPTIMUS - Administration

In diesem Tab können Sie für jeden Mitarbeiter ein eigenes Urlaubskonto führen:

|                                   | Mill       |
|-----------------------------------|------------|
| alle Benutzer anzeigen            | m C X      |
| anto   Nation   Selatanden   Band | iencitre ( |
|                                   |            |
| 40                                | 2002-12-31 |
|                                   |            |
|                                   |            |
|                                   |            |
|                                   |            |
|                                   |            |
|                                   |            |
|                                   |            |
|                                   |            |
|                                   |            |
|                                   |            |
|                                   |            |
|                                   |            |
|                                   |            |

#### Benutzer - Admin

#### Startkonto-Tab

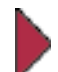

Im Tab Startkonto können Sie nach der Installation von SDR<sup>®</sup>OPTIMUS die aktuellen Über-, Fehl- bzw. Gutstunden eintragen. Sie haben auch die Möglichkeit, ein bestimmtes Datum zu wählen und den Stand von diesem Tag zu übernehmen.

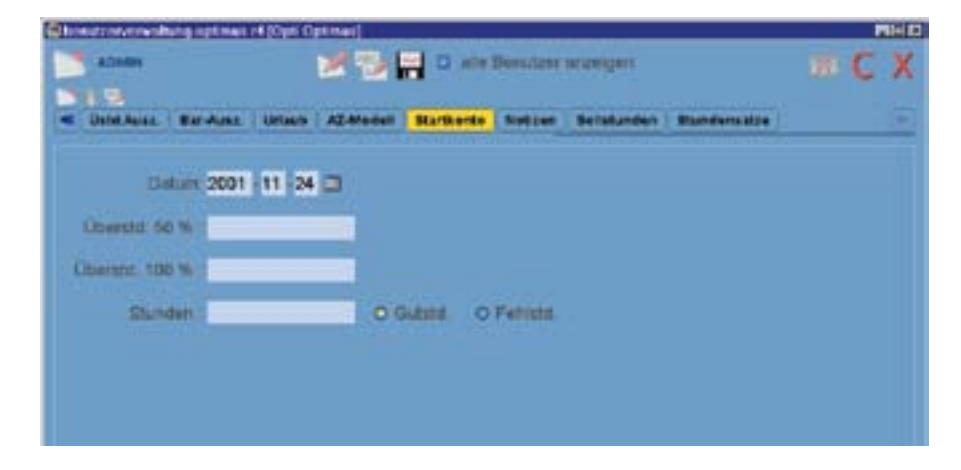

#### Notizen-Tab

Im Notizen-Tab können Sie sich Hinweise zu Ihrem Mitarbeiter notieren. Klicken Sie zunächst wieder auf den kleinen Neuanlage-Button. Im unteren Bereich des Fensters erscheint nun eine neue Zeile mit einem Datum. Tragen Sie in das Feld rechts neben dem Datum eine Bezeichnung der Notiz ein und geben Sie den Inhalt in die darüberliegende Textarea ein.

| TESTAR               |            | State of the local division of the local division of the local div | I D ate   | Benutze  | e provincian.         |        |            | T.F.     |
|----------------------|------------|----------------------------------------------------------------------------------------------------|-----------|----------|-----------------------|--------|------------|----------|
|                      |            |                                                                                                    |           | 20 Lines |                       |        |            | n c      |
| Restriction Restrict | Used.Aurol | BITAINE                                                                                                    | Listaum A | ZAladel  | Starts arts           | Nation | Saturnatur | Standers |
| Linte usin NV11.14   | 24         |                                                                                                    |           |          |                       |        |            |          |
| leftz years 2001-15  | 24:        |                                                                                                    |           |          |                       |        |            |          |
|                      |            |                                                                                                    |           |          |                       |        |            |          |
|                      |            |                                                                                                    |           |          |                       |        |            |          |
| (10.00               |            |                                                                                                    |           | -        | fere, inc             |        |            |          |
| 2001-11-24           |            |                                                                                                    |           | Beispi   | ini ini<br>elincilitz |        |            |          |
| Case:<br>2001-11-24  |            |                                                                                                    |           | Beispi   | einoiliz              |        |            |          |
| Const.<br>2001-11-24 |            | _                                                                                                    |           | Beispi   | en ne<br>einotiliz    |        | _          |          |

Wenn Sie eine weitere Notiz hinzufügen möchten, klicken Sie einfach wieder auf den Neuanlage-Button.

## SDR<sup>®</sup>OPTIMUS - Administration

#### Benutzer - Admin

#### Sollstunden-Tab

Im Sollstunden-Tab werden - wie der Name schon sagt - die Sollstunden der einzelnen Mitarbeiter für einen bestimmten Zeitbereich eingetragen.

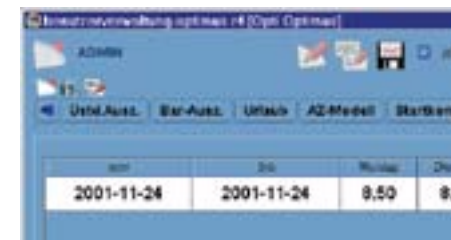

Mit einem Klick auf den kleinen Neuanlage-Button erscheint eine neue Zeile, in der die gewünschten Sollstunden eingetragen werden können. Sollten sich die Sollstunden eines Mitarbeiters ändern, legen Sie eine neue Zeile an und tragen Sie ein neues Gültigkeitsdatum ein, da sonst alte Stundensummen verfälscht werden könnten.

#### Stundensätze-Tab

Im letzten Tab der Benutzer-Admin-Verwaltung werden noch die Stundensätze der einzelnen Mitarbeiter festgehalten. Tragen Sie diese wieder mit einem bestimmten Zeitbereich ein. Sollten sich die Stundensätze Ihrer Mitarbeiter ändern, halten Sie dies Änderung wieder in einer neuen Zeile fest.

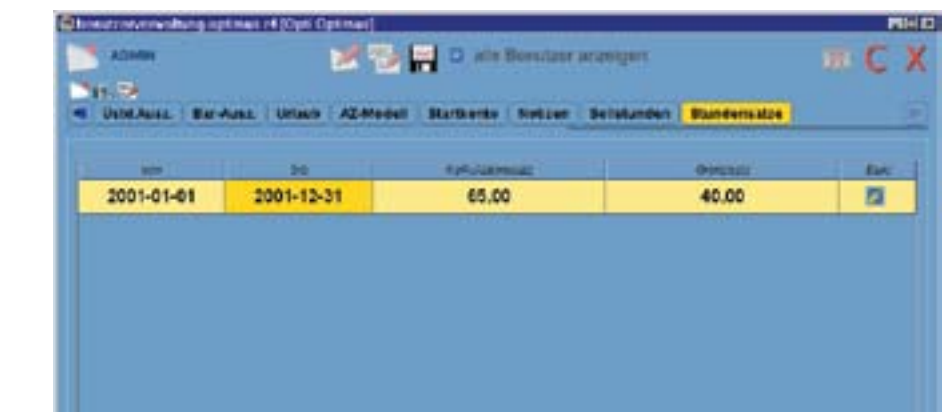

Nachdem Sie alle Einstellungen vorgenommen haben, klicken Sie auf den Speichern-Button.

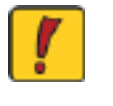

Achtung! Wenn Sie die Einstellungen abgespeichert haben, ist das Passwort nicht mehr einsehbar. Teilen Sie dem Mitarbeiter dementsprechend rechtzeitig seine Login-Daten mit.

Um Einträge zu editieren, wählen Sie den entsprechenden User aus dem Dropdown-Menü und klicken Sie auf den Editieren-Button. Gehen Sie dann zum gewünschten Tab und nehmen Sie die Änderungen vor. Beachten Sie bitte stets die drei kleinen Buttons, mit denen Sie einzelne Zeilen neu anlegen, editieren, löschen oder manchmal auch duplizieren können!

| 1 De | ndane area | 7         | C X     |          |         |
|------|------------|-----------|---------|----------|---------|
|      | -          | -         | -       | tion:    |         |
|      | PELSE B    | EMUNDen   | Puntens |          |         |
|      | Affrends   | Dimension | Punters | Carriday | Terrise |

## SDR<sup>®</sup>OPTIMUS - Administration

#### DB - Admin

#### Hauptfenster

Wenn Sie auf den Button DB-Admin ( 🔚 ) klicken, öffnet sich folgendes Fenster:

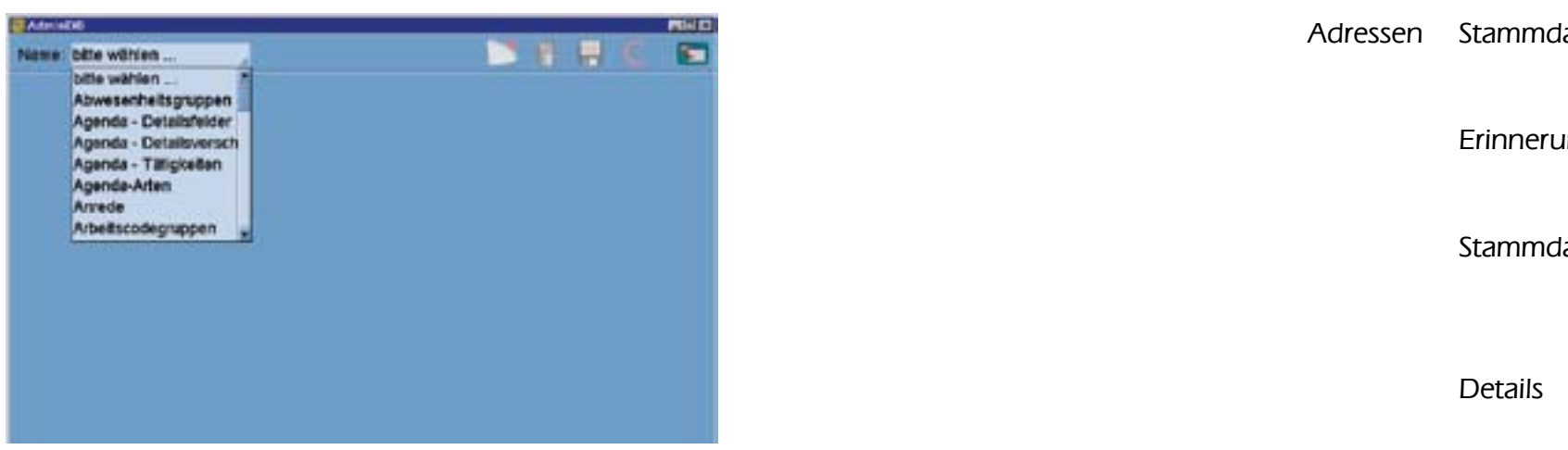

Sie können nun Vorschlagswerte für Dropdown-Menüs und frei definierbare Felder anlegen, editieren und löschen.

Wählen Sie aus dem Dropdown-Menü einfach die gewünschte Tabelle. Es öffnet sich eine Liste mit den bereits vorhandenen Einträgen:

Mit einem <u>Doppelklick</u> können Sie die einzelnen Felder editieren. Durch einen Klick auf den Neu-Button wird eine leere Zeile hinzugefügt und mit Hilfe des Löschen-Buttons können Sie markierte Zeilen löschen.

Nachdem Sie die Änderungen vorgenommen haben, bestätigen Sie mit der Enter-Taste.

Taste. Speichern Sie die editierte Tabelle danach mit dem Speichern-Button.

| Admin   | õe                       |                    | Min D |
|---------|--------------------------|--------------------|-------|
| Name    | Projektarten             | 📑 n. 🖬 🕻           |       |
| Filter: | keiner vorhanden         | Sortierspatte: Art |       |
| -       | *                        |                    |       |
|         | Planung und Realisierung |                    | 1     |
|         | Grundlagenerhebung       | 9                  |       |
|         | Installation             |                    |       |
|         | Lage-u.Höhenplan         |                    |       |
|         | Lieferung                |                    |       |
|         | Neubau                   |                    |       |
|         | Ortsaufnahme             |                    |       |
|         | Gutachten erstellen      |                    |       |
|         | Planung                  |                    |       |
|         | Renovierung              |                    |       |
|         | Schlußvermessung         |                    |       |

Mit einem Klick auf den Info-Button wird Ihnen eine kurze Hilfestellung geliefert, was in dieser Tabelle verändert werden kann.

Falls Ihre Änderungen fehlerhafte Angaben in der Datenbank zur Folge haben könnten, werden Sie mit dem entsprechenden Hinweis darauf aufmerksam gemacht.

Nachstehend finden Sie eine Liste aller editierbaren Tabellen mit Ihren Bezeichnugen und Bedeutungen, geordnet nach den Modulen, auf die sie sich beziehen.

DB - Admin

Tabellenbeschreibung 1/5

| Modul    | Tab            | Tabellenname    |
|----------|----------------|-----------------|
| Adressen | Stammdaten     | Anrede          |
|          | Erinnerungen   | Erinnerungsgru  |
|          | Stammdaten     | Kontakt Subkate |
|          | Details        | Kontakt-Details |
|          | Projektverknüp | fungen          |
|          | Stammdaten     | Kontaktkategori |
|          | Kontaktverknüp | ofungen         |
|          |                |                 |
|          | Stammdaten     | Sehr - Feld     |
|          | Stammdaten     | Telefonbezeichn |
|          | Stammdaten     | Titel           |

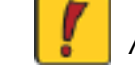

Allgemein Speicherort für Dateien

#### Beschreibung

In dieser Tabelle können Sie das Dropdown-Menü für das Anredefeld editieren.

- rund In dieser Tabelle können Sie die Erinnerungsarten, Anlässe,... festlegen.
- tegorien In dieser Tabelle können Sie die Subkategorien der Kontakt-Verwaltung festlegen.
- In dieser Tabelle können Sie die Anzahl, die Art und die Bezeichnung der frei definierbaren Felder der Kontakte editieren.

Kontaktgruppen In dieser Tabelle können Sie dir Kontaktgruppen für die Verknüpfung von Kontakten mit Projekten festlegen.

brien In dieser Tabelle können Sie die Hauptkategorien der Kontakt-Verwaltung festlegen.

> Kontakt-Verknüpfungsarten In dieser Tabelle können Sie Kontaktverknüpfungsarten festlegen (beachten Sie die Gliederung in über- und untergeordnete Kontakte!)

In dieser Tabelle können Sie das Dropdown-Menü für das Sehrfeld editieren.

nnung In dieser Tabelle können Sie die Vorschlagswerte für die Telefonbezeichnung definieren.

> In dieser Tabelle können Sie das Dropdown-Menü für das Titelfeld editieren.

In dieser Tabelle können Sie den Standardordner für die Dateiverwaltung definieren.

### DB - Admin

### Tabellenbeschreibung 2/5

DB - Admin

Tabellenbeschreibung 3/5

|     | Modul     | Tab          | Tabellenname          | Beschreibung                                                                                                    | Modul    | Tab           | Tabellenname    |
|-----|-----------|--------------|-----------------------|----------------------------------------------------------------------------------------------------|----------|---------------|-----------------|
|     | Auswertu  | ngen         | Auswertungs-Standards | In dieser Tabelle können Sie die<br>Standardeinstellungen für Auswertungen<br>verändern.                                                    | DB-Admin | Arbeitscodes  | Geräte          |
|     |           |              | Feiertage             | In dieser Tabelle können Sie (firmeninterne)<br>Feiertage festlegen.                                                                        | Projekt  | Agenda        | Agenda-Tätigk   |
|     |           |              | Kilometersätze        | In dieser Tabelle können Sie die fahr-<br>zeugartenspezifischen Kilometersätze defi-<br>nieren.                                             |          | Agenda        | Agenda-Arten    |
|     |           |              | Tarifsätze            | In dieser Tabelle können Sie die Tarifsätze<br>für Stunden und Geräte festlegen.                                                            |          | Agenda        | Agenda-Detail   |
|     |           |              | Zeitbereiche          | In dieser Tabelle können Sie Standardein-<br>stellungen für Auswertungen festlegen.                                                         |          |               |                 |
|     | Auswortu  | ngen / Stun  | den Neuanlage         |                                                                                                    |          | Agenda        | Agenda          |
| !   | Auswertui | igen / sturi | Arbeitscodes          | In dieser Tabelle können Sie die Arbeits-<br>codes - gekoppelt mit Arbeitsbezeichnun-                                                       |          | Dataian       |                 |
|     |           |              |                       | pen, Geräten und Qualifikationen definie-<br>ren.                                                                                           |          | Datelen       | Dater-Arten     |
|     |           |              | Materialcodes         | In dieser Tabelle können Sie Verbrauchsge-<br>genstände gekoppelt mit Kosten im Drop-                                                       |          |               |                 |
|     |           |              |                       | down-Menü des Materialcodes definieren.                                                                                                    |          | Stammdaten    | Prefixen        |
|     | DB-Admir  | Arbeitsco    | des Abwesenheitsgrup  | ben                                                                                                    |          |               |                 |
| !   |           |              | 5 11                  | In dieser Tabelle können Sie die Abwesen-<br>heitsgruppen für die Arbeitscodes definie-<br>ren.                                             |          | Auftragsarten | Projektarten    |
| 1   |           |              |                       |                                                                                                    |          | Details       | Projekt-Details |
| ě j |           | Arbeitsco    | des Arbeitscodegruppe | n In dieser Tabelle konnen Sie die Vor-<br>schlagswerte für die Tätigkeitengruppie-<br>runa der Arbeitscodes festlegen.                     |          |               |                 |
|     |           |              |                       | 5                                                                                                    |          | Details       | Projekt         |
|     |           | Fahrzeug     | e Fahrzeugarten       | In dieser Tabelle können Sie die in Ihrer<br>Firma vorkommenden Fahrzeugarten defi-<br>nieren (=Vorschlagswerte für Fahrzeuge-<br>Tabelle). |          |               | -Detailsvorsch  |

## SDR<sup>®</sup>OPTIMUS - Administration

#### Beschreibung

|         | In dieser Tabelle können Sie die Vor-<br>schlagswerte für die Geräte in der Arbeits-<br>codes-Tabelle editieren.                                                                                    |
|---------|----------------------------------------------------------------------------------------------------|
| eiten   | In dieser Tabelle können Sie das Drop-<br>down-Menü der Tätigkeiten bei Teminein-<br>trägen definieren.                                                                                             |
|         | In dieser Tabelle können Sie die Eintragsar-<br>ten in der Agenda definieren.                                                                                                    |
| sfelder | In dieser Tabelle können Sie Anzahl,<br>Bezeichnung und Art - abhängig von der<br>ausgewählten Eintragsart - der Detailfelder<br>festlegen.                                                         |
| äge     | In dieser Tabelle können Sie die Vor-<br>schlagswerte für die Detailfelder der<br>Agenda definieren.                                                                                                |
|         | In dieser Tabelle können Sie die Einstellun-<br>gen für die der Dateiverwaltung zugrun-<br>deliegenden Vorlage-Dateien vornehmen<br>und die standardmäßig vorgeschlagenen<br>Dateinamen definieren. |
|         | In dieser Tabelle können Sie das Drop-<br>down-Menü der Prefixen editieren.                                                                                                    |
|         | In dieser Tabelle können Sie das Drop-<br>down-Menü der Projektarten verändern.                                                                                                    |
| felder  | In dieser Tabelle können Sie Anzahl, Art<br>und Bezeichnung der Projekt-Detailfelder<br>editieren.                                                                                                  |
| äge     | In dieser Tabelle können Sie die Vor-<br>schlagswerte in den Detailfeldern der Pro-<br>jekt-Verwaltung defineiren.                                                                                  |

### DB - Admin

### Tabellenbeschreiung 4/5

### DB - Admin

### Tabellenbeschreibung 5/5

|   | Modul    | Tab          | Tabellenname                      | Beschreibung                                                                                                    |                                       | Modul         | Tab                                | Tabellenname                                 | Beschreibung                                                                                          |
|---|----------|--------------|-----------------------------------|----------------------------------------------------------------------------------------------------|---------------------------------------|---------------|------------------------------------|----------------------------------------------|----------------------------------------------------------------------------------------------------|
|   | Projekt  | Stammdaten   | Projektnummern<br>-Bereiche       | In dieser Tabelle können Sie Projekt-<br>nummern-Bereiche festlegen. So kann die<br>Nummerierung einer bestimmten Projekt-<br>aruppe bei einer betimmten Zahl begin- |                                       | Rechnung      | gen Neuanlage                      | Rechnung-Prefix                              | In dieser Tabelle können Sie das<br>Dropdownmenü der Präfixen der Rech-<br>nungsverwaltung editieren. |
|   |          |              |                                   | nen (z.B. 5000).                                                                                                    |                                       |               | Neuanlage                          | Standardzuordnun<br>Rechnungsempfän          | g - In diesem Table können Sie weitere<br>ger automatische Kontaktzuordnun                            |
| 7 |          | Agenda       | Standardzuordnung<br>- Behörde    | In dieser Tabelle können Sie jene frei def-<br>nierbaren Felder auswählen, die sie für die                                                                           |                                       |               |                                    |                                              | gen eintragen.                                                                                        |
|   |          |              |                                   | Behördenauswertung verwenden wollen.                                                                                                    |                                       | Stunden       | Neuanlage                          | Barcodes                                     | In dieser Tabelle können Sie die Vor-<br>schlagswerte für Barauslagen der Mitarbei-                   |
|   |          | Kontakt      | Standardzuordnung                 | In dieser Tabelle können Sie festlegen, wel                                                                                                    |                                       |               |                                    |                                              | ter definieren.                                                                                       |
|   |          |              |                                   | anlage eingegebene Kontakt zugeordnet<br>werden soll.                                                                                                    | <b>!</b>                              |               | Neuanlage                          | Diätencodes                                  | In dieser Tabelle können Sie die<br>Diätenregelungen festlegen.                                       |
| 7 |          | KG Details   | Standardzuordnung<br>- KG Kontakt | In dieser Tabelle können Sie festlegen, wel-<br>cher Kontaktgruppe der in den KG-Daten                                                                               |                                       | ]             | Neuanlage                          | Diätensätze                                  | In dieser Tabelle können Sie bestimmte<br>Diätensätze festlegen.                                      |
|   |          |              |                                   | eingegebene Kontakt zugeordnet werden<br>soll.                                                                                                    |                                       |               | Neuanlage                          | Fahrzeuge                                    | In dieser Tabelle kann das Dropdown-<br>Menü ihrer Firmenfahrzeuge festgelegt                         |
|   | Rechnung | en Neuanlage | Mehrwertsteuer                    | In dieser Tabelle können Sie<br>Mehrwertsteuersätze definieren.                                                                                                    |                                       |               |                                    |                                              | werden.                                                                                               |
|   |          | Neuanlage    | Rechnung                          | In dieser Tabelle können Sie die Vor-                                                                                                    | · · · · · · · · · · · · · · · · · · · |               | Neuanlage                          | Qualifikationen                              | In dieser Tabelle können Sie die Quali-<br>fikationen der Mitarbeiter mit den ent-                    |
|   |          | Neddrildge   | - Detailsvorschläge               | schlagswerte in den Detailfeldern der<br>Rechnungs-Verwaltung definieren.                                                                                            |                                       |               |                                    |                                              | sprechenden Prozentsätzen der Tarifstunde<br>festlegen.                                               |
|   |          | Neuanlage    | Rechnung-Bezeichn                 | ung                                                                                                    |                                       |               | Kommen                             | Zeiterfassung                                | In dieser Tabelle können Sie Optionen                                                                 |
|   |          |              |                                   | In dieser Tabelle können Sie das<br>Dropdownmenü der Rechnungsbezeich-<br>nungen editieren.                                                                          |                                       |               | & Gehen                            |                                              | für die unterschiedlichen "Gehen"-Varian-<br>ten festlegen.                                           |
|   |          | Neuanlage    | Rechnung                          | In dieser Tabelle können Sie die ver                                                                                                    |                                       |               |                                    |                                              |                                                                                                    |
|   |          |              | -Buchungsarten                    | schiedenen Buchungsarten definieren.                                                                                                    | <b>(</b>                              | Achti<br>komi | ung! Die Tabelle<br>plexen Zusamme | n, die mit einem Ruf<br>enhängen mit einiger | zeichen gekennzeichnet sind, stehen in sehr<br>n Programmeigenschaften! Wir ersuchen Sie              |
|   |          | Neuanlage    | Rechnung-frei def.<br>Felder      | In dieser Tabelle können Sie die frei defi-<br>nierbaren Felder der Rechnungsverwal-<br>tung editieren.                                                              |                                       | dahe          | r diese Tabellen i                 | nur in Zusammenarbe                          | eit mit unserer Supportabteilung zu editieren.                                                        |
|   |          | Neuanlage    | Rechnung<br>-Positionen           | In dieser Tabelle können Sie die einzelnen<br>Rechnungspositionen anpassen.                                                                                          |                                       |               |                                    |                                              |                                                                                                    |

## SDR<sup>®</sup>OPTIMUS - Administration

#### DB - Admin

#### Allgemeine Hinweise

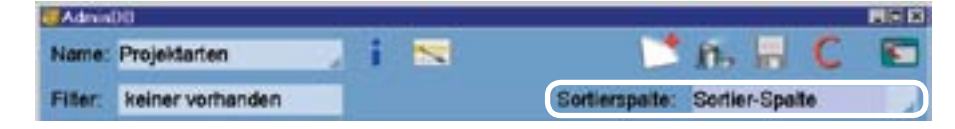

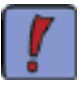

Wenn Sie Tabellen im DB-Admin sortieren möchten, wählen Sie einfach im Dropdown-Menü "Sortierspalte:" die gewünschte Spalte, nach der sortiert werden soll. Die Tabelle wird "neu geladen" und so in der gewünschten Sortierung angezeigt.

Diese Änderungen der Darstellung im DB-Admin haben jedoch keine Auswirkungen auf die Reihenfolge der Einträge der jeweiligen Dropdownmenüs in den einzelnen Teilprogrammen!

Änderungen der Sortierung, die sich auf die Menüs der Teilprogramme auswirken, können Sie im Sortiermodus vornehmen. Klicken Sie dazu auf den Sortieren Button ( 📉 ). Sie befinden sich nun im Sortiermodus:

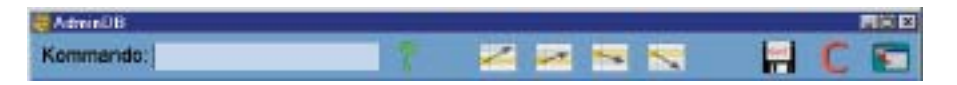

Die Symbolleiste ändert sich wie gezeigt. In dem Kommandofeld können Sie folgende Befehle eingeben und mit der Enter-Taste bestätigen:

- 1. eine Zahl dieser Befehl setzt den selektierten Eintrag an die eingegebene Zeilenposition.
- 2. und eine Zahl dieser Befehl setzt den selektierten Eintrag um die eingegebene Zeilenzahl hinauf.
- 3. + und eine Zahl dieser Befehl setzt den selektierten Eintrag um die angegebene Zahl hinunter.

Weiters können Sie eine ausgewählte Zeile auch mit den vier Sortier-Buttons folgende Veränderungen herbeiführen:

Mit dem Ersten verschieben Sie den Eintrag an die erste Position der Tabelle; Mit dem Zweiten eine Zeile hinauf; mit dem Dritten eine Zeile hinunter; mit dem Vierten an die letzte Position der Tabelle.

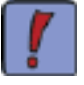

In Tabellen, in denen sich eine Spalte mit Namen "Anzeige" befindet, können Sie mit Hilfe der Checkboxen festlegen, ob der betreffende Eintrag im Teilprogramm angezeigt werden soll oder nicht (z.B. eines der Projekt-Details).

#### Admin - Verwaltungen

#### Allgemeine Hinweise

Mit der Hilfe von "Datum freischalten" ( 🎆 ) können Sie dem ausgewählten User bis zum Ende des heutigen Tages "gestatten", Stundeneinträge in der Vergangenheit vorzunehmen. Der Zeitraum wird nicht eingeschränkt!

## SDR<sup>®</sup>OPTIMUS - Administration

## INDEX

#### А

Admin-Verwaltung 96-115 Adressen-Verwaltung 38-61 Agenda-Tab 27-28 Anmelden 13 Anmerkungen-Tab 32 Ausgabeformen 85-87 Auswertungen drucken 84-85 exportieren 86-87 Mitarbeiter 69-70 Mitarbeiter-bezogen 87-89 Projekt-bezogen 91-92 Rechnungen 83 Termin-bezogen 93-94 Auswertungsstandards 110

#### В

Benutzer-Admin 102-107 Benutzerrechte 102-107 Bereiche 37 Buchungen positiv 80 negativ 80 anlegen 78-81

Buchungspositionen 79 Buttons allgemein 10 Adressen-Verwaltung 39 Auswertungen 86 Projekt-Verwaltung 15 Rechnungs-Verwaltung 75 Stunden-Verwaltung 63

#### D

Daten-Tab 25 Dateien-Tab 29-31 Dateiarten 111 Dateien erzeugen 30 Dateien verknüpfen 31 Dateivorlagen 31, 101 Datum freischalten 115 DB-Admin Allgemein 108-113 Tabelle sortieren 114

#### D

Dropdownmenüs 111 Drucken allgemein 12 Auswertungen 84-85 Etiketten 61 Kontakte 61 Telefonliste 60

Duplizieren Agenda-Eintrag 28 Kontakte 61 Projekte 37

Durchwahl 54, 57

#### Е

Editieren Kontakte siehe Kontakte anlegen Mitarbeiter siehe Mitarbeiter anlegen Projetke siehe Projekte anlegen Stunden-Einträge siehe Stunden-Neuanlage Stundensätze 107 Einleitung allgemein 8 Admin-Verwaltung 96 Adressen-Verwaltung 38 Auswertungen 84 Projekt-Verwaltung 14 Rechnungs-Verwaltung 74 Stunden-Verwaltung 62 Etiketten 46-50 Erinnerungen 45 Exportieren allgemein 12 Auswertungen 86-87 Etiketten 60 Kontakte = Serienbrief 26, 60Personengruppen 26 Rechnungslisten 83

Telefonlisten 60

## INDEX

## INDEX

F

Feiertage 110 Fensteraufbau 9 frei definierbare Felder Agenda-Details 111 Kontakt-Details 109 Projekt-Details 111 Rechnung - frei-def. Felder 112

Funktionen 11-12

#### G

Globale Admin 97-101

#### Н

Hauptfenster Admin-Verwaltung 96 Adressen-Verwaltung 38 Projekt-Verwaltung 14 Rechnungs-Verwaltung 74 Stunden-Verwaltung 62

#### Κ

Kalender 12 Kategorien 41, 109 KG-Details 20 KG–Verzeichnis siehe PLZ-Verzeichnis Kommerzdaten-Tab 34 Kontakt Anlage 40 Daten 51 Details 42, 109 Erinnerungen 45

#### Kontakte-Tab 26

Kontakte anlegen 40-50 drucken 61 duplizieren 61 editieren siehe anlegen exportieren 26, 60 kopieren 26, 52

Kontaktgruppen 26, 53, 109 Kontaktverknüpfungen mit Projekten 53, 109 mit Kontakten 54-58, 109

#### L

Legung 77-82 Liste der editierbaren Datenbank-Tabellen 109-113 Listen 83, 86

#### Μ

Mitarbeiter anlegen 102 auswerten 88-90

Ν

Navigation allgemein 10

#### Neuanlage

Admin-Verwaltung 102 Adressen-Verwaltung 40-49 Agenda-Eintrag 27-28 Projekt-Verwaltung 16-24 Rechnungs-Verwaltung 76-78 Stunden-Verwaltung 64-66

#### Р

Passwort ändern 13

PLZ-Verzeichnis 18 Programmstart-siehe Anmelden Projektarten-Tab 23 Projektdaten-Tab 25 Projekt-Details 19 Projekte anlegen 16-24 auswerten 91-92 duplizieren 37 editieren siehe anlegen

Projektverknüpfungen 53, 109 Projekt-Verwaltung 14-37

## **INDEX**

## **INDEX**

#### Q

Quelldateien für Serienbrief siehe exportieren

#### R

Rechnungen anlegen 76-78 editieren 81 löschen 81 stornieren 82

#### Rechnungs-

Beträge 77, 80 Details 1012 Positionen 77 Verwaltung 74-83

#### S

Schnellsuche Adressen-Verwaltung 61 Projekt-Verwaltung 35

Sollstunden 107 Standardordner 98 Strassenverzeichnis siehe PLZ-Verzeichnis Stunden-Neuanlage 64 Stundensätze 107 Stunden-Tab 32 Stunden-Verwaltung 62-72 Suche Adressen-Verwaltung 59-60 Projekt-Verwaltung 35 Stunden-Verwaltung 71 Rechnungs-Verwaltung 83

#### Т

Tastenkombinationen 10 Telefon-Tab 43-44 Telefonliste drucken 61 exportieren 61

#### Termine

anlegen 27-28 auswerten 93-94

#### U

Überbezahlung 82 Überstunden 104,106 Urlaub 105

#### V

Verknüpfungen siehe Kontakt-/Projektverknüpfungen Vollzahlung 79 Vorgänger allgemein 23 löschen 24 suchen 23 -Tab 23-24

Vorlagen siehe Dateivorlagen

W

Weiter Tabs Adressen-Verwaltung 52

Ζ

Zugriffsrechte 102-107

## **INDEX**